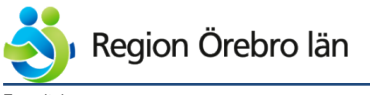

Förvaltning

Verksamhet

Fastigheter

Diarienr

Dokumentkategori Riktlinjer Olof Ekstrand Fastställare Torbjörn Sjölander

Tommi Eriksson

Slutgranskare

Dokumentrubrik

Ägare

Teknisk anvisning arbeten i IFIX

Dokumentnr Revision 584226 R1

Reviderat datum 2019-06-24

Giltigt datum fr o m 2019-06-25

Teknisk anvisning arbeten i IFIX

# Teknisk anvisning Arbeten i IFIX

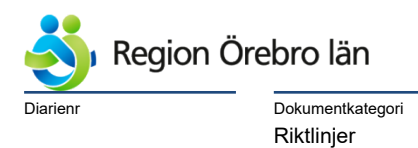

Reviderat datum

2019-06-24

Dokumentnr Revision 584226 R1

Giltigt datum fr o m 2019-06-25

# Innehållsförteckning

| 1  | Föru                            | tsättningar                                     | 4                                       |  |  |  |
|----|---------------------------------|-------------------------------------------------|-----------------------------------------|--|--|--|
| 2  | Programversioner och upplösning |                                                 |                                         |  |  |  |
| 3  | Back                            | sup                                             | 4                                       |  |  |  |
| 4  | Språ                            | ket i denna handling                            | 4                                       |  |  |  |
| 5  | Uppl                            | ägg                                             | 5                                       |  |  |  |
| 6  | Svst                            | emöversikt gällande iFix-noder                  |                                         |  |  |  |
|    | 6.1                             | Allmänt                                         | 5                                       |  |  |  |
|    | 6.2                             | Placering                                       | 5                                       |  |  |  |
|    | 6.3                             | Bestyckning/Funktion för resp Nod               | 6                                       |  |  |  |
| 7  | Syst                            | em Configuration                                | 9                                       |  |  |  |
|    | 7.1                             | Allmänt                                         | 9                                       |  |  |  |
|    | 7.2                             | Task Configuration                              |                                         |  |  |  |
|    | 7.3                             | Security Configuration                          | 10                                      |  |  |  |
|    | 7.4                             | Alarm Areas                                     | 10                                      |  |  |  |
|    | 7.5                             | Scada Configuration                             | 11                                      |  |  |  |
| 8  | I/O D                           | )rivers                                         |                                         |  |  |  |
|    | 8.1                             | Tillgängliga iFix-Drivers                       |                                         |  |  |  |
|    | 8.2                             | Tillgängliga OPC-Servers                        |                                         |  |  |  |
|    | 8.3                             | Tillkommande iFix-Drivers och/eller OPC-Servers |                                         |  |  |  |
|    | 8.4                             | Konfiguration av iFix-Drivers och OPC-Servers   | 12                                      |  |  |  |
| 9  | Data                            | base Manager                                    |                                         |  |  |  |
| -  | 9.1                             | Generellt                                       |                                         |  |  |  |
|    | 9.2                             | Engineering Units                               |                                         |  |  |  |
|    | 9.3                             | Signal Conditioning                             |                                         |  |  |  |
|    | 9.4                             | Labels                                          |                                         |  |  |  |
|    | 9.5                             | Skrivning av värden till PLC                    | 19                                      |  |  |  |
|    | 9.6                             | Larmer                                          | 21                                      |  |  |  |
|    | 9.7                             | PLC-Klocka                                      |                                         |  |  |  |
|    | 9.8                             | Skickningar                                     | 24                                      |  |  |  |
| 10 | Work                            | kspace                                          | 26                                      |  |  |  |
|    | 10.1                            | Navigering i bildsystemet                       |                                         |  |  |  |
|    | 10.2                            | Processbilder Allmänt                           |                                         |  |  |  |
|    | 10.3                            | Detaljbilder                                    |                                         |  |  |  |
|    | 10.4                            | Ovriga bilder                                   |                                         |  |  |  |
|    | 10.5                            | Dynamik i bilder                                |                                         |  |  |  |
|    | 10.0                            | Manovenuol                                      |                                         |  |  |  |
|    | 10.7                            | Prefabricerade aggregat                         |                                         |  |  |  |
|    | D'4-                            |                                                 |                                         |  |  |  |
| 11 |                                 | Dildemon                                        |                                         |  |  |  |
|    | 11.1                            | Bildnamn                                        |                                         |  |  |  |
|    | 11.2                            | OSGcomponents                                   |                                         |  |  |  |
|    | 11.5                            |                                                 |                                         |  |  |  |
| 12 | Avpr                            | rovning                                         | 59                                      |  |  |  |
| 13 | Mätv                            | rärdeshistorik                                  | 60                                      |  |  |  |
| 14 | 1                               | a biada xily                                    | ~~~~~~~~~~~~~~~~~~~~~~~~~~~~~~~~~~~~~~~ |  |  |  |
| 14 | Larm                            | 11115LUTIK                                      | 60                                      |  |  |  |
| 15 | Nimb                            | bus Alarm Server                                | 60                                      |  |  |  |

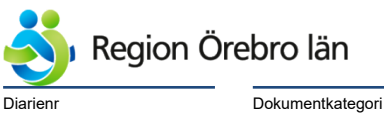

Dokumentkategori Riktlinjer Dokumentnr Revision 584226 R1

Giltigt datum fr o m 2019-06-25

# 1 Förutsättningar

Vid framtagande av denna handling har vi förutsatt att den eller de personer, som kommer att utföra arbete i iFix-systemet hos Region Örebro Län (RÖL), är kvalificerade till detta.

Reviderat datum

2019-06-24

Kvalifikation innebär adekvat utbildning i iFix och tillräcklig arbetserfarenhet för att kunna utföra arbetet självständigt och på ett säkert sätt.

Vid arbete i iFix-systemet **skall** Driftpersonalen **ovillkorligen** meddelas och de skall godkänna att arbetet får påbörjas. Detta gäller både vid arbete lokalt och (framför allt) vid fjärruppkoppling.

Vid kontakten med Driftpersonalen skall dessa bli informerade, om vilka störningar som kommer att uppträda.

Denna handling gäller för: Lindesbergs Lasarett, Karlskoga Lasarett, Universitetssjukhuset Örebro och Yttre fastigheter.

# 2 Programversioner och upplösning

Operativprogramvara är Windows 2012 R2. iFix-programvara är version 5.9 Upplösning på bilder är 1024\*768 pga Panel-PC:er.

# 3 Backup

Innan installation och driftsättning av nya anläggningar eller anläggningsdelar skall entreprenören ta erforderlig backup, så att systemet kan återställas till befintligt skick.

# 4 Språket i denna handling

På grund av att iFix är en amerikansk programvara kommer denna beskrivning att vara en blandning av svensk text med amerikanska namn på program och komponenter mm. Mao brukas en modern och härlig Svengelska, som brukligt är i IT-branschen.

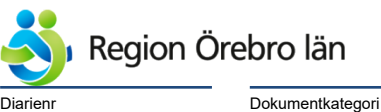

Dokumentrubrik

2019-06-24

gori

Dokumentnr Revision 584226 R1

Giltigt datum fr o m 2019-06-25

# 5 Upplägg

Denna beskrivning är utförd för arbete från A till Ö med start från grunden i System Configuration till slutprodukten med Processbilder, Historik och Larmutsändning.

Beskrivningen utgår i första hand med exempel hämtat från Lindesbergs Lasarett.

# 6 Systemöversikt gällande iFix-noder

Riktlinjer

## 6.1 Allmänt

Det finns följande virtuella scada-servrar för iFix:

- 1. LBG001 (ifix1) för Lindesbergs Lasarett
- 2. KGA001 (ifix2) för Karlskoga Lasarett
- 3. YTR001 (ifix3) för Ytterfastigheter
- 4. USO001 (ifix4) för Universitetssjukhuset Örebro (USÖ)
- 5. USO002 (ifix5) för Universitetssjukhuset Örebro (USÖ)
- 6. USO003 (ifix6) för Universitetssjukhuset Örebro (USÖ)

Dessutom finns det en terminal server ifixts för att köra iFix på tunna klienter.

Tunna klienter kan vara PC:er, Panel-PC:er, Ipads, mobiltelefoner mm

På resp driftområde finns det tunna klienter fast uppkopplade mot terminal server iFixTS.

- 1. Lindesbergs Lasarett = ifixlbg1 i driftcentralen
- 2. Karlskoga Lasarett = ifixkga1 i driftcentralen
- 3. Ytterfastigheter = ifixyttre1 i driftcentralen, Skomaskinsgatan
- 4. USÖ = ifixuso1 i driftcentralen, hus 19
- 5. USÖ = ifixuso2 i Jourrummet, hus 19

#### 6.2 Placering

Alla servrar är placerad i Serverhall på USÖ.

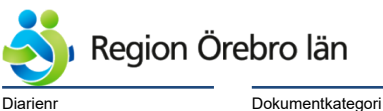

Dokumentkategori Riktlinjer

| Dokumentrubrik                   |  |
|----------------------------------|--|
| Teknisk anvisning arbeten i IFIX |  |

Reviderat datum 2019-06-24

Dokumentnr Revision 584226 R1

Giltigt datum fr o m 2019-06-25

#### 6.3 Bestyckning/Funktion för resp Nod

#### 6.3.1 Processnod LBG001

LBG001 är bestyckad med:

Drivrutin MBE för kommunikation via Modbus Ethernet

Drivrutin IDS för kommunikation med Mitsubishi-PLC:er

Drivrutin SPE för kommunikation med SAIA-PLC:er

OPC-klient för kommunikation med lokala server:

PiiGAB för Mbus-kommunikation

Drivrutin SIM för simuleringstaggar

Nimbus för larmutskick till SMS via Regionens egen server på USÖ.

Tidkanalprogram ROT-OUT

OSG Trends för mätvärdeshistorik

OSG Alarms & Events för larm- och händelsehistorik

6.3.2 Processnod KGA001

KGA001 är bestyckad med:

Drivrutin MBE för kommunikation via Modbus Ethernet Drivrutin IDS för kommunikation med Mitsubishi-PLC:er och Modbus Ethernet Drivrutin SPE för kommunikation med SAIA-PLC:er OPC-klient för kommunikation med lokala server: PiiGAB för Mbus-kommunikation RS2Lan för kommunikation med York Kylmaskiner Drivrutin SIM för simuleringstaggar Nimbus för larmutskick till SMS via Regionens egen server på USÖ. Tidkanalprogram ROT-OUT OSG Trends för mätvärdeshistorik

OSG Alarms & Events för larm- och händelsehistorik

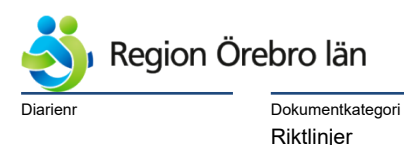

Reviderat datum 2019-06-24

Dokumentnr Revision 584226 R1

Giltigt datum fr o m 2019-06-25

## 6.3.3 Processnod YTR001

YTR001 är bestyckad med:

Drivrutin MBE för kommunikation via Modbus Ethernet Drivrutin IDS för kommunikation med Mitsubishi-PLC:er Drivrutin SPE för kommunikation med SAIA-PLC:er OPC-klient för kommunikation med lokala server: PiiGAB för Mbus-kommunikation NSI PSRCom för kommunikation med Honeywell i30-DUC:ar Larmia Atlantis för kommunikation med Larmia-DUC:ar 1. Drivrutin HMP för kommunikation med INU-DUC:ar Drivrutin SIM för simuleringstaggar Nimbus för larmutskick till SMS via Regionens egen server på USÖ. Tidkanalprogram ROT-OUT OSG Trends för mätvärdeshistorik OSG Alarms & Events för larm- och händelsehistorik

#### 6.3.4 Processnod USO001

USO001 är bestyckad med:

Drivrutin MBE för kommunikation via Modbus Ethernet Drivrutin SPE för kommunikation med SAIA-PLC:er Drivrutin SP4 för seriell kommunikation med SAIA-PLC:er Drivrutin UOS för kommunikation med TA system 7 1. Drivrutin HMP för kommunikation med INU-DUC:ar Drivrutin SIM för simuleringstaggar

Tidkanalprogram ROT-OUT

OSG Trends för mätvärdeshistorik

2. OSG Alarms & Events för larm- och händelsehistorik Nimbus för larmutskick (installerad och driftsatt, men inte aktiverad)

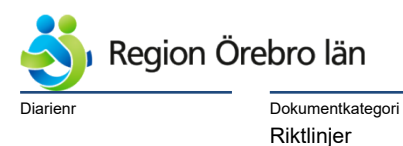

Reviderat datum 2019-06-24

Dokumentnr Revision 584226 R1

Giltigt datum fr o m 2019-06-25

6.3.5 Processnod USO002

USO002 är bestyckad med:

Drivrutin IDS för kommunikation med Mitsubishi-PLC:er

Drivrutin SIX för kommunikation med Siemens S7-PLC:er

1. OPC-klient för kommunikation med lokala server: PiiGAB för Mbus-kommunikation

Drivrutin SIM för simuleringstaggar

Nimbus för larmutskick till SMS via Regionens egen server på USÖ.

OSG Trends för mätvärdeshistorik

- 2. OSG Alarms & Events för larm- och händelsehistorik
- 3. Novotek Messenger för larmutskick till Tateco

# 6.3.6 Processnod USO003

USO003 är bestyckad med:

Drivrutin IDS för kommunikation med Mitsubishi-PLC:er

Drivrutin MBE för kommunikation via Modbus Ethernet

Drivrutin SIM för simuleringstaggar

OSG Trends för mätvärdeshistorik

1. OSG Alarms & Events för larm- och händelsehistorik

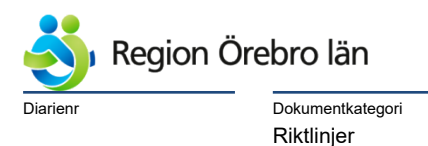

<sup>Dokumentrubrik</sup> Teknisk anvisning arbeten i IFIX

Reviderat datum 2019-06-24

Dokumentnr Revision 584226 R1

Giltigt datum fr o m 2019-06-25

# 7 System Configuration

#### 7.1 Allmänt

I detta kapitel har jag utgått från Lindesbergs Lasarett, men samma princip gäller på övriga driftområden. Det åligger entreprenören att anskaffa erforderlig kunskap om aktuellt driftområde.

I System Configuration väljer man hur iFix skall fungera; vilka program som skall starta mm.

I processnod LBG001 är alla generella funktioner redan konfigurerade, så som larmhantering, nätverkskonfigurering, program som skall startas upp mm.

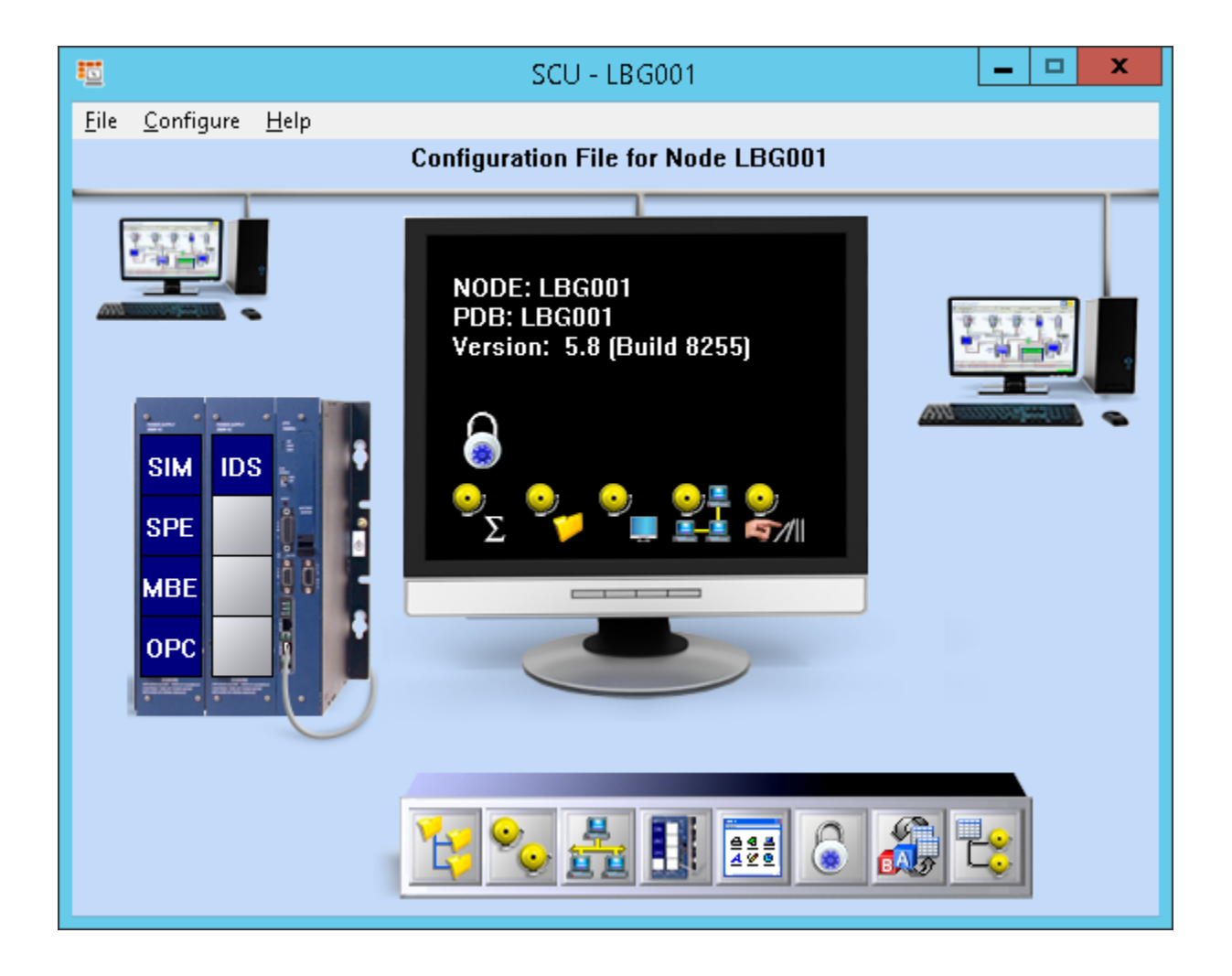

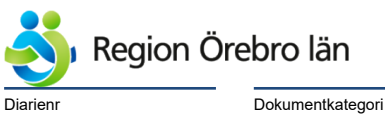

Dokumentkategori Riktlinjer Giltigt datum fr o m 2019-06-25

# 7.2 Task Configuration

Om entreprenören behöver starta upp nya program vid iFix-uppstart skall detta ske via SCU och Task Configuration.

Reviderat datum

2019-06-24

# 7.3 Security Configuration

Ny iFix-entreprenör på RÖL kommer att bli upplagd i iFix-systemet.

Ny iFix-entreprenör skall erhålla fullständiga rättigheter.

Det finns Security Areas färdigt konfigurerade för användning i databas och bilder enligt nedan: LBG01 för Larmkvittering LBG02 för ändring av börvärden och Tidkanaler LBG03 för ändring av Larmgränser, Regulatorparametrar LBG04 för Manuella Styrningar av analoga och digitala utgångar LBG05 för länkar till Programmeringsverktyg mm LBG06 används inte ännu REDIGERA LARMTEXT för det

REDIGERA FUNKT.TEXT för det

# 7.4 Alarm Areas

Följande Alarm Areas skall användas: LBG\_A-LARM för larmer med High Priority LBG\_B-LARM för larmer med Medium Priority LBG\_C-LARM för larmer med Low Priority LBG\_SMS för larmsändning via SMS Direct LBG\_MINICALL används inte MESSAGES används inte None för icke larmande Taggar

Gällande Ytterfastigheter så finns det även Alarm Areas / fastighet.

Dessa används för larmutskick dagtid till husansvariga.

Vid tillkommande fastigheter, så måste man komplettera med Alarm Areas för dessa.

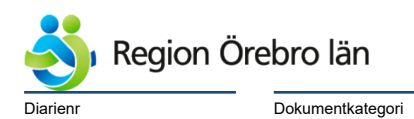

Reviderat datum 2019-06-24

Dokumentnr Revision 584226 R1

Giltigt datum fr o m 2019-06-25

# 7.5 Scada Configuration

Här anger man vilka I/O drivers som skall finnas.

Riktlinjer

# 8 **I/O Drivers**

## 8.1 Tillgängliga iFix-Drivers

Gällande tillgängliga och befintliga I/O drivers, se rubrik 6.3

## 8.2 Tillgängliga OPC-Servers

Gällande tillgängliga och befintliga OPC Servers, se rubrik 6.3

## 8.3 Tillkommande iFix-Drivers och/eller OPC-Servers

Vid behov av ny iFix-Driver och/eller OPC-Server för kommunikation med PLC:er eller annan kommunicerande utrustning av icke tidigare anslutna fabrikat eller typer, skall drivrutin för detta ingå i Styrentreprenaden.

Styrentreprenören skall tillhandahålla installationsprogram och erforderliga licenser för detta samt vid behov hjälpa till vid installation och driftsättning av programmet.

I förstahand skall Kepware IDS-server kompletteras med nya drivrutiner.

Vid behov av ny drivrutin skall Teknisk specialist fastighetsautomation inom Regionservice fastigheter kontaktas och samordning ska ske, gällande vilken typ som skall installeras.

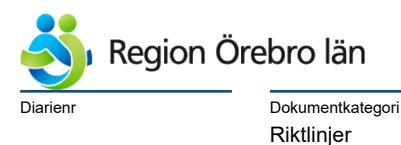

Reviderat datum 2019-06-24

Giltigt datum fr o m 2019-06-25

## 8.4 Konfiguration av iFix-Drivers och OPC-Servers

#### 8.4.1 Devicename

I efterföljande exempel används Kepware IDS-Server för Mitsubishi samt MBE (Modbus Ethernet) för kommunikation med tex Swegon Gold-aggregat.

Namnet på en ny Device skall ha samma namn i OPC server och OPC klient. Namnet på en ny signal skall vara samma som i PLC-Programmet.

Detta är väldigt viktigt för att man skall kunna ha spårbarhet vid felsökning och även vid ändringsarbeten.

Det kan förekomma olika namnstruktur för Device beroende på hur man kan adressera i resp driver och server.

PLC:er skall döpas med Fastighet\_Hus\_PLCxxx

Fastighet: 3177 för Lindesbergs Lasarett Hus: 13 Badanläggning PLC-Löpnummer Här används nästa löpnummer inom Huset

PLC-Namn i detta exempel: MIE\_3177\_13\_PLC001

I och med att det ofta tillkommer nya PLC:er, måste entreprenören kontrollera med Teknisk specialist fastighetsautomation inom Regionservice fastigheter, vad ny PLC skall ha som löpnummer.

Gällande Modbus är dessa Devices döpta enligt Fastighet\_Hus\_MBExxx: 3177\_51\_MBE001, 3177\_51\_MBE002, 3177\_11\_MBE001 osv

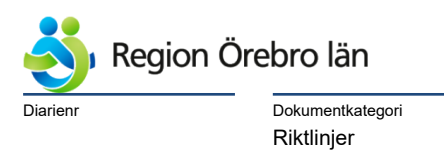

Reviderat datum

2019-06-24

Giltigt datum fr o m 2019-06-25

# 8.4.2 Kepware IDS-Server

| •                                                                                                    | KE                                          | PServerEX 6 Co                                                                        | onfiguration [Connec                                     | ted to Runtime]                           |                              |                                | _ □               | x     |
|----------------------------------------------------------------------------------------------------|---------------------------------------------|---------------------------------------------------------------------------------------|----------------------------------------------------------|-------------------------------------------|------------------------------|--------------------------------|-------------------|-------|
| File Edit View Tools Runtime Help                                                                                                    |                                             |                                                                                       |                                                          |                                           |                              |                                |                   |       |
|                                                                                                    |                                             |                                                                                       |                                                          |                                           |                              |                                |                   |       |
| 日一〇〇 Project<br>日一〇〇 Connectivity                                                                                                    |                                             | Tag Name<br>C D2200<br>D2201                                                          | Address D0002200 D0002201                                | Data Type<br>Short<br>Short               | Scan Rate<br>2000<br>2000    | Scaling<br>None<br>None        | Descript          | ion 🔨 |
| MITSUBISHI2<br>                                                                                                    |                                             | <ul> <li>D2202</li> <li>D2203</li> <li>D2204</li> <li>D2205</li> <li>D2205</li> </ul> | D0002202<br>D0002202<br>D0002203<br>D0002204<br>D0002205 | Short<br>Short<br>Short<br>Short<br>Short | 2000<br>2000<br>2000<br>2000 | None<br>Linear<br>None<br>None |                   | =     |
|                                                                                                    |                                             | <ul> <li>D2206</li> <li>D2207</li> <li>D2208</li> <li>D2208</li> </ul>                | D0002208<br>D0002207<br>D0002208                         | Short<br>Short<br>Short                   | 2000 2000 2000               | Linear<br>Linear<br>None       |                   |       |
| - III PLC002<br>- III PLC002<br>- III PLC001<br>- III PLC002<br>- III PLC002                                                                                                    |                                             | C2209<br>C2210<br>C2211                                                               | D0002210<br>D0002210<br>D0002211                         | Short<br>Short<br>Short                   | 2000 2000 2000               | None<br>None<br>None           |                   |       |
|                                                                                                    |                                             | <ul> <li>D2212</li> <li>D2213</li> <li>D2214</li> </ul>                               | D0002212<br>D0002213<br>D0002214                         | snort<br>Short<br>Short                   | 2000<br>2000<br>2000         | None<br>None<br>None           |                   |       |
| L-IIII MIE_3177_43_AS22_PLC001<br>III-IIII MITSUBISHI3<br>→ Aliases                                                                                                    |                                             | <ul> <li>D2215</li> <li>D2216</li> <li>D2217</li> </ul>                               | D0002215<br>D0002216<br>D0002217                         | Short<br>Short<br>Short                   | 2000<br>2000<br>2000         | None<br>None<br>None           |                   |       |
|                                                                                                    |                                             | <ul> <li>D2218</li> <li>D2219</li> <li>D2220</li> </ul>                               | D0002218<br>D0002219<br>D0002220                         | Short<br>Short<br>Short                   | 2000<br>2000<br>2000         | None<br>None<br>None           |                   | ~     |
|                                                                                                    |                                             | <                                                                                     |                                                          | 111                                       |                              |                                |                   | >     |
| Date V Time Source                                                                                                    | Event                                       |                                                                                       |                                                          |                                           |                              |                                |                   | ~     |
| 1 2017-12-11         12:23:57         Mitsubishi Eth           1 2017-12-11         12:25:30         KEPServerEX\R                                                              | Mitsubishi E<br>Kepware Inc                 | Ethernet Device Dri<br>dustrial Connectivit                                           | ver 'V6.2.460.0'<br>ty Platform 6.2                      |                                           |                              |                                |                   |       |
| U 2017-12-11         12:25:31         KEPServerEX\R           U 2017-12-11         12:25:31         KEPServerEX\R           U 2017-12-11         12:25:31         KEPServerEX\R | Mitsubishi E<br>Runtime ser<br>Starting Mit | Ethernet device driv<br>rvice started.<br>tsubishi Ethern <mark>et d</mark>           | ver loaded successfully.<br>evice driver.                |                                           |                              |                                |                   |       |
| 1         2017-12-11         12:25:31         Mitsubishi Eth           1         2017-12-11         12:31:22         KEPServerEX\R                                              | Mitsubishi E<br>Kepware Inc                 | Ethernet Device Dri<br>dustrial Connectivi                                            | ver 'V6.2.460.0'<br>ty Platform 6.2                      |                                           |                              |                                |                   |       |
| (i) 2017-12-11 12:31:25 KEPServerEX\R<br>Ready                                                                                                    | Mitsubishi E                                | Ethernet device driv                                                                  | ver loaded successfullv.                                 |                                           | Default User                 | Clients: 4 Active ta           | ags: 27102 of 271 | 102   |

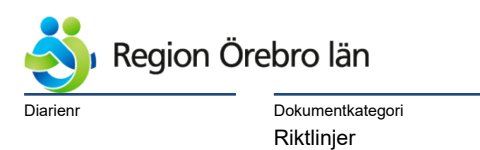

| Dokumentrubrik                   |  |
|----------------------------------|--|
| Teknisk anvisning arbeten i IFIX |  |

Reviderat datum

2019-06-24

Giltigt datum fr o m 2019-06-25

# 8.4.3 MBE Modbus Ethernet drivrutin

| the city of the city of the ci                                                                                                    | YNAMICS\PDB\LBG001.MBE - PowerTool                                                                                                    | <b>– –</b> X |
|----------------------------------------------------------------------------------------------------|----------------------------------------------------------------------------------------------------|--------------|
| C:\D<br>File Edit View Display Mode Options Help<br>Eile MBE<br>GOLD<br>GOLD<br>GO | YNAMICS\PDB\LBG001.MBE - PowerTool         Image: Image: |              |
| 3177_51_MBE002_1x     3177_51_MBE002_3x1     3177_51_MBE002_4x1     3177_51_MBE002_4x2     3177_51_MBE002_4x3     3177_51_MBE002_4x4     3177_51_MBE002_4x6     3177_51_MBE002_4x6     3177_51_MBE002_4x6     3177_51_MBE002_3x2     3177_11_MBE001     3371_03_MBE001     3371_03_MBE001     3371_03_MBE002                                                                                                    | IP Address:       10.110.105.26         Max Number of Connections:       4         Bridge Configuration       Retries:         Share Connections:       1         Share Connections:       Unit ID:         Specifies the primary IP address of the primary or backup device you want the driver to communicate with.       Advanced.                                                                                                    |              |
| Image: Constraint of the second second s                                                                                                    |                                                                                                    |              |

## 8.4.4 IP-adresser

IP-adresser erhålls från Styrentreprenören.

## 8.4.5 Inställningar för Kommunikation

Entreprenören skall utföra konfigurering så att kommunikationen blir säker och hastigheten tillfredsställande.

Det ingår i entreprenaden att se till att befintliga installationer fungerar lika bra, efter installation och driftsättning av nya PLC:er, eller nya signaler till befintliga PLC:er.

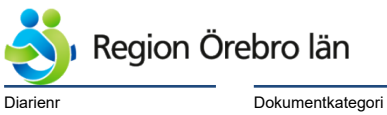

Dokumentkategori Riktlinjer Giltigt datum fr o m 2019-06-25

8.4.6 Demontering av en Device eller av signaler

Vid demontering gäller det att ta bort PLC eller signaler ur I/O-Driver eller OPCClient och OPCServer.

Reviderat datum

2019-06-24

Alla borttagna funktioner skall bort ur alla programvaror för att undvika nedsatt kommunikation med kvarvarande PLC:er och signaler.

Detta gäller naturligtvis också skickningar, historik, bilder mm

Eventuella felaktigheter vid installation skall också åtgärdas på samma sätt.

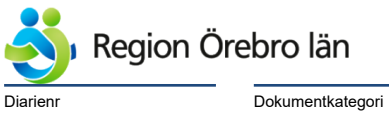

Reviderat datum

2019-06-24

Dokumentnr Revision 584226 R1

Giltigt datum fr o m 2019-06-25

Dokumentkategori Riktlinjer

# 9 Database Manager

# 9.1 Generellt

Exempel på en Databaspunkt:

| Analog Register - [MIE_3177_13_001_D8260]                                                                                                    |  |  |  |  |  |  |  |
|----------------------------------------------------------------------------------------------------|--|--|--|--|--|--|--|
| Basic Alarms Advanced Proficy Historian                                                                                                    |  |  |  |  |  |  |  |
| Tag Name :         MIE_3177_13_001_D8260           Description :         3177-13-VS2-GT11 FRAMLEDNINGSTEMPERATUR           Previous :         Next :                                         |  |  |  |  |  |  |  |
| Addressing         Driver :       IDS Industrial Data Server 6.2         I/O Address :       MITSUBISHI2.MIE_3177_13_PLC001.D8260         Signal       None         Conditioning:       None |  |  |  |  |  |  |  |
| Engineering Units<br>Low Limit : 0,0<br>High Limit : 100,0                                                                                                    |  |  |  |  |  |  |  |
| Linear Scaling  Enabled Clamping Use EGU Raw Low : 0,0 Scale Low : 0,0 Raw High : 65 535,0 Scale High : 100,0                                                                                |  |  |  |  |  |  |  |
| <u>S</u> ave Cancel Help                                                                                                    |  |  |  |  |  |  |  |

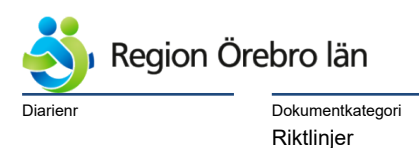

<sup>Dokumentrubrik</sup> Teknisk anvisning arbeten i IFIX

Reviderat datum 2019-06-24

Giltigt datum fr o m 2019-06-25

# 9.1.1 Tagname

Tagnamn skall utföras enligt teknisk adress och inte efter komponentnamn pga spårbarhet. Namnet är uppbyggt av Driver\_Fastighet\_Hus\_PLCnr-Adress.

MIE\_3177\_13\_001\_D8260 i detta exempel, där: MIE står för Mitsubishi Ethernet 3177 är Lindesbergs Lasarett 13 är Hus 13 Badanläggning 001 är löpnummer på PLC D8260 är Teknisk adress i PLC

Om det används adresser av olika längd, typ D1, D11 och D118 skall det fyllas ut med nollor för att sortering skall fungera i databas.

Resultat blir D0001, D0011 resp D0118 enligt detta exempel.

#### 9.1.2 Description

Description används som brukaradress.

Namnet är uppbyggt av Fastighet-Hus-Aggregat/System-Komponent beskrivande text.

3177-13-VS2-GT11 FRAMLEDNINGSTEMPERATUR i ovanstående exempel.

Ibland uppkommer det oklarheter gällande beteckningar.

Detta kan vara signalutbyte med El-/Tele-anläggningar, Medicinsk utrustning eller rumsssystem.

Vid rumssystem (tex ett klimatlkylaggregat) döps systemet efter rummet. Tex : 1122-2701.256-ST202 Indikering Stängt.

Vid oklarheter, tag alltid kontakt med Teknisk specialist fastighetsautomation inom Regionservice fastigheter innan produktion!

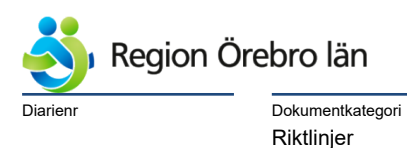

Reviderat datum 2019-06-24 Dokumentnr Revision 584226 R1

Giltigt datum fr o m 2019-06-25

## 9.1.3 I/O-adress

I detta exempel används IDS med följande syntax: MITSUBISHI2.MIE\_3177\_13\_PLC001.D8260

Här ser vi Group Name.Device Name.Tag Name.

Tag name D8260 har adress D0008260 i PLC-program.

# 9.2 Engineering Units

Adekvata Engineering Units skall fyllas i entreprenören. Low Limit och High Limit skall ha rätt antal decimaler och korrekt område. Units skall fyllas i med tex °C, Pa, % mm

Det är framför allt mycket viktigt med detta vid skrivning till PLC.

## 9.3 Signal Conditioning

Vid behov av att räkna om rådata till processdata skall detta utföras i databas, I/O-Driver eller OPCServer.

#### 9.4 Labels

Digitala Databaspunkter har Labels Open/Close. Dessa skall ändras till korrekta texter, typ Från/Till, Auto/Hand, OK/B-LARM mm

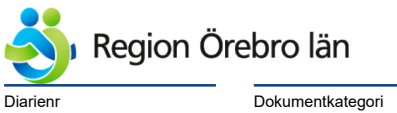

Dokumentkatego Riktlinjer Dokumentrubrik Teknisk anvisning arbeten i IFIX

Reviderat datum

2019-06-24

Giltigt datum fr o m 2019-06-25

## 9.5 Skrivning av värden till PLC

Ändring av värden från en processbild skall ske via iFix-databas.

| Analog Register - [MIE_3177_13_001_D2203]                                                                                                    |  |  |  |  |  |  |
|----------------------------------------------------------------------------------------------------|--|--|--|--|--|--|
| Basic Alarms Advanced Proficy Historian                                                                                                    |  |  |  |  |  |  |
| Tag Name :         MIE_3177_13_001_D2203           Description :         3177-13-VS2-GT11 BÜRVÄRDE           Previous :         Next :                                    |  |  |  |  |  |  |
| Addressing<br>Driver : IDS Industrial Data Server 6.2 V I/O Configuration<br>I/O Address : MITSUBISHI2.MIE_3177_13_PLC001.D2203<br>Signal Conditioning: None V Hardware V |  |  |  |  |  |  |
| Engineering Units<br>Low Limit : 0,0<br>High Limit : 100,0<br>Units : °C                                                                                                  |  |  |  |  |  |  |
| Linear Scaling  Enabled  Clamping  Raw Low :  0.0  Scale Low :  0.0  Raw High :  65 535,0  Scale High :  100,0                                                            |  |  |  |  |  |  |
| Save Cancel Help                                                                                                    |  |  |  |  |  |  |

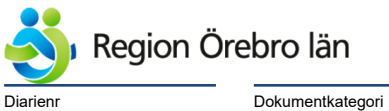

egori

Reviderat datum 2019-06-24

Dokumentrubrik

Teknisk anvisning arbeten i IFIX

Giltigt datum fr o m 2019-06-25

| Analog F                                                                                                    | Register - [I                                         | VIE_3177_13_001_D                                                                             | 2203]                                                         | ?       | x |
|----------------------------------------------------------------------------------------------------|-------------------------------------------------------|-----------------------------------------------------------------------------------------------|---------------------------------------------------------------|---------|---|
| Basic Alarms Advanced Proficy<br>Alarm Extension Fields<br>Alarm Field 1 : YES<br>Alarm Field 2 : NO              | Historian                                             |                                                                                               |                                                               |         |   |
| Security Areas<br>LBG02<br>NONE<br>NONE                                                                           |                                                       | Options<br>✓ Enable Output Enable Event Messaging<br>Address Type : DECIMAL                   |                                                               |         |   |
| Electronic Signature<br>The Electronic Signature option mu:<br>Type<br>None<br>Perform Only<br>Perform and Verify | options<br>Options<br>Allow Co<br>Exempt /<br>Perform | l in order for these paramete<br>ntinuous Use<br>Alarm Acknowledgement<br>By Comment Required | ers to take effect.<br>Unsigned \<br>Accept<br>Lo<br>@ Reject | Writes— |   |
|                                                                                                    |                                                       |                                                                                               |                                                               |         |   |
| Save Cancel Help                                                                                                  |                                                       |                                                                                               |                                                               |         |   |

# 9.5.1 Output Enable

Output Enable används för att göra en databaspunkt aktiv för skrivning.

## 9.5.2 Security Areas

Se 7.3 för security Areas gällande olika typer av signaler.

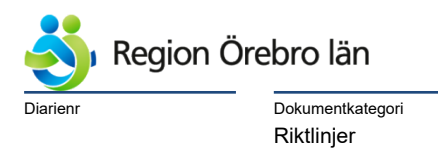

| Dokumentrubrik                   |
|----------------------------------|
| Teknisk anvisning arbeten i IFIX |

Reviderat datum

2019-06-24

Dokumentnr Revision 584226 R1

Giltigt datum fr o m 2019-06-25

# 9.6 Larmer

För larmer skall DA (Digital Alarm) användas.

Om larmen är analoga från PLC Skall AA (analog Alarm) användas.

| Digital Alarm - [MIE_3177_13_002_M0049]                                                                                                    |  |  |  |  |  |  |
|----------------------------------------------------------------------------------------------------|--|--|--|--|--|--|
| Basic Alarms Advanced Proficy Historian                                                                                                    |  |  |  |  |  |  |
| Tag Name :         MIE_3177_13_002_M0049           Description :         3177-13-VR-RC01 HÖGT KLORVÄRDE A           Previous :         Next :                           |  |  |  |  |  |  |
| Addressing<br>Driver : IDS Industrial Data Server 6.2 V I/O Configuration<br>I/O Address : MITSUBISHI2.MIE_3177_13_PLC002.M0049<br>Signal<br>Conditioning: V Hardware V |  |  |  |  |  |  |
| Scan Settings       Labels         Process By Exception       Open : OK         Scan Time : 5       Open : OK         Phase At :       Close : A-LARM                   |  |  |  |  |  |  |
| <u>S</u> ave Cancel Help                                                                                                    |  |  |  |  |  |  |

# 9.6.1 Blockering vid Kommunikationsfel

Vid kommunikationsfel med en eller flera PLC:er skall larmpunkter från denna/dessa PLC:er vara blockerade.

#### 9.6.2 Scan Time

Scan Time skall ställas in.

# 9.6.3 Labels

Labels skall justeras (se även 9.4) så att larmvärde i Larmlistan blir korrekt.

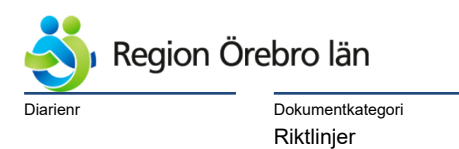

| Dokumentrubrik                   |
|----------------------------------|
| Teknisk anvisning arbeten i IFIX |

Reviderat datum

2019-06-24

| Dokumentn | r Revision |
|-----------|------------|
| 584226    | R1         |

Giltigt datum fr o m 2019-06-25

## 9.6.4 Alarm Areas

Rätt Alarm Areas skall användas, se 7.4.

| Digita                                           | al Alarm - [MIE_3177_13_002_M0049]                                                |
|--------------------------------------------------|-----------------------------------------------------------------------------------|
| Basic Alarms Advanced Pro                        | ïcy Historian                                                                     |
| ✓ Enable Alarming<br>Alarm Priority<br>HIGH      | Alarm Areas<br>LBG_A-LARM<br>LBG_SMS                                              |
| Alarm Type<br>None Change of State<br>Open Close | Contact Name Tag Name : Mode Acknowledge Return All Clear Never Continuous Output |
| Options                                          |                                                                                   |
| ACK Tag :                                        | Delay Time : 00:00:05                                                             |
| Alarm Suspend :                                  | ReAlarm Time : 00:00:00                                                           |
| Suppress COMM Alarm                              | Event messaging (Suspend mode)                                                    |
|                                                  | Save Cancel Help                                                                  |

# 9.6.5 Alarm Priority

Rätt Alarm Priority skall ställas in beroende på vad som är beskrivet i driftkort.

#### 9.6.6 Alarm Type

Rätt Alarm Type skall ställas in.

# 9.6.7 Alarm Delay Time

Gällande processlarmer så skall larmfördröjningar skapas i PLC och endast 5 sekunders fördröjning i iFix, för att undvika fellarmer.

Gällande kommunikationsfelslarmer, som skapas i iFix (se 9.6.9), så skall dessa ha 30 minuters larmfördröjning.

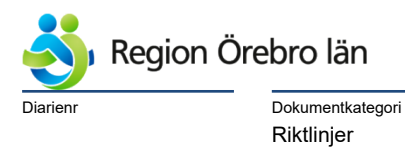

<sup>Dokumentrubrik</sup> Teknisk anvisning arbeten i IFIX

Reviderat datum

2019-06-24

Giltigt datum fr o m 2019-06-25

| Digital Al-<br>Basic Alarms Advanced Proficy Hi<br>Alarm Extension Fields<br>Alarm Field 1 :<br>Alarm Field 2 : | arm - [MIE_3177_13_002_N<br>storian                                     | 10049] ? X                                            |
|----------------------------------------------------------------------------------------------------|-------------------------------------------------------------------------|-------------------------------------------------------|
| Security Areas<br>LBG01<br>NONE<br>NONE                                                                         | Options                                                                 | Startup<br>On Scan Auto<br>Off Scan Manual            |
| Electronic Signature<br>The Electronic Signature option must<br>Type<br>None                                    | be purchased in order for these para<br>Options<br>Allow Continuous Use | meters to take effect.<br>Unsigned Writes<br>O Accept |
| <ul> <li>Perform Only</li> <li>Perform and Verify</li> </ul>                                                    | Exempt Alarm Acknowledgemen     Perform By Comment Required             | nt 🗌 Log<br>( Reject                                  |
|                                                                                                    | <u>S</u> ave Cancel                                                     | Help                                                  |

# 9.6.8 Alarm Field 1 och 2

Dessa används till utökad Larmtext som syns i Larmlistan och även kommer med vid rapport från larmlistan.

De ska användas enligt nedan:

Alarm field 1 för utförligare beskrivning av larmpunkt i klartext och förklaring om handhavande. Med handhavande menar jag tex en rökdetektor, som har kontrollenhet på ett udda ställe.

Alarm field 2 för placering av komponent och betjänande PLC och apparatskåp. Tex "Placerad i Undercentral, B-Huset".

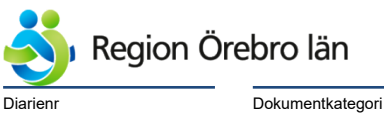

Dokumentkategori Riktlinjer

Giltigt datum fr o m 2019-06-25

#### 9.6.9 Kommunikationsfelslarm

Kommunikationsfelslarm skall skapas i iFix för varje PLC eller annan kommunicerande utrustning ansluten direkt till iFix.

Reviderat datum

2019-06-24

Kommunikationsfelslarmet skall aktiveras vid utebliven kommunikation eller vid utebliven uppdatering av PLC-Klocka. Detta utförs i BackGround Server.

Vissa drivrutiner som IDS har inbyggd funktion för övervakning av PLC:er. Denna funktion ersätter funktion i BackGround Server.

Om extern utrustning är ansluten till PLC skall kommunikationsfelslarm finnas i PLC:n.

# 9.7 PLC-Klocka

Datum och tid skall läsas till iFix samt även kunna skrivas till. Med andra ord skall funktion för tidssynkroninsering finnas.

Datum läses och skrivs som YYMMDD. Tid läses och skrivs som hhmmss.

Antal taggar för läsning/skrivning beror på upplägg i PLC.

#### 9.8 Skickningar

# 9.8.1 Nödstopp Ventilation

Vissa driftområden har funktion för "Nödstopp av Ventilationsaggregat".

Det åligger entreprenören att kolla med Teknisk specialist fastighetsautomation inom Regionservice fastigheter, om denna funktion skall finnas och isåfall ingår det i entreprenaden att utföra denna.

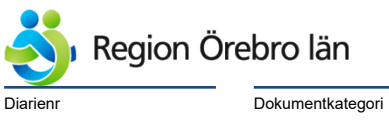

Dokumentnr Revision 584226 R1

Giltigt datum fr o m 2019-06-25

Dokumentkategori Riktlinjer

# 9.8.2 Utetemperatur mm

Kontrollera Styrhandling om utetemperatur skall skickas eller om PLC:n skall ha egen utetemperaturgivare.

Reviderat datum

2019-06-24

#### 9.8.3 iFix eller PLC skickningar

Utetemperatur läses in till iFix och skickas ut till andra PLC:er via Background Server.

Om skickning skall ske mellan PLC:er av samma fabrikat, skall skickning ske direkt mellan PLC:er.

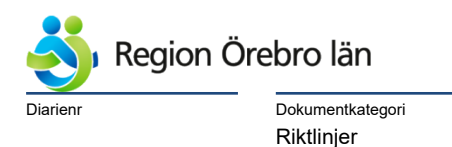

<sup>Dokumentrubrik</sup> Teknisk anvisning arbeten i IFIX

Reviderat datum

2019-06-24

Dokumentnr Revision 584226 R1

Giltigt datum fr o m 2019-06-25

# 10 Workspace

#### 10.1 Navigering i bildsystemet

## 10.1.1 Navigering med tryckknappar i huvudmeny

Från huvudbilden skall man kunna navigera till systemmeny(er) för resp hus.

Här genom att klicka på länk till hus 13.

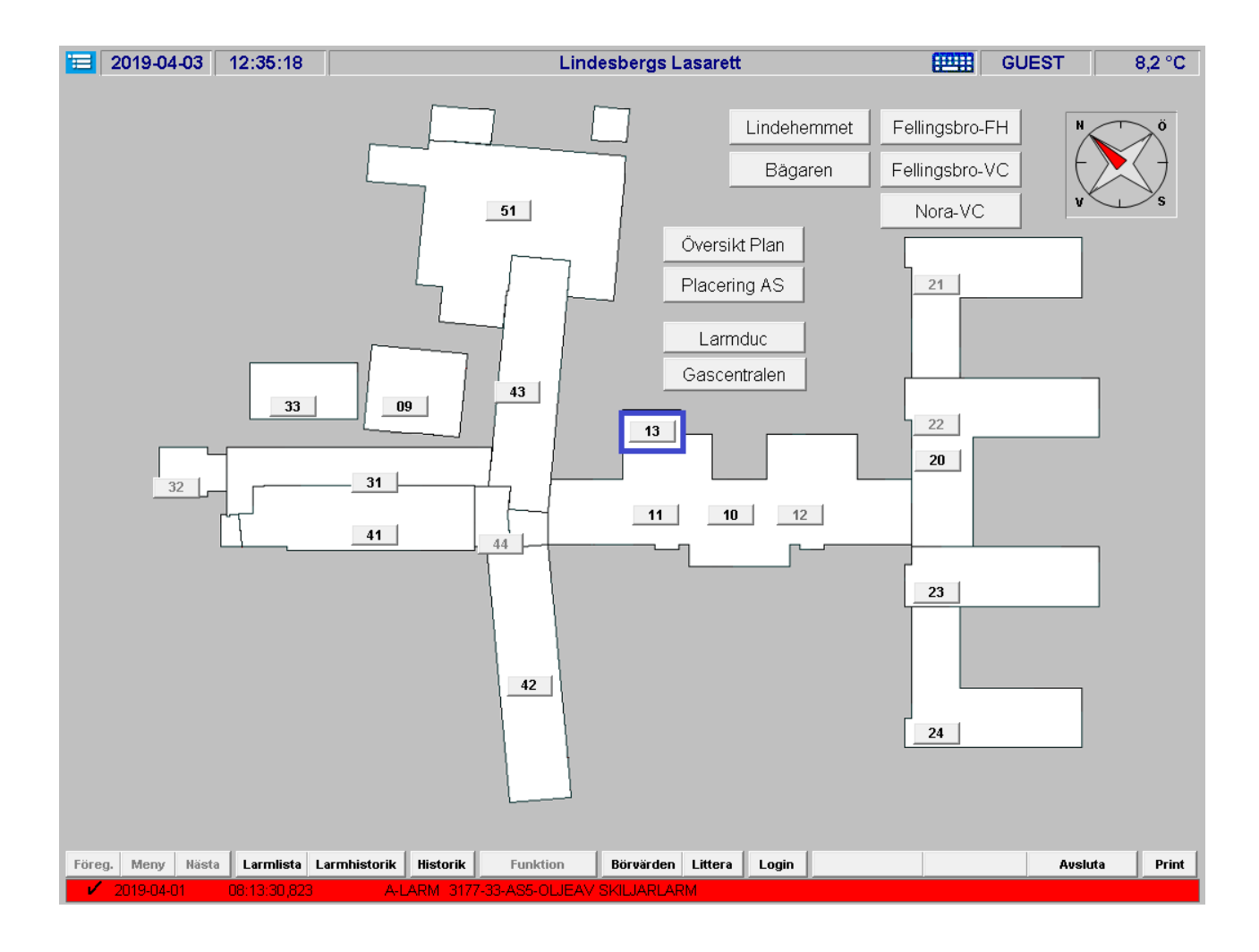

Vid entreprenad för ny fastighet, tex 3371 Fellingsbro Folkhögskola, skall områdesbild för denna fastighet med ingående hus upprättas lika områdesbild för Lindesbergs Lasarett.

Underlag för nya områdesbilder erhålls från beställaren.

| <b>Š</b> | Region Ö | rebro län        |
|----------|----------|------------------|
| Diarienr |          | Dokumentkategori |

| Dokumentrubrik                   |  |
|----------------------------------|--|
| Teknisk anvisning arbeten i IFIX |  |

Reviderat datum

2019-06-24

Giltigt datum fr o m 2019-06-25

Riktlinjer

Navigering från systemmeny till processbild

I systemmenyn skall det finnas tryckknappar till procesbilder enligt nedan:

| 2019-04-03 12:43:42                    | Lindesberg Lasarett, Hus13 Systemmeny        | GUEST     | 8,3 °C |
|----------------------------------------|----------------------------------------------|-----------|--------|
| System                                 | Betjänar                                     | DUC / PLC |        |
| LA3 Ventilationsaggregat               | Ventilationsaggregat Badanläggning Menerga   | 13-MBE001 | 0      |
| VS3 Bassängvärme                       | Värmesystem Badanläggning Menerga            | 13-MBE001 | Õ      |
| VS2 Golwärme                           | Golwärme Badanläggning                       | 13-PLC001 | Õ      |
| VR Vattenrening                        | Vattenrening Bassäng Processbild             | 13-PLC002 | Õ      |
| VR Vattenrening                        | Vattenrening Bassäng Inställningar           | 13-PLC002 | Õ      |
|                                        |                                              |           |        |
| öreg. Meny Nästa Larmlista Larmhistori | ik Historik Funktion Börvärden Littera Login |           | Print  |
| ✓ 2019-04-01 08:13:30,823 /            | A-LARM 3177-33-AS5-OLJEAV SKILJARLARM        |           |        |

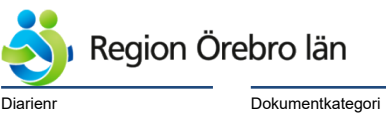

Dokumentkatego Riktlinjer

| Dokumentrubrik                   |  |
|----------------------------------|--|
| Teknisk anvisning arbeten i IFIX |  |

Reviderat datum 2019-06-24

Dokumentnr Revision 584226 R1

Giltigt datum fr o m 2019-06-25

# 10.1.2 Navigering Från Leftmenu

Man skall även kunna navigera till bilder via LeftMenu.

Denna redigeras genom ändringar i documentstructure.xml i bildkatalogen.

För att aktivera ändringar trycker man på:

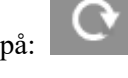

Då stänger och öppnar alla bilder igen och LeftMenu är uppdaterad.

Uppdateringen sker endast på den nod man jobbar.

För att aktivera det på stationära driftdatorer, så måste samma utföras där.

| Drif | tbildsmeny C                                | andesberg Lasarett, Hus13 Systemmeny | GU   | EST       | 8,4 °C |
|------|---------------------------------------------|--------------------------------------|------|-----------|--------|
| •    | Lindesbergs Lasarett                        | ar                                   | <br> | DUC / PLO | :      |
| 0    | Hus 09 Kylcentral                           | ionsaggregat Badanläggning Menerga   |      | 13-MBE00  | 1 ()   |
| 0    | Hus 10 Teknikavdelning                      | ystem Badanläggning Menerga          |      | 13-MBE00  | 1 0    |
| 0    | Hus 11 Hydroterapi                          | ne Badanläggning                     |      | 13-PLC001 | 0      |
| 0    | Hus 13 Badanläggning                        | ening Bassäng Processbild            |      | 13-PLC002 |        |
| 0    | Hus 22 Garage,Entré                         | ening Bassäng Inställningar          |      | 13-PLC002 | 2 0    |
| 0    | Hus 24 Gym, Hjälpmedelscentral              |                                      |      |           |        |
| 0    | Hus 31 Röntgen,IVA                          |                                      |      |           |        |
| 0    | Hus 41 Apotek,Röntgen,Röntgenlab,Ambulans   | sint:                                |      |           |        |
| 0    | Hus 42 Hus 42.                              |                                      |      |           |        |
| 0    | Hus 43 Sköljrum,Duschrum och Kyl och Frys   | Ker                                  |      |           |        |
| 0    | Hus 51 Verkstad, Kök mm                     |                                      |      |           |        |
|      | Översikt Plan Lindesberg Lasarett           |                                      |      |           |        |
|      | Översikt ASxx-Placering Lindesberg Lasarett |                                      |      |           |        |
| 0    | Bägaren                                     |                                      |      |           |        |
| 0    | Lindhemmet, Plan 1-3                        |                                      |      |           |        |
| •    | Fellingsbro Folkhögskola                    |                                      |      |           |        |
| •    | Fellingsbro Vårdcentral                     |                                      |      |           |        |
| 0    | Nora Vårdcentral                            |                                      |      |           |        |
|      | Kommunikation PLc:er/DUC:ar Lindesberg Las  | aret                                 |      |           |        |
|      | Kommunikation PLc:er/DUC:ar Fellingsbro-FHS | ),Fe                                 |      |           |        |
| 0    | Manualer                                    |                                      |      |           |        |
|      | Larmutskick                                 |                                      |      |           |        |
|      | Tidkanaler                                  |                                      |      |           |        |
|      | Logga ut                                    |                                      | <br> |           |        |
|      |                                             | Funktion Börvärden Littera Login     |      |           | Print  |
|      |                                             | - B-AS5-OLJEAV SKILJARLARM           |      |           |        |

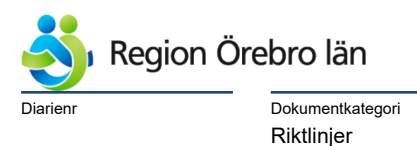

Teknisk anvisning arbeten i IFIX

Dokumentrubrik

Reviderat datum 2019-06-24

Giltigt datum fr o m 2019-06-25

# 10.1.3 Navigering från Processbild

Från processbild skall det finnas länkar till/från andra berörda processbilder, såsom:

Efterbehandlingar

Betjänande värme- och kylsystem

Drifttidsmätningar

Inställningar

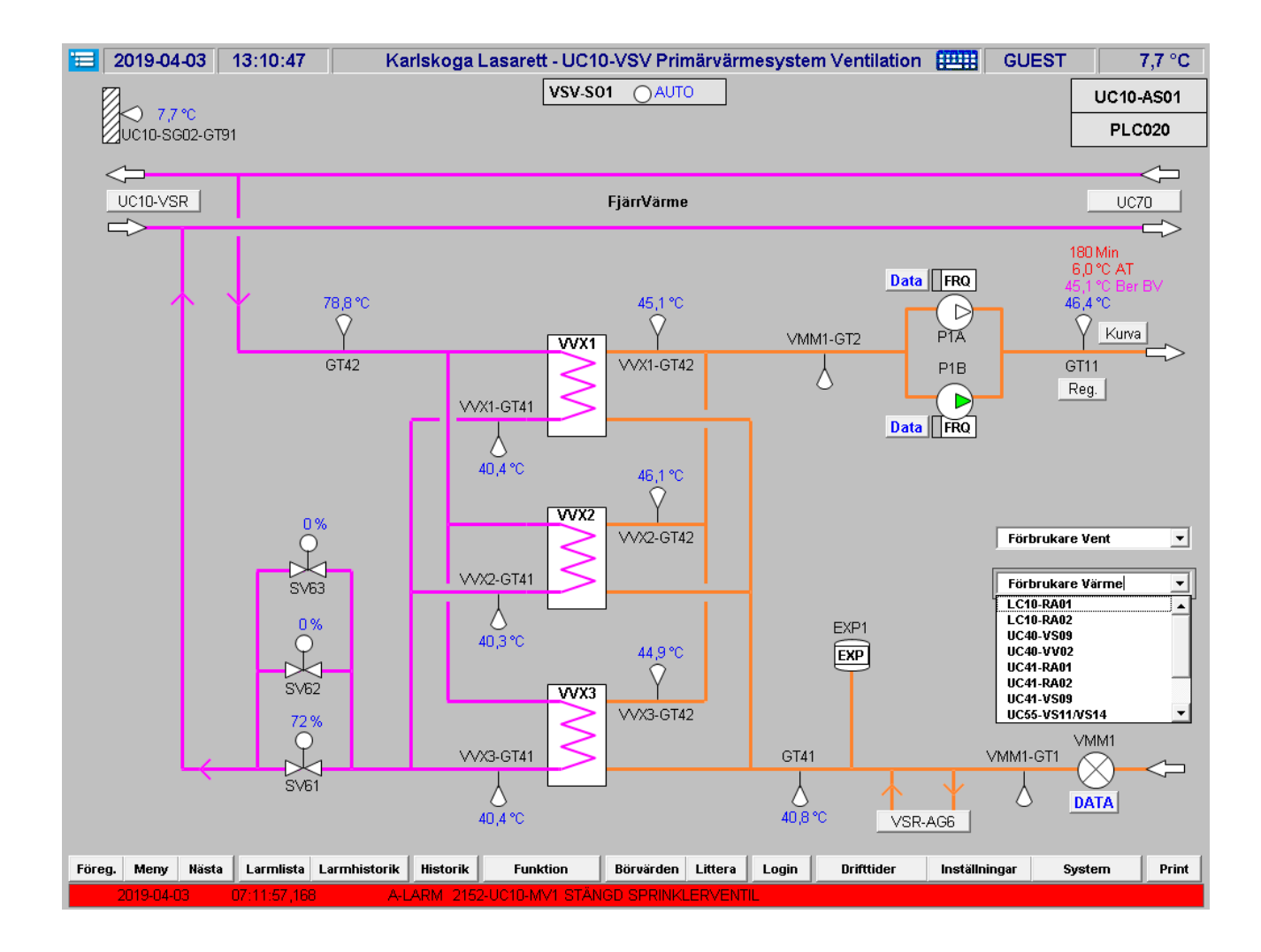

Vid mer än 5st betjänade system, skall Drop-Down lister användas istället för tryckknappar för bildväxling.

Tryckknapp "Meny" skall växla till husbild.

Tryckknapp "System" skall öppna systemmeny.

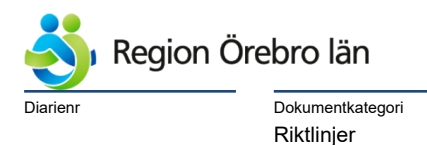

Dokumentnr Revision 584226 R1

Giltigt datum fr o m 2019-06-25

Reviderat datum 2019-06-24

Funktion "Föregående Bild" och "Nästa bild" skall utföras.

## 10.2 **Processbilder Allmänt**

10.2.1 Generellt Utseende gällande Processbilder

Färgval, flödesriktningar, symboler, signaler mm skall följa den standard, som finns på Region Örebro Län.

# 10.2.2 Utseende gällande Ventilationsaggregat

Gällande stora ventilationsaggregat, så skall dessa ritas som översiktsbild med detaljbilder för tilluftsdelen och frånluftsdelen.

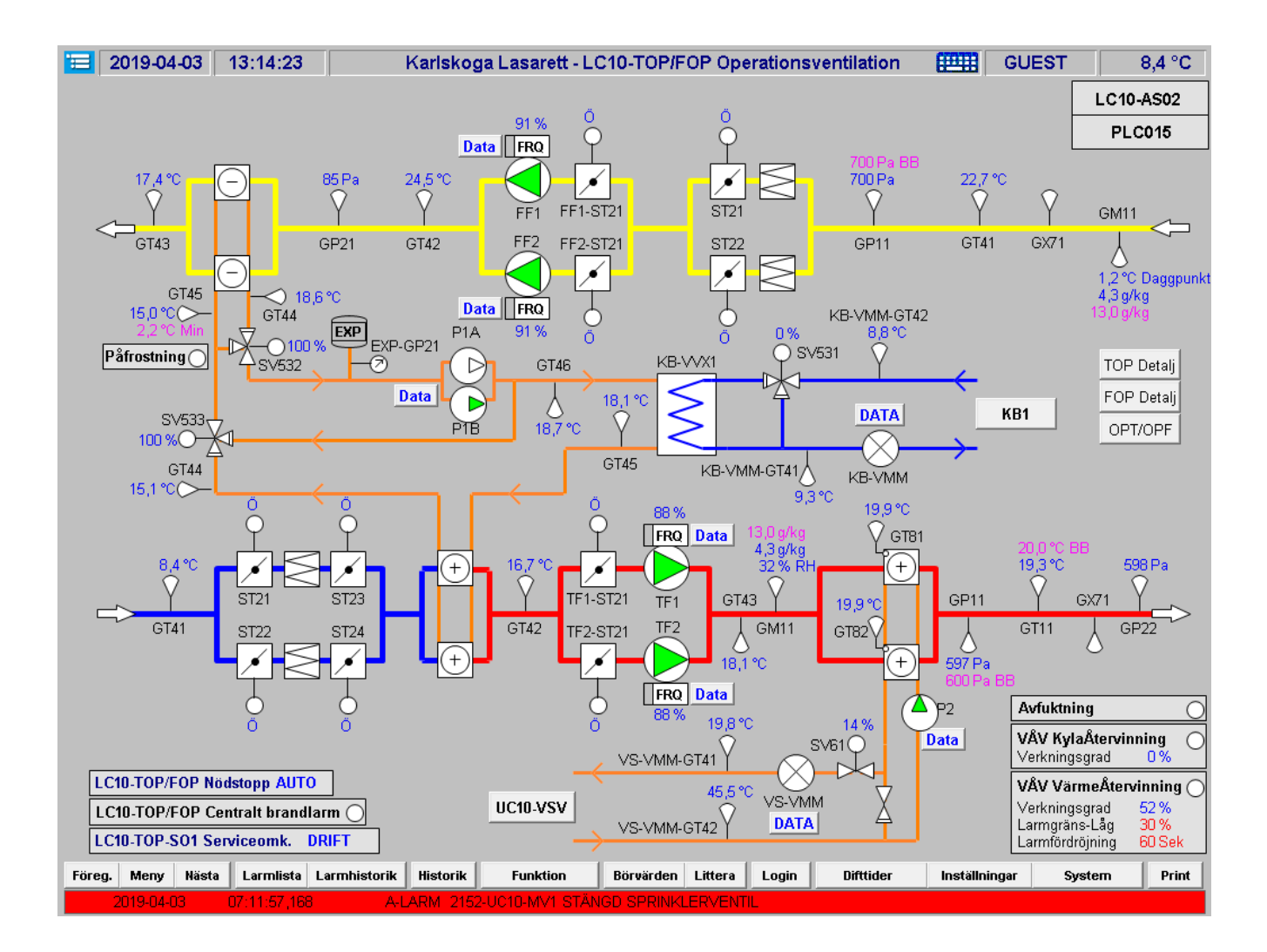

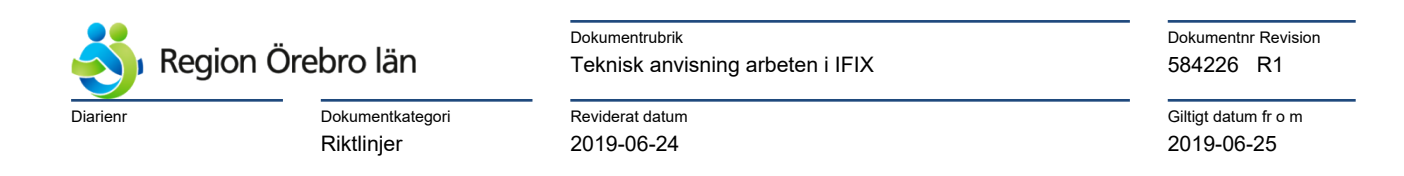

Här ses detaljbild för tilluftsdelen för samma aggregat.

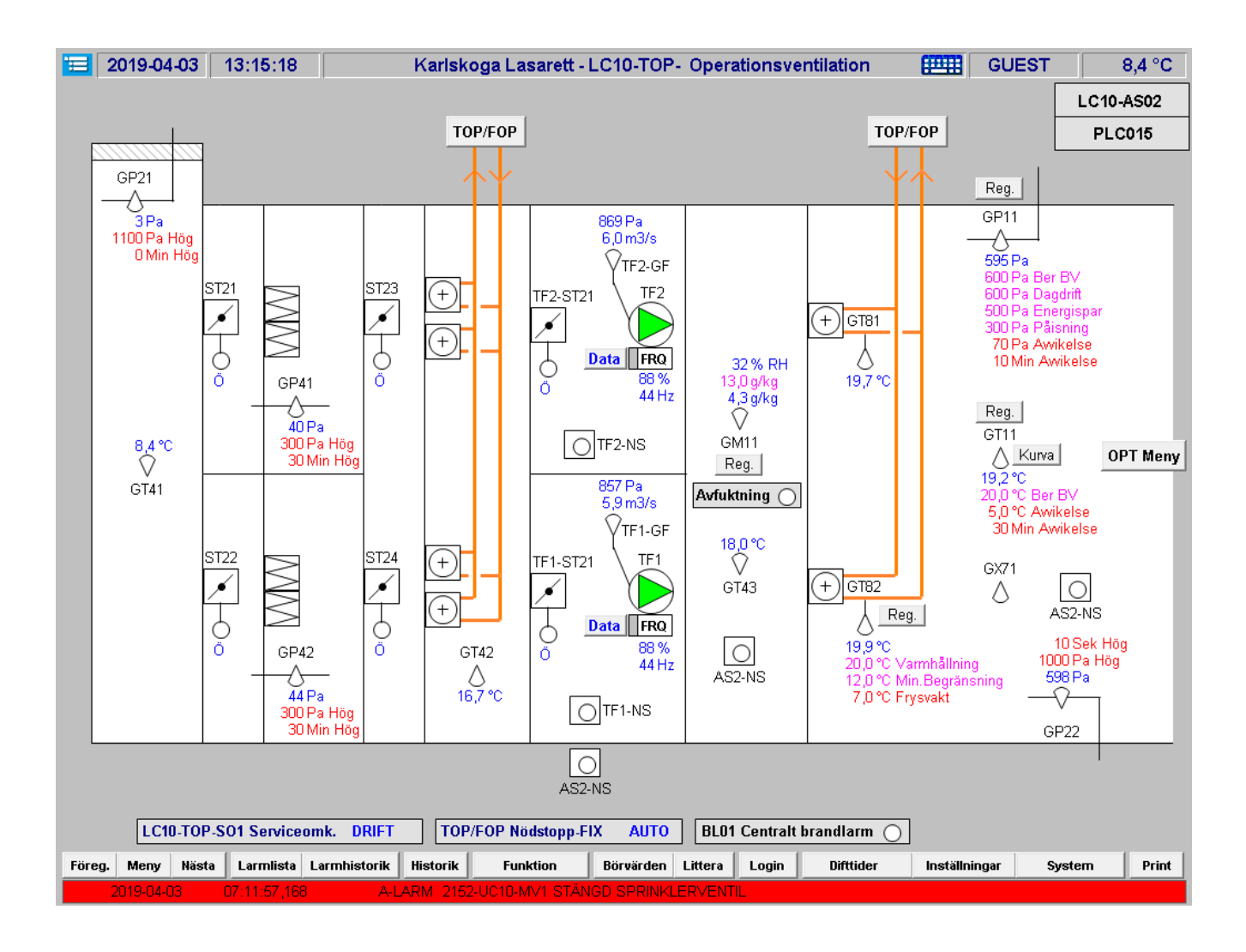

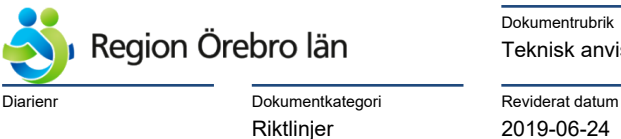

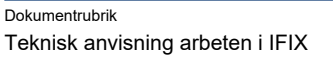

Giltigt datum fr o m 2019-06-25

Här ses detaljbild för frånluftsdelen för samma aggregat.

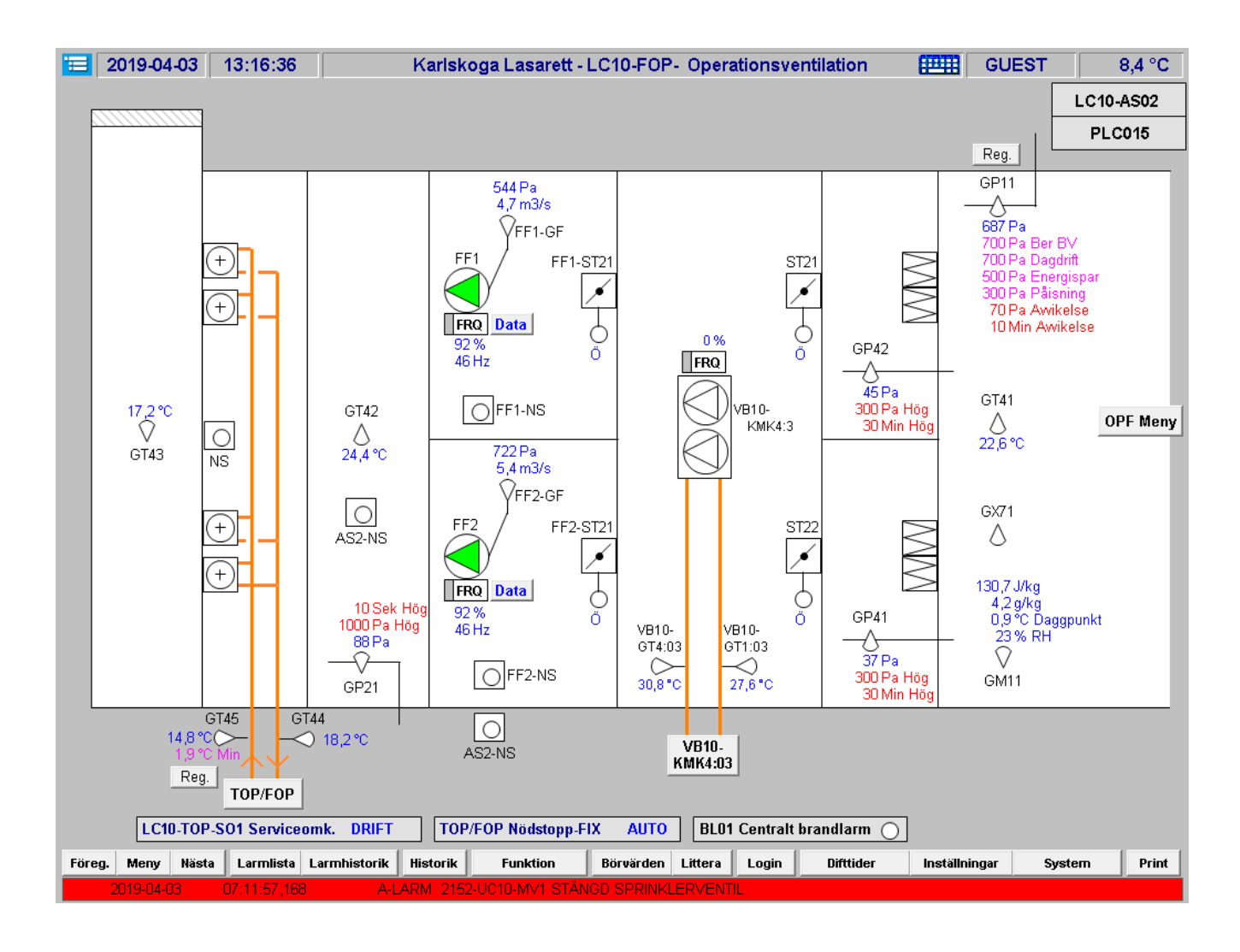

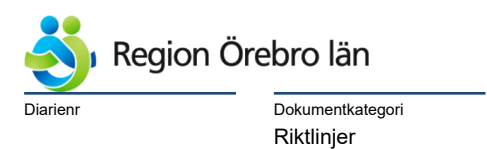

| Dokumentrubrik                   |  |
|----------------------------------|--|
| Teknisk anvisning arbeten i IFIX |  |

Giltigt datum fr o m 2019-06-25

Oftast ryms alla komponenter i samma processbild för normalstora ventilationsaggregat.

Reviderat datum

2019-06-24

# Då behövs inga detaljbilder.

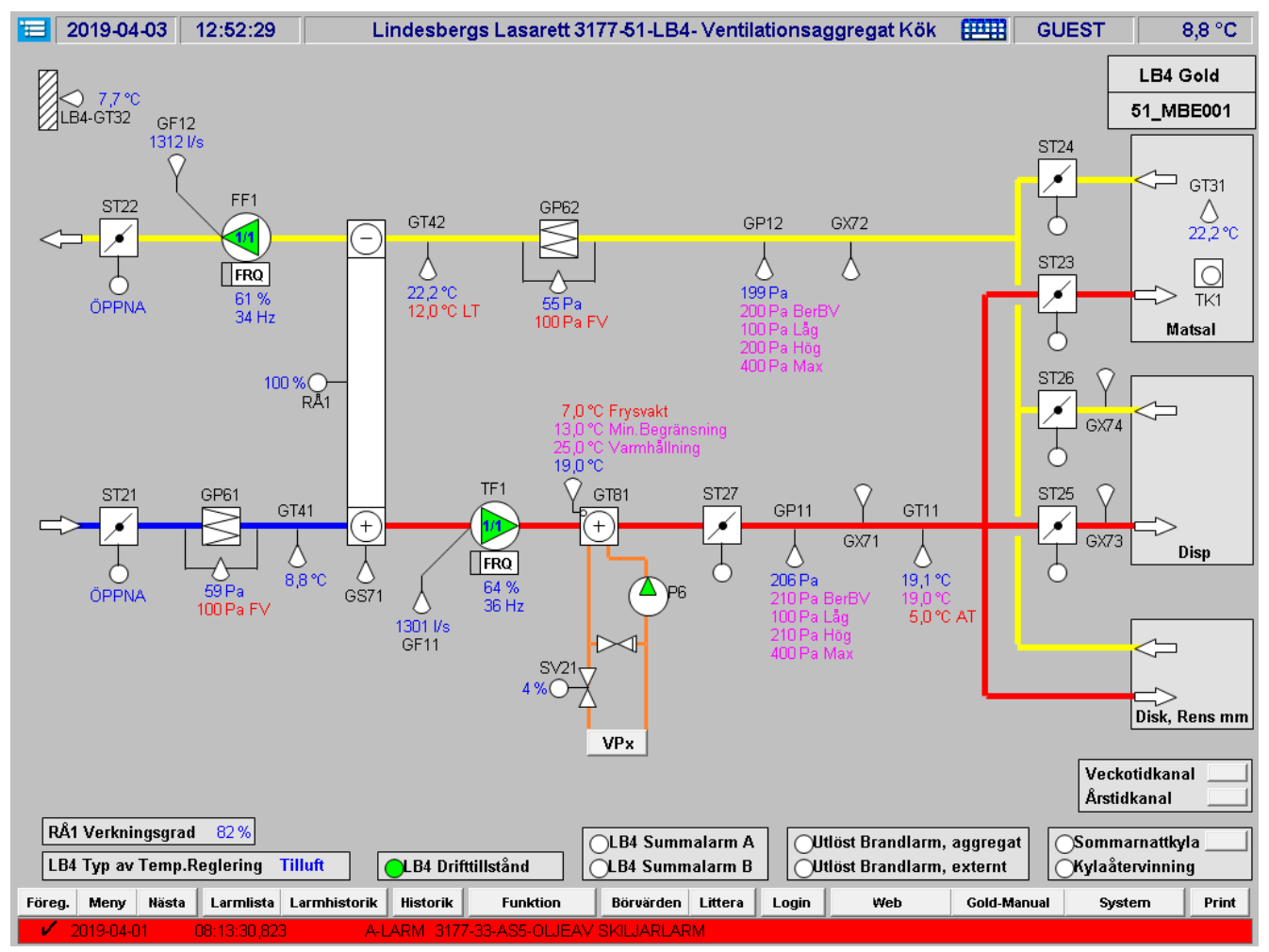

| \delta Regio | on Örebro län    |
|--------------|------------------|
| Diarienr     | Dokumentkategori |
|              | Riktlinjer       |

| Dokumentrubrik                   |  |
|----------------------------------|--|
| Teknisk anvisning arbeten i IFIX |  |

Reviderat datum 2019-06-24

Giltigt datum fr o m 2019-06-25

# 10.2.3 Utseende gällande Shuntgrupp-Värme

# Gällande primärvärmesystem se 10.1.4

| 13-AS15C<br>PLC001                                                                                                   | 8,5℃<br>AS15C-GT42                                        |                  |          |      |           |                                                      |                                                         |          |            |             |                                 |       |
|----------------------------------------------------------------------------------------------------|-----------------------------------------------------------|------------------|----------|------|-----------|------------------------------------------------------|---------------------------------------------------------|----------|------------|-------------|---------------------------------|-------|
| PLC001                                                                                                    | AS15C-GT42                                                |                  |          |      |           |                                                      |                                                         |          |            |             | 13-AS                           | 15C   |
| 13.VS1<br>VS2-SV21                                                                                                   |                                                           |                  |          |      |           |                                                      |                                                         |          |            |             | PLC                             | 001   |
| VS2-P1 Reg.<br>VS2-GT11<br>29,6 °C<br>30,0 °C<br>35,0 °C Awikelse<br>60 Min Fördrögning                              | 13-VS1<br>13-VS1<br>13-VS1<br>VS2-P1 MOTION<br>PUMPMOTION | 11 %<br>VS2-SV21 | X        | VS2- | P1        | Reg.<br>∨S2-GT<br>29,6 °<br>30,0 °<br>35,0 °<br>60 № | ]<br>11<br>C<br>C<br>Max<br>C Avikelse<br>iin Fördrörji | ning     |            |             |                                 |       |
| Veckodag (0-6 = Sön-Lör) 3<br>Tillslagstid (hhmm) 1500<br>Soft Omkopplarläge AU                                      | Veckodag (0-6 = Sön-Lör) 3<br>Tillslagstid (hhmm) 1500    |                  |          |      |           |                                                      |                                                         |          |            | SO1 Omk     | e <b>rviceomk</b><br>opplarläge | AUTO  |
| SD1 i Fel Läge                                                                                                    | Franslagstid (hhmm) 1502                                  |                  |          |      |           |                                                      |                                                         |          |            | S01 i Fel I | _äge                            | 0     |
| Föreg. Meny Nästa Larmlista Larmhistorik Historik Funktion Börvärden Littera Login Drifttid Inställningar System Pri | Föreg. Meny Nästa Larmlista La                            | rmhistorik Hi    | listorik |      | Börvärden | Littera                                              | Login                                                   | Drifttid | Inställnin | ngar S      | ystem                           | Print |

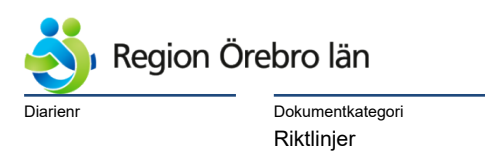

Reviderat datum

2019-06-24

Dokumentnr Revision 584226 R1

Giltigt datum fr o m 2019-06-25

# 10.2.4 Utseende gällande Primärkyla

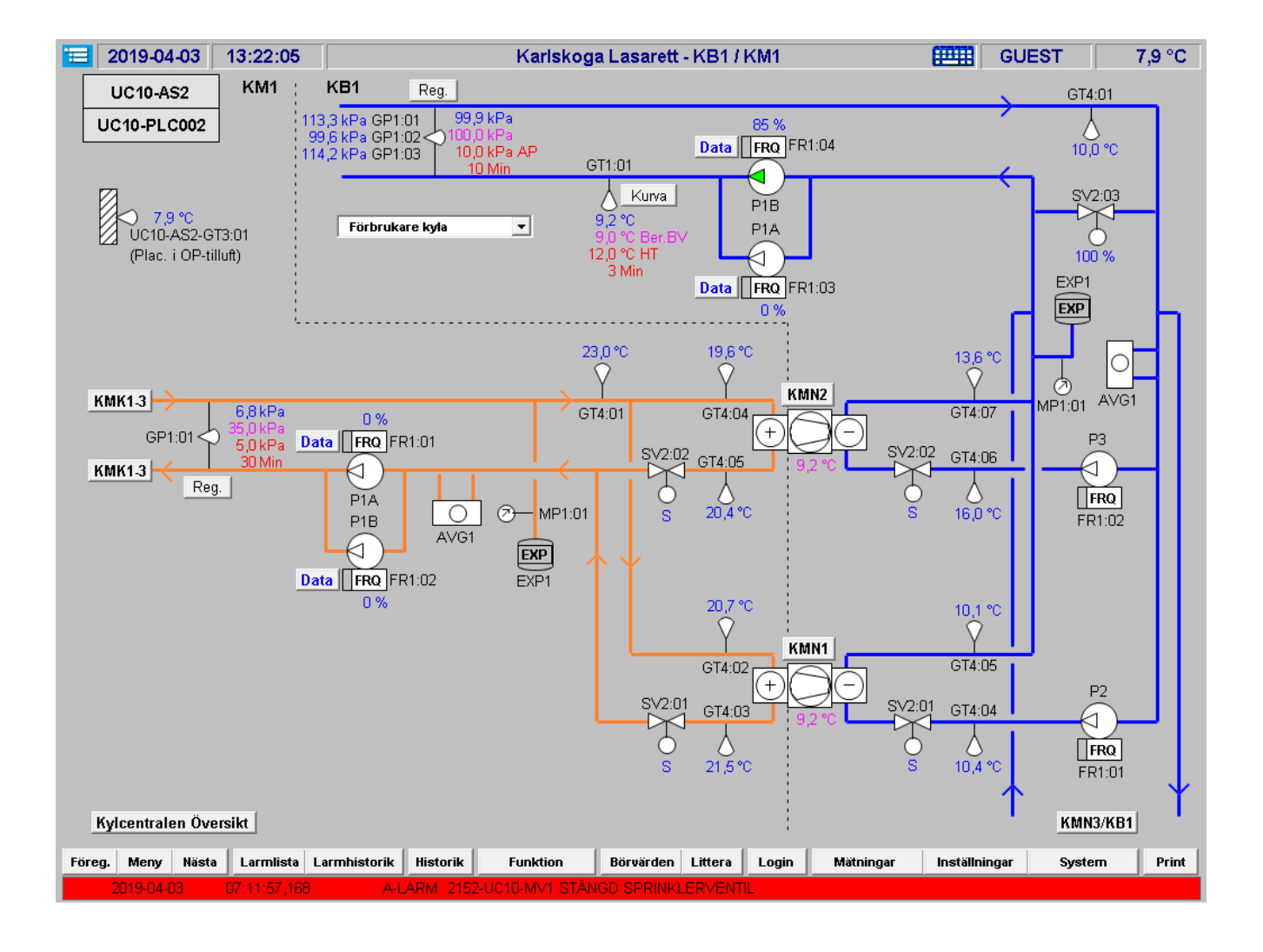

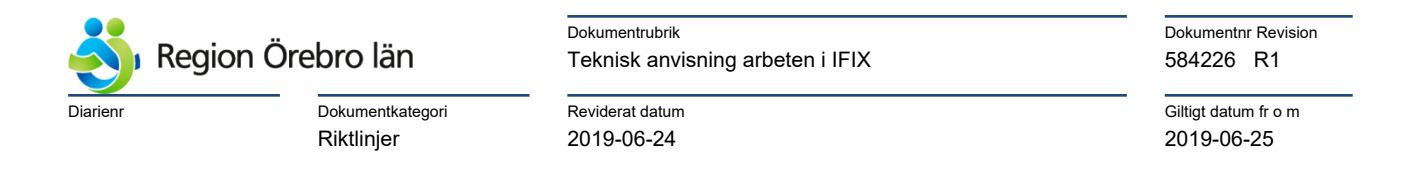

# 10.2.5 Utseende gällande Shuntgrupp-Kyla

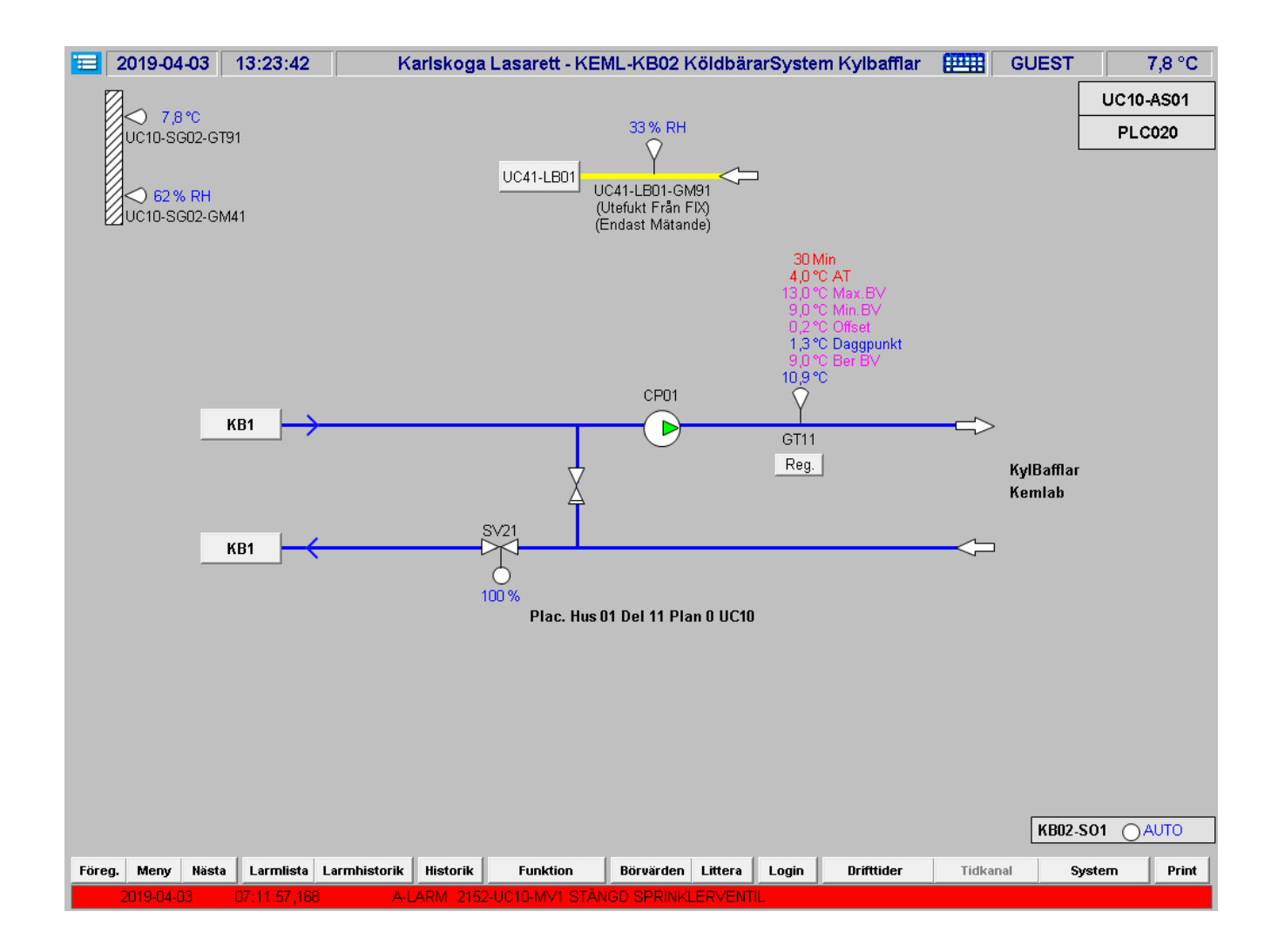

| \delta Regio | n Örebro län     |
|--------------|------------------|
| Diarienr     | Dokumentkategori |
|              | Riktlinjer       |

| Dokumentrubrik                   |  |
|----------------------------------|--|
| Teknisk anvisning arbeten i IFIX |  |

Reviderat datum 2019-06-24

Giltigt datum fr o m 2019-06-25

# 10.2.6 Utseende gällande Kylcentral

Gällande komplexa sammansatta system, så skall en översiktsbild ingå.

| <b>E</b> 2019-04-03 13:25:54                                                                                                    | Karlskoga Lasarett - Kylcentralen Översikt                                                                                                    | GUEST 7,9 °C                                                                                                    |
|----------------------------------------------------------------------------------------------------|----------------------------------------------------------------------------------------------------|----------------------------------------------------------------------------------------------------|
| 80 %<br>SV2:03<br>P1A/FR1:03<br>P1B/FR1:04<br>FR0<br>0 % ▼ FR0<br>75 %<br>GT1:01<br>GT1:01<br>GT4:01<br>S,0 *C<br>9,0 *C<br>9,0 *C     | P2/FR1:01<br>P3/FR1:02<br>P3/FR1:02 | KMK1 FRQ<br>0%<br>KMK2 FRQ<br>0%<br>KMK3 FRQ<br>0%<br>KM1-KMK1.3<br>GT1:02<br>8,8 °C<br>24,0 °C N<br>0,0 °C F                                                                                                    |
| Kurva<br>GP1:01<br>94,4 kPa<br>81,4 kPa<br>6P1:01-03<br>6P1:01-03<br>6P1:01-03<br>6P1:01-03<br>6P1:02 (Torget)<br>80,9 kPa<br>6,0 °C ( | FRQ         GT4:03         GT4:05         20,3*C         0.%           SV2:01         SV2:02         FRQ         FRQ         FRQ           SV2:02         GT4:03         GT4:04         FRQ         FRQ           GT4:03         GT4:03         GT4:04         FRQ         FRQ           GT4:03         GT4:03         GT4:04         FRQ         GT4:01           GT4:03         GT4:04         FRQ         GT4:01         GT4:01           GT4:03         GT4:04         FRQ         GT4:01         GT4:01                                                                                                    | FR1:01<br>1A<br>1B<br>6.8 kPa<br>35.0 kPa<br>35.0 kPa<br>3 |
| GP1:03 (UC70)<br>GT1<br>93,7 kPa<br>KB1/KM1 Frikylafunktion Aktiv<br>Föreg. Meny Nästa Larmlista Lar                                   | U1     GT4:01     GT4:08     GT1:02     GT1:02                                                                                                    | 27,0 °C         00 °C         100 %           P2A         GT4:06         SV5:02           3         GT2:01         00 °C           IC10-KAR-GL8:01         8,9 °C         0,0 °C         Frys-VVX1                                                                                                    |
| 2019-04-03 07:11:57,168                                                                                                    | A-LARM 2152-UC10-MV1 STÄNGD SPRINKLERVENTIL                                                                                                    |                                                                                                    |

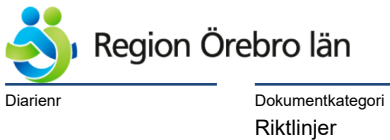

itegori

Dokumentrubrik Teknisk anvisning arbeten i IFIX

Reviderat datum

2019-06-24

Dokumentnr Revision 584226 R1

Giltigt datum fr o m 2019-06-25

# 10.3 Detaljbilder

## 10.3.1 Inställningar

Denna bild innehåller inställningsvärden för aggregaten/systemen, som man inte vill ha i Processbilden.

| <b>20</b> ′ | 19-04-03                                                                        | 13:30:2                                          | :6                                     | Karl                                                                                     | skoga Lasar                                                      | ett - L                                | JC10-Inställr                                                               | ningsvär                                       | rden                                   |                                                          | GUEST                                                              |                                        | 7,8 °C                 |
|-------------|---------------------------------------------------------------------------------|--------------------------------------------------|----------------------------------------|------------------------------------------------------------------------------------------|------------------------------------------------------------------|----------------------------------------|-----------------------------------------------------------------------------|------------------------------------------------|----------------------------------------|----------------------------------------------------------|--------------------------------------------------------------------|----------------------------------------|------------------------|
|             | ) 78℃                                                                           |                                                  |                                        | VSV VSV-P1/                                                                              | VP1B DRIFT                                                       |                                        | VSR VSR-                                                                    | P1A/P1B C                                      | RIFT                                   |                                                          | [                                                                  | UC10                                   | -AS01                  |
|             | 010-SG02-GT                                                                     | 91                                               |                                        | PUMPMOTION<br>Starttid (hhmm)<br>Stopptid (hhmm                                          | 1100<br>) 1105<br>TEMP                                           |                                        | PUMPMOTI<br>Starttid (hhm<br>Stopptid (hhm                                  | ON<br>Im)<br>mm)<br>JTETEMP                    | 1110<br>1115                           |                                                          | [                                                                  | PLC                                    | :020                   |
|             |                                                                                 |                                                  |                                        | StartGräns-Förd<br>StartFördröjning<br>StoppFördröjnin                                   | Hröjd 21,0<br>1 5<br>1g 180                                      | °C<br>Min<br>Min                       | StartGräns-F<br>StartFördröjr<br>StoppFördröj                               | ördröjd<br>iing<br>ning                        | 20,0 °C<br>5 Min<br>180 Min            |                                                          |                                                                    |                                        |                        |
|             |                                                                                 |                                                  |                                        | Växlingsdat. (D<br>Växlingsinterval<br>Manuell Växling                                   | D)(Anv. inte) 3<br>I 10080<br>I <u>0</u>                         | Min                                    | Växlingsdat.<br>Växlingsinter<br>Manuell Väx                                | (DD)(Anv.<br>vall<br>ling                      | inte) 3<br>10080 Min<br>0              |                                                          |                                                                    |                                        |                        |
| so          | GO2 <b>SG02-</b>                                                                | CP02 DRIF                                        | т                                      | SG03 SG03-CF                                                                             | P13 DRIFT                                                        |                                        | SG04 SG04                                                                   | -CP14 DRI                                      | FT                                     | SG06 S                                                   | G06-CP15 DR                                                        | IFT                                    |                        |
| FSS         | P <b>UMPMOTIO</b><br>Starttid (hhmr<br>Stopptid (hhm                            | n)<br>im)                                        | 1200<br>1205                           | PUMPMOTION<br>Starttid (hhmm)<br>Stopptid (hhmm                                          | 1210<br>) 1215                                                   |                                        | PUMPMOTIC<br>Starttid (hhm<br>Stopptid (hhm                                 | <b>ON</b><br>im)<br>nm)                        | 1220<br>1225                           | <b>PUMPM</b><br>Starttid (<br>Stopptid                   | <b>OTION</b><br>hhmm)<br>(hhmm)                                    | 1230<br>1235                           |                        |
|             | DRIFT VIA U<br>StartGräns-Fö<br>StartFördröjni<br>StoppGräns-F<br>StoppFördröjn | <b>TETEMP</b><br>ördröjd<br>ng<br>ördröjd<br>ing | 17,0 °C<br>90 Min<br>17,0 °C<br>90 Min | DRIFT VIA UTE<br>StartGräns-Förd<br>StartFördröjning<br>StoppGräns-Fö<br>StoppFördröjnin | E <b>TEMP</b><br>dröjd 17,0<br>g 90<br>rdröjd 17,0<br>g 90       | °C<br>Min<br>°C<br>Min                 | DRIFT VIA L<br>StartGräns-F<br>StartFördröjr<br>StoppGräns-<br>StoppFördröj | JTETEMP<br>ördröjd<br>iing<br>Fördröjd<br>ning | 17,0 °C<br>90 Min<br>17,0 °C<br>90 Min | DRIFT V<br>StartGrä<br>StartFörd<br>StoppGrä<br>StoppFör | IA UTETEMP<br>ns-Fördröjd<br>Iröjning<br>ins-Fördröjd<br>rdröjning | < 16,0°<br>i 180N<br>> 16,0°<br>i 180N | 'C<br>Min<br>'C<br>Min |
|             |                                                                                 |                                                  |                                        |                                                                                          | KB03                                                             | (B03-P                                 | 1 DRIFT                                                                     |                                                |                                        |                                                          |                                                                    |                                        |                        |
|             |                                                                                 |                                                  |                                        |                                                                                          | PUMPMO<br>Starttid (hł<br>Stopptid (h                            | TION<br>1mm)<br>1hmm)                  | 1240<br>1245                                                                |                                                |                                        |                                                          |                                                                    |                                        |                        |
|             |                                                                                 |                                                  |                                        |                                                                                          | DRIFT VIA<br>StartGräns<br>StartFördrö<br>StoppGrän<br>StoppFörd | • UIEI<br>Fördrö<br>5-Fördr<br>röjning | EMP<br>ijd 18,0 °(<br>51V<br>röjd 15,0 °(<br>51V                            | C<br>lin<br>C<br>lin                           |                                        |                                                          |                                                                    |                                        |                        |
| Föreg. N    | Meny Nästa                                                                      | Larmlis                                          | ta Larmhi                              | storik Historik                                                                          | Funktion                                                         | Börva                                  | ärden Littera                                                               | Login                                          |                                        |                                                          | S)                                                                 | ystem                                  | Print                  |
| 201         | 19-04-03                                                                        | 07:11:57                                         | 168                                    | A-LARM 2152-U                                                                            | C10-MV1 STÄN                                                     | IGD SF                                 | RINKLERVENT                                                                 | IL.                                            |                                        |                                                          |                                                                    |                                        |                        |

| Region Örebro län |                  | Dokumentrubrik<br>Teknisk anvisning arbeten i IFIX |
|-------------------|------------------|----------------------------------------------------|
| Diarienr          | Dokumentkategori | Reviderat datum                                    |
|                   | Riktlinjer       | 2019-06-24                                         |

Giltigt datum fr o m 2019-06-25

#### 10.3.2 Kommunikation med Frekvensomformare

| Kommunikationsfel Modbus                        |     | Indikering/Styrning via Mo | odbus | Mätningar via Modb | ous         | LC10-A |
|-------------------------------------------------|-----|----------------------------|-------|--------------------|-------------|--------|
|                                                 | 0   | Startsignal Modbus         | 0     | Varvtal            | 1314 RPM    |        |
| Jordfel                                         | 0   | Driftsvar                  | 0     | Frekvens           | 44 Hz       | PLU    |
| Överhettning i Styrkort                         | 0   | Återställning              | 0     | Ström              | 17,47 A     |        |
| Överström                                       | 0   |                            |       | Spänning           | 281∨        |        |
| Momentgräns                                     | 0   |                            |       | Effekt             | 6,76 kW     |        |
| Överhettning Motortermistor                     | Ō   |                            |       | Energi             | 8387,4 kVVh |        |
| Överhettning i Motorns ETR                      | Ō   |                            |       | Moment             | 46,8 Nm     |        |
| Växelriktaren Överbelastad                      | Õ   |                            |       |                    |             |        |
| Likström Underspänning                          | Õ   |                            |       |                    |             |        |
| Likström Överspänning                           | Õ   |                            |       |                    |             |        |
| Kortslutning                                    | Õ   |                            |       |                    |             |        |
| Uppstartsfel                                    | Õ   |                            |       |                    |             |        |
| Nätbortfall                                     | Õ   |                            |       |                    |             |        |
| AMA ej OK                                       | ŏ   |                            |       |                    |             |        |
| Nollspänning                                    | ŏ   |                            |       |                    |             |        |
| Internt Fel                                     | ŏ   |                            |       |                    |             |        |
| Bromsöverbelastning                             | ŏ   |                            |       |                    |             |        |
| Motorfas U saknas                               | ŏ   |                            |       |                    |             |        |
| Motorfas V saknas                               | ŏ   |                            |       |                    |             |        |
| Motorfas W saknas                               | ŏ   |                            |       |                    |             |        |
| Fältbuss Fel                                    | ŏ   |                            |       |                    |             |        |
| 24V-Matning Fel                                 | ŏ   |                            |       |                    |             |        |
| Nätfol                                          | ŏ   |                            |       |                    |             |        |
| nauer                                           | ŏ   |                            |       |                    |             |        |
| Fläktfel                                        | ()  |                            |       |                    |             |        |
| Fläktfel<br>ECB Fel                             | Ő   |                            |       |                    |             |        |
| Fläktfel<br>ECB Fel<br>Summalarm Frekvensomform |     |                            |       |                    |             |        |
| 141161                                          | × × |                            |       |                    |             |        |

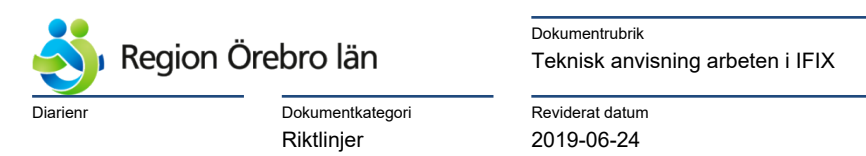

Giltigt datum fr o m 2019-06-25

## 10.3.3 Kommunikation med Pumpar

| 019-04 | -03 13:39:49              | Karlskoga Lasarett - I | -TOP P1A/P1B, P2 Pumpar Genibussignal | 61 8   | ,8 °C |
|--------|---------------------------|------------------------|---------------------------------------|--------|-------|
|        |                           |                        |                                       | LC10-A | S02   |
|        | TOD/FOD                   |                        | 700/00                                | PLCO   | 15    |
|        | TOP/FOP                   |                        |                                       |        |       |
| [      | TOP-P1A/P1B Ge            | nibus Signaler         | TOP-P2 Genibus Signaler               |        |       |
|        | P1A/P1B Börvärde-Varvtal  | 100 %                  |                                       |        |       |
| -      | TOP-P1A Genil             | hus Signaler           | P2 Börvärde-Varvtal 100 %             |        |       |
| -      |                           |                        | TOP-P2 Genibus Signaler               |        |       |
|        | PIA kommunikationstel Gel | nibus O                | P2 kommunikationsfel Genibus          |        |       |
|        | P1A Starteignal           |                        | P2 Driftfel Pump                      |        |       |
|        | P1A Driftsvar             | × ×                    | P2 Startsignal                        |        |       |
|        | P1A Energimätning         | 130558,0 kWh           | P2 Driftsvar 🔵                        |        |       |
|        | P1A Effektmätning         | 0,0 W                  | P2 Energimätning 7924,0 kWh           |        |       |
|        | P1A Flödesmätning         | 0,00 m3/h              | P2 Effektmätning 173,6 W              |        |       |
|        | P1A Frekvensmätning       | 0,0 Hz                 | P2 Flödesmätning 10,28 m3/h           |        |       |
|        | P1A Pumphöjd              | 31,65 m                | P2 Frekvensmätning 115,1 Hz           |        |       |
|        | P1A Drifttid              | 48088 h                | P2 Pumphöjd 1,99 m                    |        |       |
|        | TOP-P1B Genil             | bus Signaler           |                                       |        |       |
|        | P1B kommunikationsfel Ger | nibus 🔿                |                                       |        |       |
|        | P1B Driftfel Pump         | ŏ                      |                                       |        |       |
|        | P1B Startsignal           | ŏ                      |                                       |        |       |
|        | P1B Driftsvar             | Ō                      |                                       |        |       |
|        | P1B Energimätning         | 130558,0 kWh           |                                       |        |       |
|        | P1B Effektmätning         | 6000,0 VV              |                                       |        |       |
|        | P1B Flödesmätning         | 31,00 m3/h             |                                       |        |       |
|        | P1B Frekvensmätning       | 50,0 Hz                |                                       |        |       |
|        | P1B Pumphöjd              | 31,88 m                |                                       |        |       |
|        | P1B Drifttid              | 48088 h                |                                       |        |       |

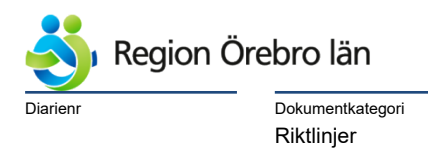

<sup>Dokumentrubrik</sup> Teknisk anvisning arbeten i IFIX

Reviderat datum

2019-06-24

Dokumentnr Revision 584226 R1

Giltigt datum fr o m 2019-06-25

# 10.3.4 Förbrukningsmätningar via kommunikationsbus

Denna bild innehåller mätningar via mbus och rapporter skapade i PLC.

| 2019-04     | -03 13:44:13 Karlskoga L         | asarett - LC10-TA  | ALLM- KB-VMM / VS-VM   | MM Förbrukningsm    | ätr 🛄 r LEV_OS | G1 9   | 9,7 °C |
|-------------|----------------------------------|--------------------|------------------------|---------------------|----------------|--------|--------|
| TALLM/FALL  | м                                |                    |                        |                     |                | LC10-  | AS01   |
|             | TALLM-KB-VMM Kylamä              | itningar           | TALLM-VS               | S-VMM Värmemätninga | IF             | PLC    | 014    |
|             | VMM kommunikationsfel MBus       | 0                  | VMM kommunikatio       | onsfel MBus         | 0              |        |        |
|             | VMM Energimätning                | 1551,460 MWh       | VMM Energimätning      | g 11961,2           | 201 MWh        |        |        |
|             | VMM Volymmätning                 | 176585,1 m3        | VMM Volymmätnin        | g 32747             | 5,9 m3         |        |        |
|             | VMM Effektmätning                | 0,0 kW             | VMM Effektmätning      |                     | 0,0 kW         |        |        |
|             | VMM Flödesmätning                | 0,0 m3/h           | VMM Flödesmätnin       | g                   | 0,0 m3/h       |        |        |
|             | GT41 Framledningstemp            | 14,2 °C            | GT42 Framlednings      | temp 4              | 3,9°C          |        |        |
|             | GT42 Returledningstemp           | 18,4 °C            | GT41 Returlednings     | temp 2              | 0,0°C          |        |        |
|             | GT41/GT42 Differenstemperatur    | 0,0°C              | GT41/GT42 Differen     | stemperatur 2       | 3,8°C          |        |        |
|             | VMM Identitet                    | 81560136 ID        | VMM Identitet          | 806600              | 040 ID         |        |        |
|             |                                  |                    |                        |                     |                |        |        |
|             | TALLM-KB-VMM Månad               | srapport           | TALLM-VS               | S-VMM Månadsrapport |                |        |        |
|             | VMM Energiförbrukning Aktuell Må | nad 0,0 kWh        | VMM Energiförbruk      | ning Aktuell Månad  | 0,0 kWh        |        |        |
|             | VMM Energiförbrukning Januari    | 155145,9 kWh       | VMM Energiförbruki     | ning Januari 1602   | 5,0 kWh        |        |        |
|             | VMM Energiförbrukning Februari   | 155145,9 kWh       | VMM Energiförbruk      | ning Februari 973   | 8,0 kWh        |        |        |
|             | VMM Energiförbrukning Mars       | 155145,9 kWh       | VMM Energiförbruk      | ning Mars 949       | 14,0 kWh       |        |        |
|             | VMM Energiförbrukning April      | 128575,8 kWh       | VMM Energiförbruki     | ning April 399      | 12,0 kWh       |        |        |
|             | VMM Energiförbrukning Maj        | 133251,7 kWh       | VMM Energiförbruk      | ning Maj 51         | 4,0 kWh        |        |        |
|             | VMM Energiförbrukning Juni       | 137020,7 kWh       | VMM Energiförbruk      | ning Juni 1         | 9,0 kWh        |        |        |
|             | VMM Energiförbrukning Juli       | 152152,8 kWh       | VMM Energiförbruk      | ning Juli 19        | 5,0 kWh        |        |        |
|             | VMM Energiförbrukning Augusti    | 154777,8 kWh       | VMM Energiförbruk      | ning Augusti 2      | 4,0 kWh        |        |        |
|             | VMM Energiförbrukning September  | 155104,9 kWh       | VMM Energiförbruk      | ning September 106  | 3,0 kWh        |        |        |
|             | VMM Energiförbrukning Oktober    | 155145,5 kWh       | VMM Energiförbruk      | ning Oktober 455    | 3,0 kWh        |        |        |
|             | VMM Energiförbrukning November   | 155145,5 kWh       | VMM Energiförbruk      | ning November 872   | 6,0 kWh        |        |        |
|             | VMM Energiförbrukning December   | 155145,8 kWh       | VMM Energiförbruk      | ning December 1267  | 0,0 kWh        |        |        |
|             | VMM Energiförbrukning Reset      | 0                  | VMM Energiförbruki     | ning Reset          | 0              |        |        |
|             | 1                                |                    | <u> </u>               |                     |                |        |        |
|             |                                  |                    |                        |                     |                |        |        |
|             |                                  |                    |                        |                     |                |        |        |
|             |                                  |                    |                        |                     |                |        |        |
| Föreg. Meny | Nästa Larmlista Larmhistorik     | Historik Funktion  | Börvärden Littera      | Login Difttider     | Inställningar  | System | Print  |
| 2019-04-0   | 3 07:11:57,168 A-LA              | RM 2152-UC10-MV1 : | STÄNGD SPRINKLERVENTIL | -                   |                |        |        |
|             |                                  |                    |                        |                     |                |        |        |

| \delta Regio | n Örebro län     |
|--------------|------------------|
| Diarienr     | Dokumentkategori |
|              | Riktlinjer       |

| Dokumentrubrik                   |  |
|----------------------------------|--|
| Teknisk anvisning arbeten i IFIX |  |

Reviderat datum 2019-06-24

Giltigt datum fr o m 2019-06-25

# 10.3.5 Elmätning per Apparatskåp via kommunikationsbus

Denna bild innehåller mätningar via mbus och rapporter skapade i PLC.

| 2019-04-03        | 13:45:21 Karlsko                  | ga Lasarett - LC10 | 0-AS1-ELM Förbrukningsmätninga      | r 🛄 LEV_OSG     | 91 8,9 °C   |
|-------------------|-----------------------------------|--------------------|-------------------------------------|-----------------|-------------|
|                   |                                   |                    |                                     |                 | LC10-AS01   |
|                   |                                   |                    |                                     |                 | PLC014      |
|                   |                                   |                    |                                     |                 |             |
|                   |                                   |                    |                                     |                 |             |
|                   |                                   |                    |                                     |                 |             |
|                   |                                   |                    |                                     |                 |             |
|                   | AS1-ELM Elmätn                    | ingar              | AS1-ELM Månadsrappo                 | rt              |             |
|                   | ELM kommunikationsfel Modbus      |                    | ELM Energiförbrukning Aktuell Månad | 47.4 kWh        |             |
|                   | ELM Larmstatus Elmätare           | ŏ                  | ELM Energiförbrukning Januari       | 79513,1 kWh     |             |
|                   | ELM Aktiv Energimätning Total     | 80,703 MWh         | ELM Energiförbrukning Februari      | 75382,8 kWh     |             |
|                   | ELM Reaktiv Energimätning Tota    | il 40,252 MVArh    | ELM Energiförbrukning Mars          | 75876,7 kWh     |             |
|                   | ELM Systemspänning                | 408∨               | ELM Energiförbrukning April         | 76411,1 kWh     |             |
|                   | ELM Frekvens                      | 50,03 Hz           | ELM Energiförbrukning Maj           | 76954,9 kWh     |             |
|                   | ELM Aktiv Effekt                  | 128,740 kW         | ELM Energiförbrukning Juni          | 77461,0 kWh     |             |
|                   | ELM Reaktiv Effekt                | 58,510 kVAr        | ELM Energiförbrukning Juli          | 78004,6 kWh     |             |
|                   | ELM Spänning L1-N                 | 235∨               | ELM Energiförbrukning Augusti       | 507 ,3 kWh      |             |
|                   | ELM Spänning L2-N                 | 235∨               | ELM Energiförbrukning September     | 492,1 kWh       |             |
|                   | ELM Spänning L3-N                 | 236∨               | ELM Energiförbrukning Oktober       | 79969,7 kWh     |             |
|                   | ELM Ström L1                      | 194,60 A           | ELM Energiförbrukning November      | 80453,8 kWh     |             |
|                   | ELM Ström L2                      | 195,00 A           | ELM Energiförbrukning December      | 74865,3 kWh     |             |
|                   | ELM Ström L3                      | 203,30 A           | ELM Energiförbrukning Reset         | 0               |             |
|                   | -                                 |                    |                                     |                 |             |
|                   |                                   |                    |                                     |                 |             |
|                   |                                   |                    |                                     |                 |             |
|                   |                                   |                    |                                     |                 |             |
|                   |                                   |                    |                                     |                 |             |
|                   |                                   |                    |                                     |                 |             |
|                   |                                   |                    |                                     |                 |             |
|                   |                                   |                    |                                     |                 |             |
|                   |                                   |                    |                                     |                 |             |
|                   |                                   |                    |                                     |                 |             |
| Föreg. Meny Nästa | a Larmlista Larmhistorik Historil | k Funktion         | Börvärden Littera Login Difttider   | Inställningar S | ystem Print |
| 2019-04-03        | 07:11:57,168 A-LARM 21            | 152-UC10-MV1 STÄNG | D SPRINKLERVENTIL                   |                 |             |

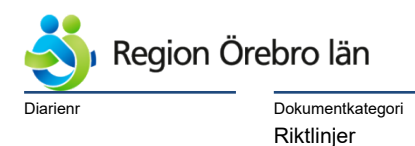

Reviderat datum 2019-06-24

Giltigt datum fr o m 2019-06-25

#### 10.4 Övriga bilder

10.4.1 Kommunikationsbild, Visning av AS- och PLC-namn

Kommunikationsbild skall revideras beroende på tillkommande och utgående PLC:er och DUC:ar.

Symbolen "NV" skall fyllas i med IP-adress; vid "click" öppnas ruta med IP-adressen.

Symbol för AS/PLC skall innehålla:

Kommunikationsfelslarm

Datum YYMMDD

Tid hhmmss

Veckodag (om den funktionen finns)

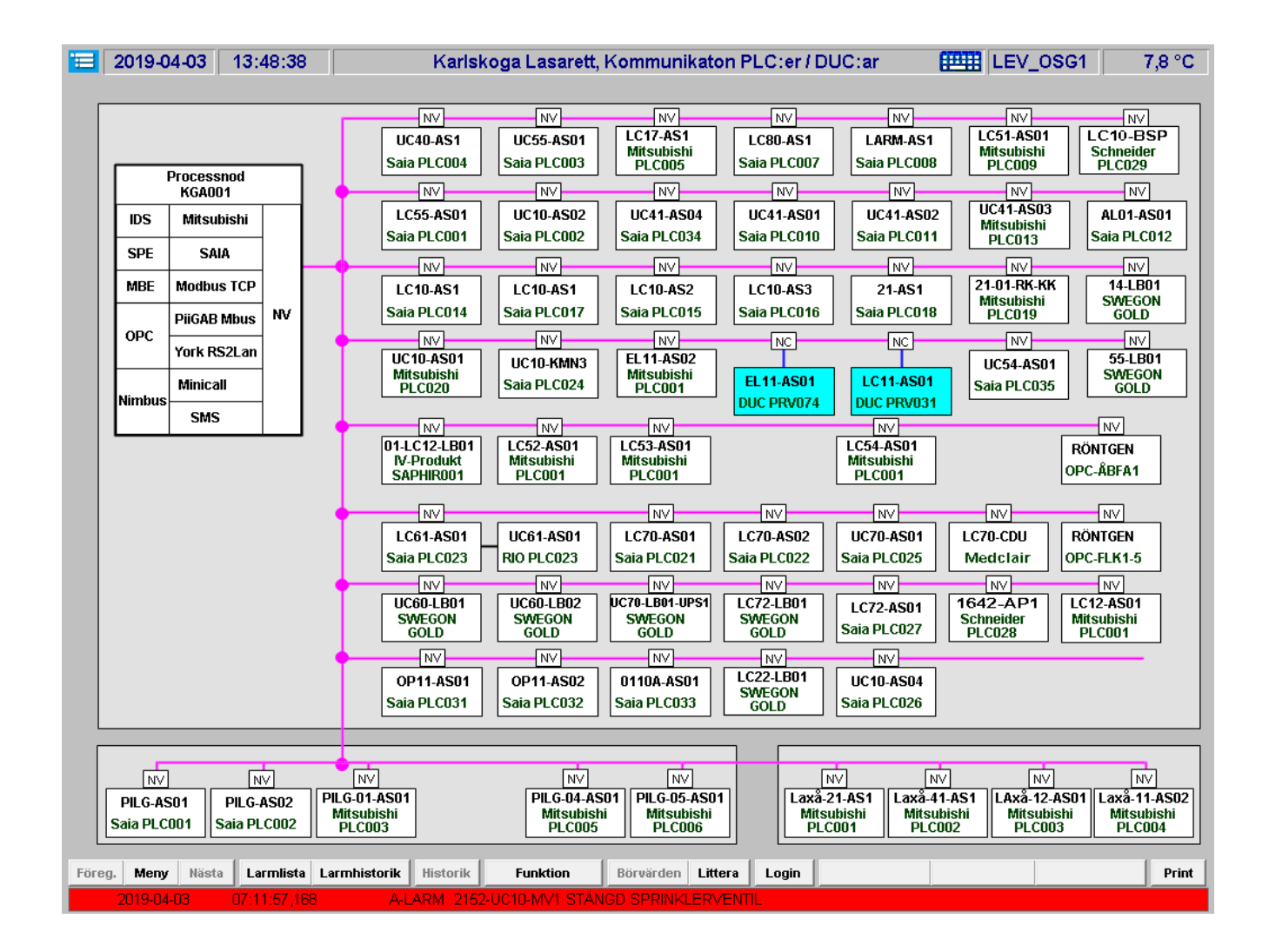

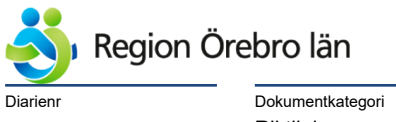

| Dokumentrubrik                   |
|----------------------------------|
| Teknisk anvisning arbeten i IFIX |

Reviderat datum

2019-06-24

Giltigt datum fr o m 2019-06-25

Riktlinjer

# 10.4.2 Kommunikationsbild, Visning av Datum/Tid

Växling av Visning togglas med tryckknapp "Littera".

| 2019-0                     | 4-03 13:4                  | 49:14           |               | Karlsko                                 | oga Lasarett,                   | Kommunikato                                  | on PLC:er / D          | JC:ar 🚦                                       | LEV_0SG1                                     | 7,7 °                         |
|----------------------------|----------------------------|-----------------|---------------|-----------------------------------------|---------------------------------|----------------------------------------------|------------------------|-----------------------------------------------|----------------------------------------------|-------------------------------|
| _                          | _                          | -               | Г             | NV<br>19-04-03                          | NV<br>19-04-03                  | NV<br>201904 03                              | NV<br>19-04-03         | NV<br>19-04-03                                | NV<br>20190403                               | NV]                           |
| <b>_</b>                   | Processnod<br>KGA001       | ٦               |               | 13:49:06                                | 13:49:07                        | 134639<br>Onsdag                             | 13:49:14               | 13:49:10                                      | 134447<br>Onsdag                             | NV                            |
| IDS                        | Mitsubishi                 |                 |               | 19-04-03<br>13:49:06                    | 19-04-03<br>13:49:10            | 19-04-03<br>13:49:12                         | 19-04-03<br>13:49:08   | 19-04-03<br>13:49:07                          | 20190403<br>150322<br>Onsdag                 | 19-04-03<br>13:49:05          |
| SPE                        | SAIA                       |                 |               |                                         |                                 |                                              |                        |                                               |                                              |                               |
| MBE                        | Modbus TCP                 | NR/             |               | 19-04-03<br>13:49:01                    | 19-04-03<br>13:49:09            | 19-04-03<br>13:49:03                         | 19-04-03<br>13:49:08   | 19-04-03<br>13:49:04                          |                                              | 2019 04 03                    |
| орс                        | PiiGAB Mbus<br>York RS2Lan |                 | •             | NV                                      |                                 |                                              | NC                     | NC                                            |                                              | NV                            |
|                            | Minicall                   |                 |               | 20190403<br>135741<br>Onsdag            | 19-04-03<br>13:49:05            | 125342<br>Onsdag                             | EL11-AS01              | LC11-AS01                                     | 19-04-03<br>13:49:15                         | 2019 04 03<br>14 00 48        |
| Nimbus                     | SMS                        |                 |               |                                         |                                 |                                              | DUC PRV074             | DUC PRV031                                    |                                              |                               |
|                            |                            |                 |               | 01-LC12-LB01<br>IV-Produkt<br>SAPHIR001 | 20190403<br>125622<br>Onsdag    | 20190403<br>1211 50<br>Onsdag                |                        | 20190403<br>134436<br>Onsdag                  |                                              |                               |
|                            |                            |                 | - <b>-</b>    | NV                                      |                                 | NV                                           | NV                     | NV                                            | NV                                           | NV                            |
|                            |                            |                 |               | 19-04-03<br>13:49:08                    | +                               | 19-04-03<br>13:49:11                         | 19-04-03<br>13:49:11   | 19-04-03<br>13:49:08                          |                                              |                               |
|                            |                            |                 | - <b>-</b>    |                                         |                                 |                                              | NV                     |                                               |                                              | NV                            |
|                            |                            |                 |               | 2019 04 03<br>14 02 47                  | 2019 04 03<br>14 19 34          | 2019 04 03<br>14 02 47                       | 2019 04 03<br>14 51 35 | 19-04-03 1<br>3:49:12                         |                                              | 20190403<br>123828<br>Onsdag  |
|                            |                            |                 | - <b>-</b>    | NV                                      | NV                              |                                              | NV                     |                                               |                                              |                               |
|                            |                            |                 |               | 19-04-03<br>13:49:12                    | 19-04-03<br>13:49:11            | 19-04-03<br>13:49:10                         | 2019 04 03<br>13 53 54 | 19-04-03<br>13:49:09                          |                                              |                               |
|                            |                            |                 |               |                                         |                                 |                                              |                        |                                               |                                              |                               |
| NV<br>19-04-03<br>13:49:07 | N<br>3 19-04<br>7 13:49:   | ∨<br>-03<br>:08 | 201<br>1<br>0 | NV<br>90403<br>(33538<br>)nsdag         | NV<br>2019040<br>13444<br>Onsda | NV<br>3 2019 04 03<br>17 1347 23<br>g Onsdag |                        | V NV<br>90403 20190<br>34443 135<br>nsdag Ons | NV<br>403 190403<br>013 175251<br>dag Onsdag | NV<br>19040<br>18472<br>Onsda |
| g. Meny                    | Nästa La                   | rmlista         | Larmh         | istorik Historik                        | Funktion                        | Börvärden Litt                               | era Login              |                                               |                                              | Pi                            |

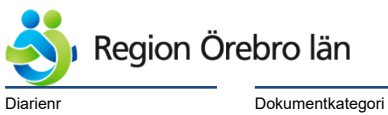

Reviderat datum

2019-06-24

Dokumentnr Revision 584226 R1

Giltigt datum fr o m 2019-06-25

Dokumentkategori Riktlinjer

10.4.3 Larmlista

Larmlistan är befintlig bild, som inte skall ändras.

Här ser vi bla att det är olika färger beroende på Larmprioritet.

Med behörighet kan man härifrån skapa och spara txt-filer för förlängd larmtext genom att markera ett larm och trycka på "Redigera".

Genom att trycka på "Rapport" får man en larmlista i excel med förlängd larmtext, tex för utskrift.

| :      | 2019-0     | 4-03 1     | 3:52:13                |                     |                       |                                         |               |                |            |                       | LEV_C          | )SG1 ??     | ?? °C            |
|--------|------------|------------|------------------------|---------------------|-----------------------|-----------------------------------------|---------------|----------------|------------|-----------------------|----------------|-------------|------------------|
| För    | längd L    | armtext fö | ir:                    |                     |                       |                                         |               |                |            |                       | Ra             | pport Redig | jera             |
|        |            |            |                        |                     |                       |                                         |               |                |            |                       |                | ···         |                  |
|        |            |            |                        |                     |                       |                                         |               |                |            |                       |                |             |                  |
|        |            |            |                        |                     |                       |                                         |               |                |            |                       |                |             |                  |
|        |            |            |                        |                     |                       |                                         |               |                |            |                       |                |             |                  |
|        |            |            |                        |                     |                       |                                         |               |                |            |                       |                |             |                  |
|        |            |            |                        |                     |                       |                                         |               |                |            |                       |                |             |                  |
|        |            |            |                        |                     |                       |                                         |               |                |            |                       |                |             |                  |
|        |            |            |                        |                     |                       |                                         |               |                |            |                       |                |             |                  |
|        | Ack        | Date Ir    | n Time                 | eln Va              | lue                   |                                         | Description   | 1              |            |                       | Tagname        | Node        |                  |
| 1      |            | 2019-04-0  | 3 11:58:1              | 5,543               | OK 2                  | 152-UC10-FF1-S25                        | BRYTARE AK    | TIV AS-F       | RONT       | SP5_2152              | 10 002 F1126   | KGADO       | 11               |
| 2      | _          | 2019-04-0  | 3 07:12:2              | 8,458               | OK 2                  | 152-UC10-SB00 SP                        | RINKLERCEN    | TRAL B-L       | ARM        | SP5_2152              | _10_026_F0062  | KGADO       | 11               |
| 3      |            | 2019-04-0  | 3 07:11:5              | 7,168               | OK 2                  | 152-UC10-MV1_EJ (                       | ÖPPEN SPRIN   | IKLERVE        | NTIL       | SP5_2152              | _10_026_F0019  | KGADO       | 1                |
| 4      |            | 2019-04-0  | 3 07:11:5              | 7,168               | OK 2                  | 152-UC10-MV1 STÄ                        | NGD SPRINK    | LERVEN         | TIL        | SP5_2152              | _10_026_F0058  | KGA00       |                  |
| 5      |            | 2019-04-0  | 3 07:11:5              | 1,946 A             | LARM 2                | 152-UC10-AV-I FLÖ                       | DESLARM       |                |            | SP5_2152              | _10_026_F0017  | KGADO       | 1                |
| 6      |            | 2019-04-0  | 3 07:11:3              | 6,328               | OK 2                  | 152-UC10-AV-A EJ                        | ÖPPEN VENT    | IL .           |            | SP5_2152              | _10_026_F0015  | KGADO       | 1 ≡              |
| 7      |            | 2019-04-0  | 3 07:10:5              | 9,827               | OK 2                  | 152-UC10-SA00 SP                        | RINKLERCEN    | TRAL A-L       | .ARM       | SP5_2152              | _10_026_F0061  | KGA00       |                  |
| 8      | _          | 2019-04-0  | 2 19:29:10             | 6,125               | OK 2                  | 153-41-LB03-GT11 T                      | EMPAVVIKE     | SELAR          | И          | MIE_2153              | _41_001-M1160  | KGADO       | / <mark>1</mark> |
| 9      | _          | 2019-04-0  | 2 19:04:4              | 8,368               | OK 2                  | 152-OP11-CA01-GT                        | 201 Börvärdes | awikelse       |            | SP5_2152              | _11_031_F0043  | KGADO       | 1                |
| 10     | _          | 2019-04-0  | 2 19:00:4              | 3,734               | OK 2                  | 153-21-AS2-SHG1-0                       | ST11 REGLER   |                | SELAR      | MIE_2153              | _21_001-M0664  | KGADO       | 1                |
| 11     | _          | 2019-04-0  | 2 18:34:3<br>2 40:50:4 | 0,059               |                       | 152-0040-0002-GT                        | 41/GTTT REG   |                | RAN        | SP5_2152              | _4U_UU4_FU294  | KGAUU       |                  |
| 12     | _          | 2019-04-0  | 2 16:52:4<br>2 40:44:0 | 9,914               |                       | 152-LU1U-KMU2-G1-<br>152-44 V/P1-OT44 T |               |                | KELSE      | SP5_2152<br>MIE: 2452 | _10_016_F0097  | KGAUU       |                  |
| 14     | _          | 2019-04-0  | 2 16:44:0<br>2 16:40:5 | 1,701<br>הבסא פ     | UK Z                  | 153-41-VS1-GTTTT<br>153-UC10 EVA/C D1   |               | SELARIV<br>IMD |            | MIE_2153              | 41_001-1011108 | KGAUU       |                  |
| 14     | _          | 2019-04-0  | 2 16.40.0<br>2 16:39:5 | 0,024 D<br>8.387 B  | -LARIVEZ<br>JEARME 21 | 152-0010-PVV0-P1<br>152-0010-VB10-VM    | URIFIFEL PU   |                |            | SP5_2152<br>SP5_2152  | _10_002_F0131  | KGADU       |                  |
| 16     | - /        | 2019-04-0  | 1 13:53:0              | 0,302 D<br>1.494 A  | -LARM 2               | 152-0010-0010-RI0<br>152-1 070-0011-PL0 | KOMMUNIKA     |                | -          | MBE 215               | 2 70 049 KOMM  | IFEL KGADO  |                  |
| 17     | 7          | 2019-04-0  | 1 13:42:2              | 8.296 B             | -LARM 2               | 152-UC70-VP1-MQ4                        | 01 Komm fel I | Mhus           |            | SP5_2152              | 70 025 E0208   | KGADO       | 1                |
| 18     | - V        | 2019-04-0  | 1 13:32:5              | 7.699 B             | -LARM 2               | 152-LC10-1464-ÅNG                       | GENERATOR     | SERVIC         | ELARM      | SP5 2152              | 10 016 F0150   | KGADO       | 1                |
| 19     | - V        | 2019-04-0  | 1 13:32:5              | 7,699 B             | -LARM 2               | 152-LC10-AS3-ELM                        | KOMM.FEL N    | 10DBUS         |            | SP5 2152              | 10 016 F0142   | KGADO       | 1                |
| 20     | - <u>/</u> | 2019-04-0  | 1 13:32:5              | 7,686 B             | -LARM 2               | 152-LC10-1465-LK0                       | 1 SUMMALAR    | м              |            | SP5_2152              | _10_016_F0113  | KGADO       | 1                |
| 21     | - V        | 2019-04-0  | 1 13:32:5              | 7,211 B             | -LARM 2               | 152-LC10-TOP-KB-\                       | /MM KOMM.F    | EL MBU:        | З 👘        | SP5_2152              | _10_015_F0392  | KGADO       | <mark>/1</mark>  |
| <      | ./         | 2040.04.0  | 4 40.00.D              | со <i>л</i> – тко – | LADKA O               | 470 LO40 TALLER D                       |               |                | 857        | 005-0453              |                |             | <mark>⊿</mark>   |
| Tota   | I Alarms:  | 37         |                        | Filter: 1           | Node In "*"           |                                         |               | Sort: Ti       | me In, Des | cending               |                | Run         |                  |
|        |            |            |                        | ,                   |                       |                                         |               |                |            |                       |                |             |                  |
| Föreg. | Meny       | Nästa      | Larmlista              | Larmhistorik        | Historik              | Funktion                                | Börvärden     | Littera        | Login      | Filter                |                |             | Print            |
|        | 2010.04    | 02 0       | 7.44.57.400            |                     | 014 014               |                                         |               |                |            |                       |                |             |                  |

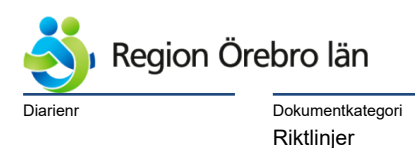

Reviderat datum 2019-06-24

Giltigt datum fr o m 2019-06-25

# $10.4.4 \ \text{Regulatorbilder}$

Det skall upprättas Regulatorbilder för alla regulatorer. Regulatorbilderna är uppbyggda med taggrupper.

Regulatorbilden skall öppnas genom att klicka på tryckknapp "Reg." Regulatorbild skall innehålla P-Band/P-Faktor, I-Tid och D-Tid. Regulatorparametrarna skall vara ändringsbara från bilden.

Regulatorbilden skall innehålla korttidstrend för reglerande givare, dess gällande börvärde samt de ventiler eller dylikt den reglerar.

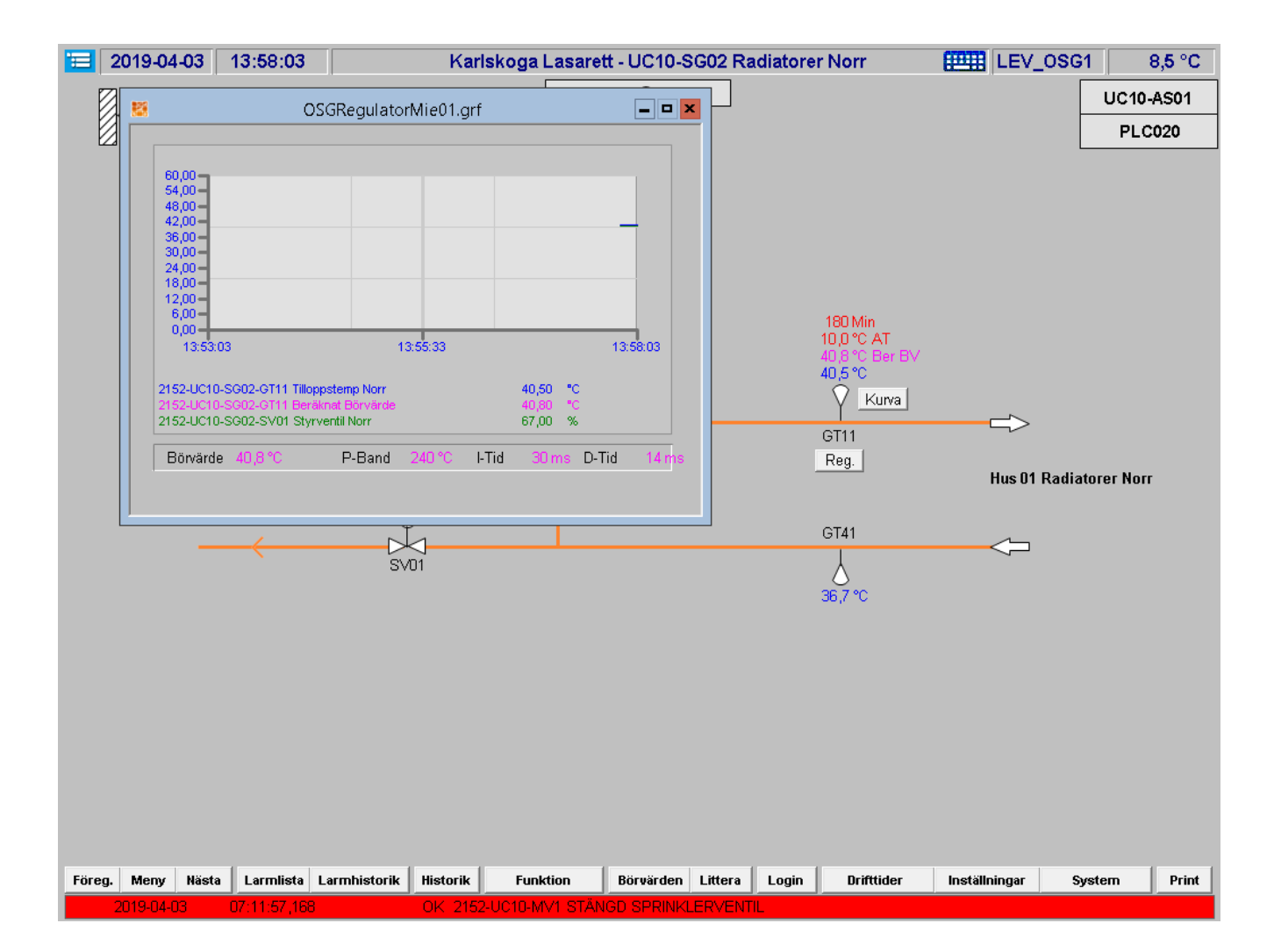

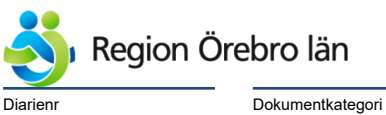

Dokumentkategori Riktlinjer

| Dokumentrubrik                   |  |
|----------------------------------|--|
| Teknisk anvisning arbeten i IFIX |  |

Reviderat datum

2019-06-24

Giltigt datum fr o m 2019-06-25

# 10.4.5 Tidkanaler

Inom Region Örebro Län kan man använda både centrala tidkanaler i iFix och lokala tidkanaler i PLC. Vid användande av tidkanaler i iFix, skall det finnas Backup-tidkanaler i PLC och Watchdogsfunktion med larm.

SE skall kontakta Fastighetsdriften för beslut om tidkanaler skall finnas i DHC eller PLC.

Det skall upprättas Tidkanalsbild för alla Tidkanaler. Med tidkanaler menas här Drift-tidkanaler, inte "små" tidkanaler typ pumpmotionering. Pumpmotionering skall finnas på bild "Inställningar", se 10.3.1

Inställningsvärden skall vara ändringsbara från Tidkanalsbild.

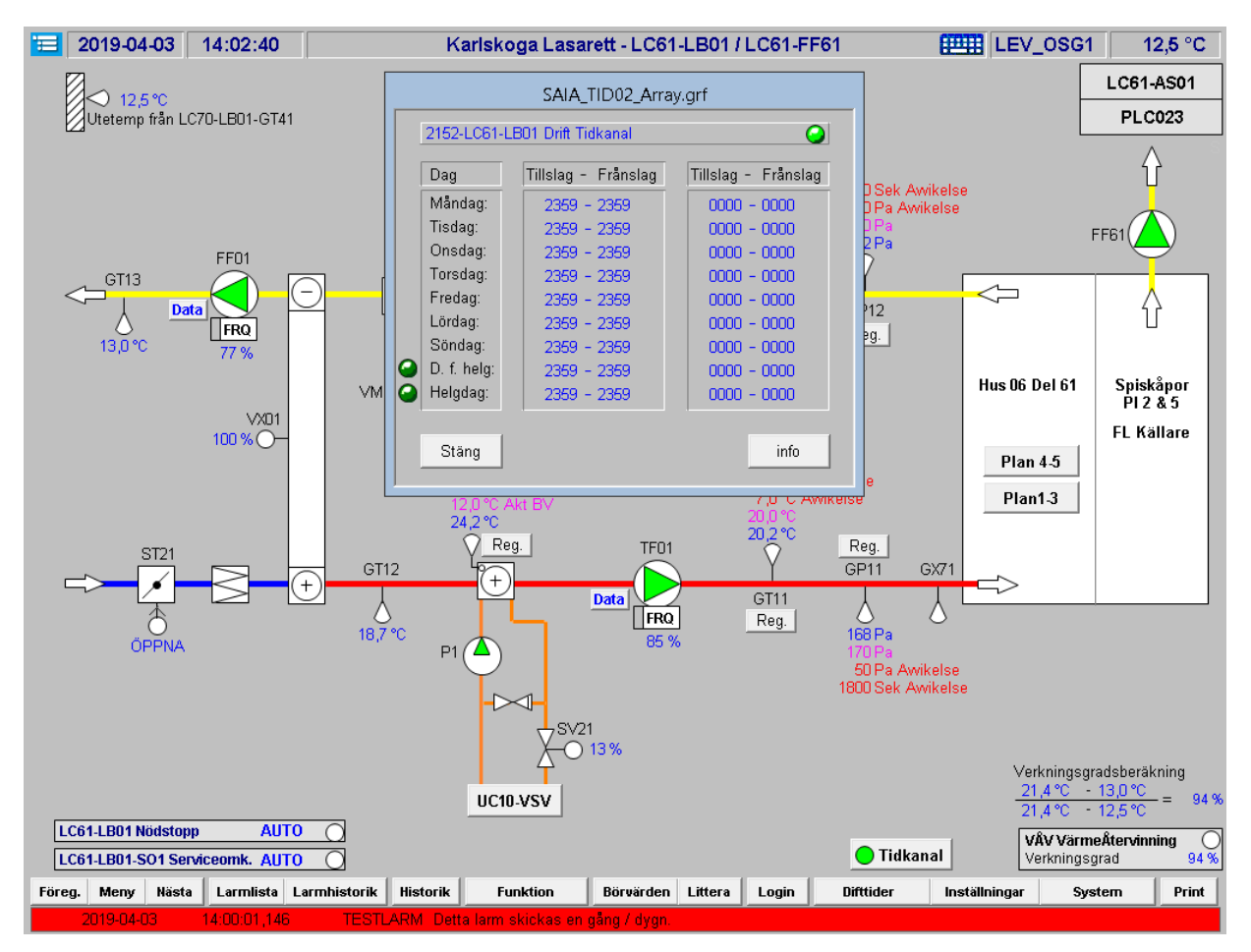

DHC-tidkanaler (med tillhörande Watchdogsfunktion) skall upprättas i ROT-Config.

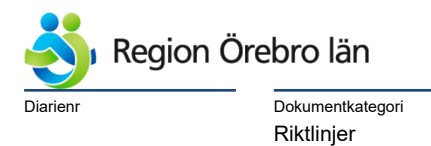

Reviderat datum

2019-06-24

Giltigt datum fr o m 2019-06-25

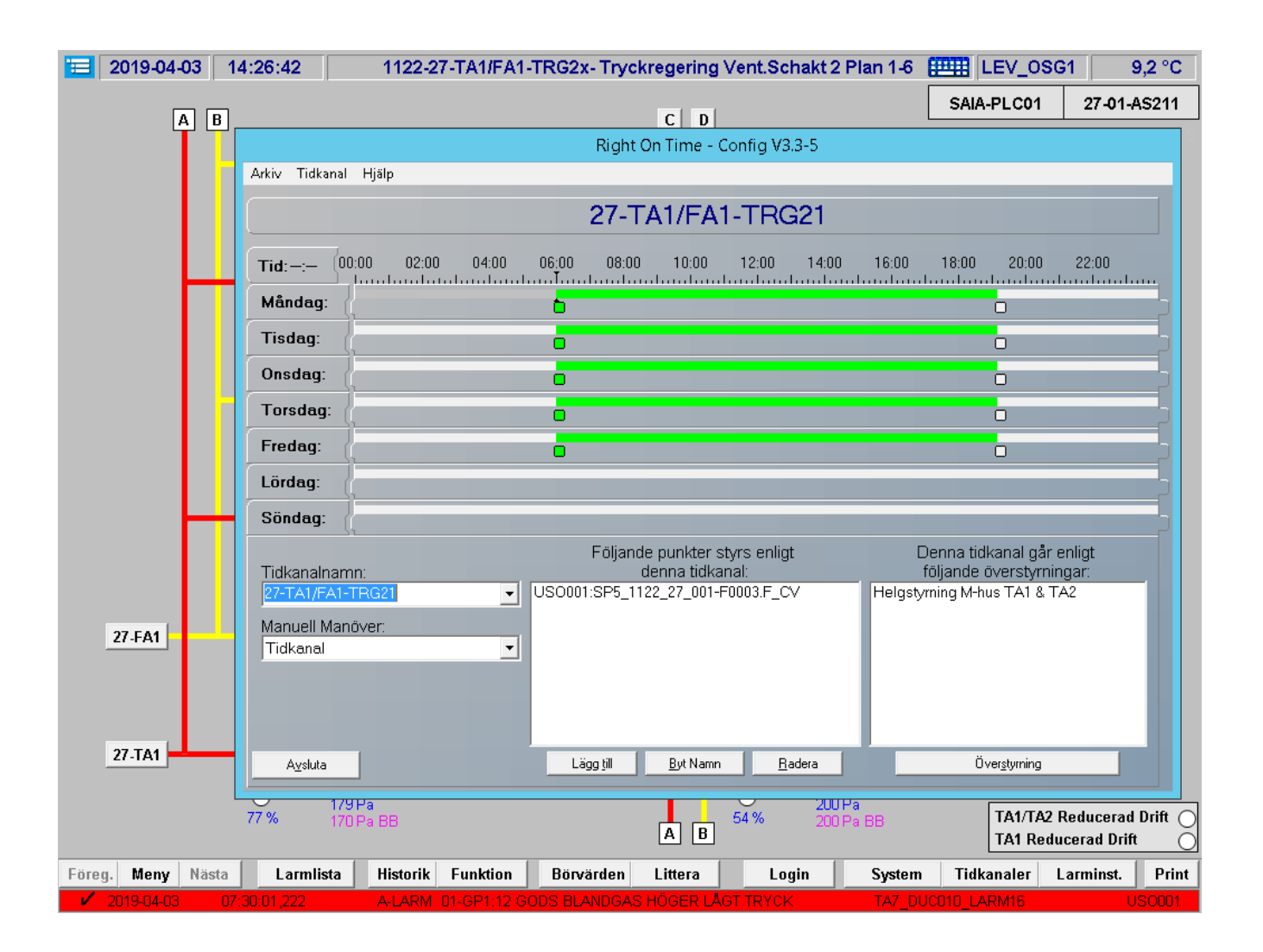

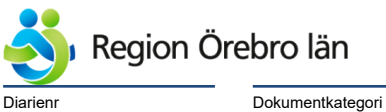

Dokumentkategori Riktlinjer

| Dokumentrubrik                   |  |
|----------------------------------|--|
| Teknisk anvisning arbeten i IFIX |  |

Reviderat datum

2019-06-24

Dokumentnr Revision 584226 R1

Giltigt datum fr o m 2019-06-25

#### 10.5 Dynamik i bilder

10.5.1 Larm

Larm skall visas i den komponent larmet tillhör, tex:

Fläktar

Pumpar

Givare

Spjällställdon

Larmdioder

#### 10.5.2 Driftindikering

Indikering skall visas i den komponent indikeringen tillhör, tex: Fläktar Pumpar Indikeringsdioder

#### 10.5.3 Lägesindikering

Lägesindikering skall visas vid den komponent indikeringen tillhör, tex: Öppet/Stängt vid spjällställdon Service/Auto vid serviceomkopplare

#### 10.5.4 Mätvärden och Analoga Utgångar

Visning skall finnas vid den komponent mätningen/styrningen tillhör, tex: Frekvensomformare Styrventiler Mätvärden från Givare Uträknade värden såsom Daggpunkt

## 10.5.5 Beräknade Börvärden

Beräknade/Aktuella börvärden (där sådana finns) skall finnas vid reglerande givare. Vid "Click" på dessa skall en Msgbox öppnas med text, tex "Beräknat Börvärde, Ändra Kurva!".

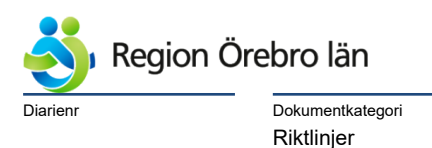

| Dokumentrubrik                   |  |
|----------------------------------|--|
| Teknisk anvisning arbeten i IFIX |  |

Reviderat datum

2019-06-24

Giltigt datum fr o m 2019-06-25

# 10.5.6 Ändringsbara Börvärden från Processbild

Börvärden skall visas och vara ändringsbara.

Vid "Click" på dessa öppnas en ruta, där man kan skriva in nytt börvärde.

Text i rutan skall revideras, så att det klart framgår vilket börvärde man vill ändra.

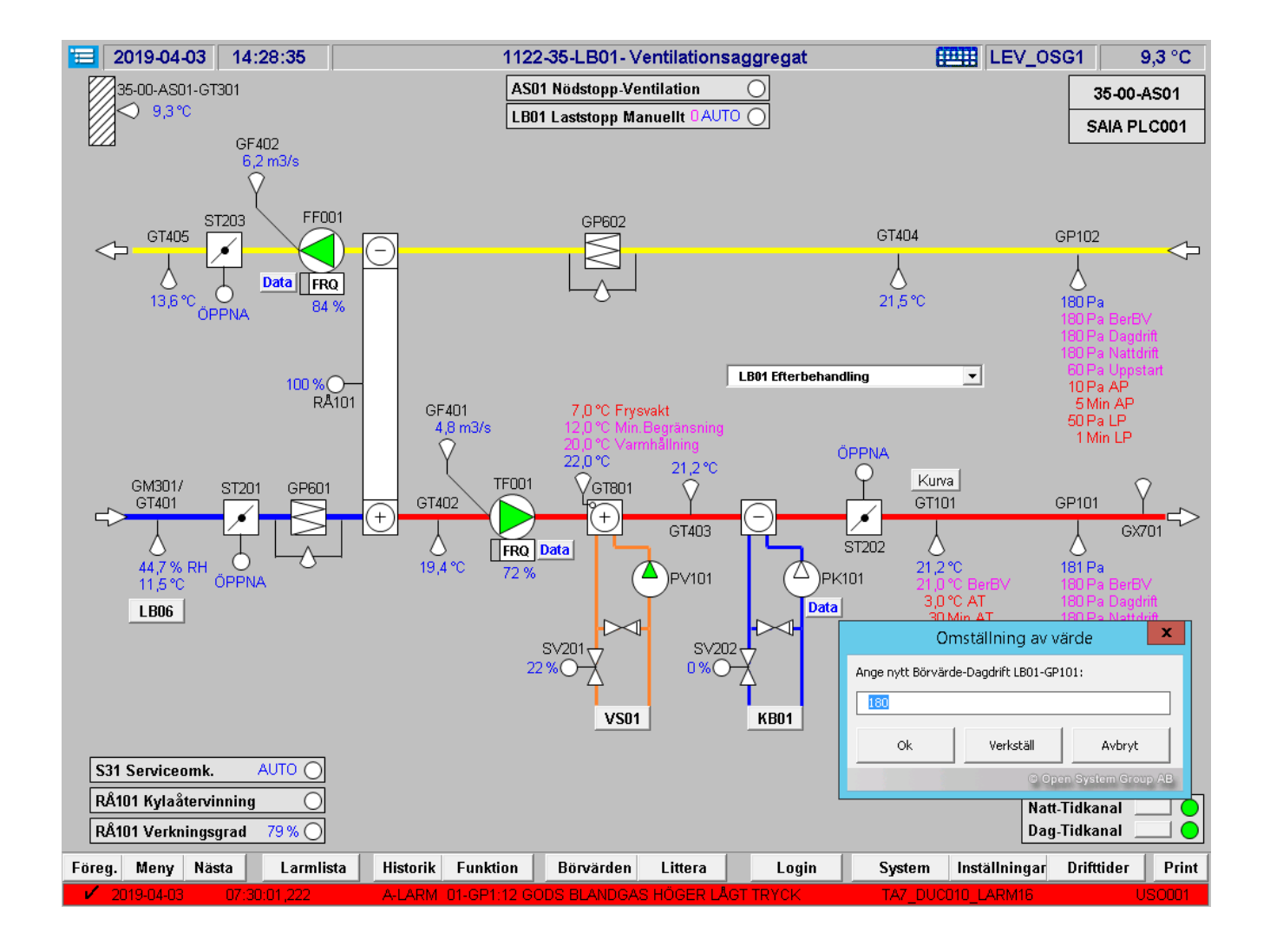

#### 10.5.7 Larmgränser och Larmfördröjningar

Larmgränser och larmfördröjningar skall hanteras lika börvärden enligt 10.5.6.

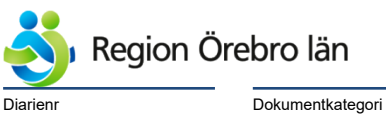

Reviderat datum

2019-06-24

Dokumentnr Revision 584226 R1

Giltigt datum fr o m 2019-06-25

Riktlinjer

# 10.5.8 Börvärdeskurvor

Börvärdeskurvor öppnas via tryckknapp "Kurva" i Processbild.

Ändringar sker genom "Drag and Drop" eller genom att skriva direkt till värden.

När man är nöjd med inställda börvärden, trycker man på "Skriv Data".

Då skrivs värdena till PLC.

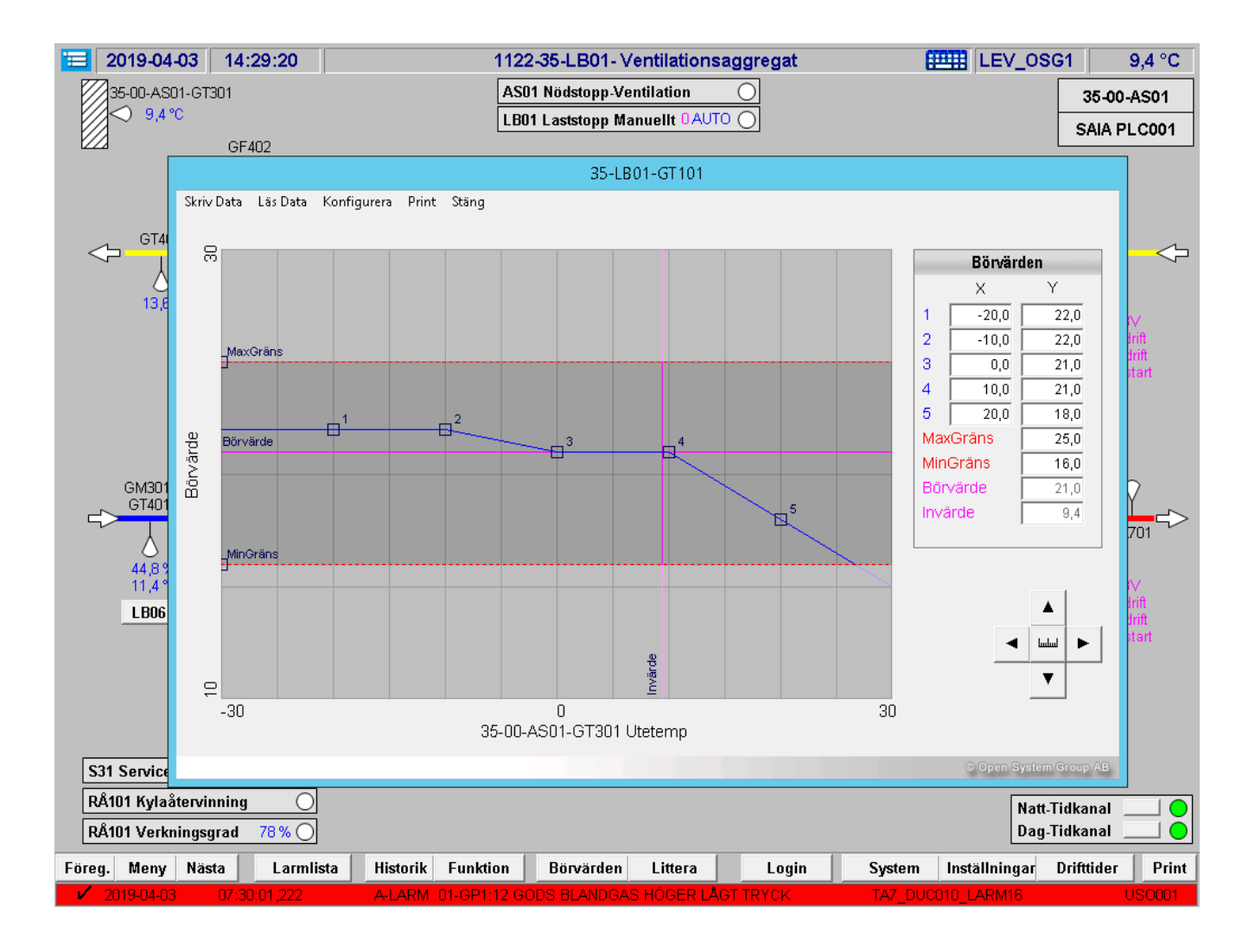

I börvärdeskurvan skall även visas utetemperatur och beräknat börvärde samt min-/max-gränser Om sådana finns.

Börvärdeskurvfilerna är av typ \*.abk och finns i Pic-katalogen.

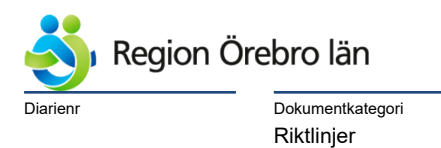

| Dokumenti | ubrik                    |  |
|-----------|--------------------------|--|
| Teknisk   | anvisning arbeten i IFIX |  |

Dokumentnr Revision 584226 R1

Giltigt datum fr o m 2019-06-25

#### 10.6 Manöverrutor

Man skall kunna manövrera analoga och digitala utgångar manuellt från iFix. Symboler i OSGcomponents är försedda med valfunktion för olika typer av Manövrering.

Reviderat datum

2019-06-24

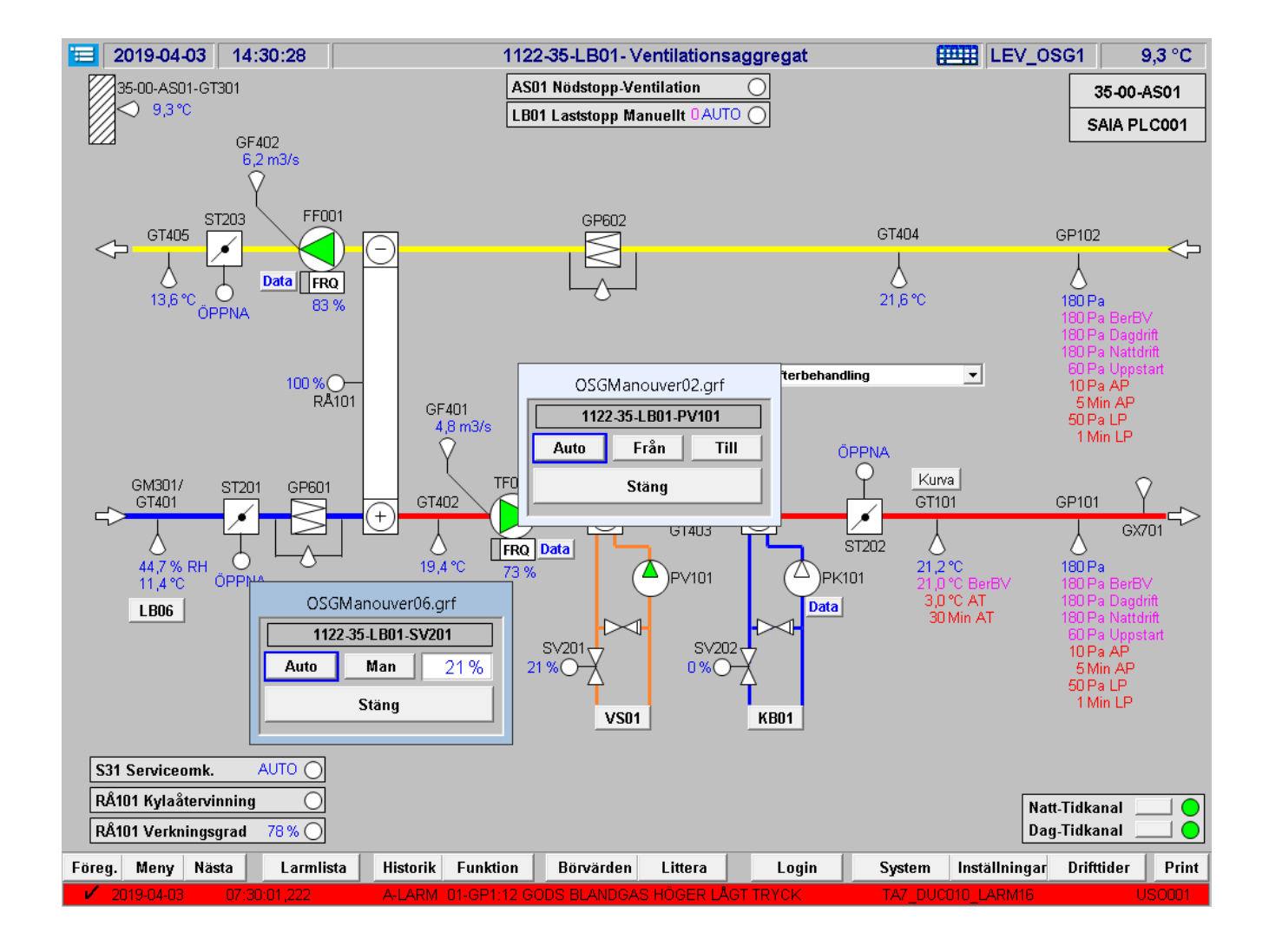

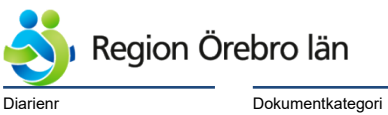

Dokumentrubrik Teknisk anvisning arbeten i IFIX Dokumentnr Revision 584226 R1

Giltigt datum fr o m 2019-06-25

## 10.7 Funktionsbeskrivningar

Funktionsbeskrivningar skall upprättas med åtkomst från tryckknapp "Funktion "i Processbild.

Reviderat datum

2019-06-24

Funktionsbeskrivningar skall finnas av både typ \*.docx och \*.pdf och finnas i katalog Z:\iFix\Pic\Funktion.

Beroende på behörighet öppnas antingen Word eller Adobe Reader.

| 2017-12-12                                 | 16:26:00             | )            |                  |              |                          |                         |                                      | Lin                        | ndesberg                   | Lasaret                   | t 3177-4                           | 1-TA5/F                       | F10                                   |                        |                        |                             |                                 |            |                     |            | OSG        |                   | -1,0 °C                   |
|--------------------------------------------|----------------------|--------------|------------------|--------------|--------------------------|-------------------------|--------------------------------------|----------------------------|----------------------------|---------------------------|------------------------------------|-------------------------------|---------------------------------------|------------------------|------------------------|-----------------------------|---------------------------------|------------|---------------------|------------|------------|-------------------|---------------------------|
| W 🖌 🔿 - O 🖙                                |                      |              |                  |              | Tabel                    |                         |                                      | 3177                       | _41_TA5_FF10               | .doc [komp                | atibilitetsla                      | äge] - Micn                   | osoft Word                            | ł                      |                        |                             |                                 |            |                     |            |            |                   | _ 🗆 X                     |
| Arkiv Start Int                            | ifoga Sidlayout      | Referenser   | Utskick          | Granska Vist | Design                   | Layout                  |                                      |                            |                            |                           |                                    |                               |                                       |                        |                        |                             |                                 |            |                     |            |            |                   | ~ ?                       |
| Klipp ut                                   | Arial *              | 9 ° A A      | - Aa - 🔫         | i≣ • 3≣ • %  | 計編編                      | ₿↓ ¶                    | AaBbCcDd                             | AABBCO                     | CE AaBbCcDd                | AaBbCcDd                  | AaBbCo                             | AaBbCcDdf                     | AaBbCcDd                              | AaBbCcDd               | AaBbCc                 | AaBbCcDr                    | AaBbCcD                         | AaBb CcDdž | AaBbCcDd8           | AaBbCcDdi  | AaBb CcDd) | A                 | 🐴 Sök 👻                   |
| Klistra                                    | F K U - al           | • x, x'   // | - 👻 - <u>A</u> - |              | ■   <b>\$</b> ≣+   3     | <u>a - 11 -</u>         | ¶ Normal                             | ¶ Rubrik                   | k TRubrik 1                | TRubrik 2                 | 1 Rubrik 5                         | 1 Rubrik 8                    | T Underru                             | ¶inget av              | Rubrik 3               | Rubrik 6                    | Rubrik 9                        | Diskret be | Betoning            | Stark beto | Stark      | Ändra<br>format v | Cae Ersatt<br>≥ Markera * |
| Urklipp                                    | G                    | Tecken       | 6                |              | Stycke                   | r                       | 1                                    |                            |                            |                           |                                    |                               |                                       | Format                 |                        |                             |                                 |            |                     |            |            | G.                | Redigering                |
| Navigering                                 | <b>▼</b> ×           |              |                  | - 10 P       |                          |                         |                                      |                            |                            |                           |                                    |                               |                                       |                        |                        |                             |                                 |            |                     | -          |            |                   | 63                        |
| Sök dokument                               | <u>ہ م</u>           |              |                  |              |                          |                         |                                      |                            |                            |                           |                                    |                               |                                       |                        |                        |                             |                                 |            |                     |            |            |                   | Â                         |
| 3 88 🗯                                     | A 7                  |              |                  |              |                          |                         |                                      |                            |                            |                           |                                    |                               |                                       |                        |                        |                             |                                 |            |                     |            |            |                   |                           |
| Dokumentet innehål                         | ller inga            |              |                  |              | FUNKTI                   | DNSÖVER                 | SIKT TA5/FF1                         | 10                         |                            | Hand = Ko                 | enstant drift, I                   | 0 = Stillestån                | id, Auto = dr                         | ift via PLC 🗄          | Larmer<br>Objekt       | Förklari                    | ing                             |            | Pri                 |            |            |                   |                           |
| rubriker.                                  |                      |              |                  |              | Betjänar:                | Pla                     | n 01-1 Hus                           | : 31                       |                            | Vid stillest              | and motions                        | kõrs P1 med                   | jāmn interva                          | all.                   | GT8                    | Frysval                     | kt<br>rökdetektor               |            | A                   |            |            |                   |                           |
| Om du vill skapa<br>navigeringsflikar ska  | apar du              |              |                  |              | Placering                | Fiai                    | drum Hus 31 Pla                      | an 07                      |                            | 0501500                   | 10                                 |                               |                                       |                        | P1                     | Driftfel                    | IOKGELEKTOI                     |            | B                   |            |            |                   |                           |
| genom att använda<br>formatmallar för rubr | riker.               |              |                  |              | opparate                 | oup. 411                | or Abra                              |                            |                            | REGLERI                   | 16                                 |                               |                                       |                        | TA5                    | Driftfel                    |                                 |            | B                   |            |            |                   |                           |
| 1011101101101100                           |                      |              |                  |              | STYRNI                   | IG                      |                                      |                            |                            | GT1,GT3                   | urreglering                        |                               |                                       |                        | GF6                    | Driftfel<br>Filterva        | kt                              |            | B                   |            |            |                   |                           |
|                                            |                      |              |                  |              | Förregli                 | ng                      |                                      |                            |                            | Utetemper                 | aturen GT3-I<br>eraturen GT        | NORR förskj<br>1 enligt instä | uter <u>börvärd</u><br>illd kurva i P | et på<br>*LC, vid      | GT1<br>VVX             | Tempe<br>Lão/Hô             | raturavvikelse<br>ia Verkninasa | rad        | B                   |            |            |                   | -                         |
|                                            |                      |              |                  |              | TA5/FF1<br>Cirkulatio    | 0<br>Inspumper          | n P1 förreglar a                     | aggregatet                 | t.                         | värmebeho<br>Ökar vanta   | v skerenlig<br>alet nå VVX         | t nedan.<br>för återvinnin    | a                                     |                        | TA5                    | Service                     | arm                             |            | B                   |            |            |                   |                           |
|                                            |                      |              |                  |              | frånluftsfl<br>förrealad | äkten FF1<br>a efter no | 10 och tilluftsflä<br>rmal uppstart. | ikten TA5                  | är korsvis                 | Ventilställe<br>Omvänd s  | ionet SV14 i                       | öppnar för vär<br>vihebov     | rme.                                  |                        | Indikeringar           | 360.08030                   |                                 |            |                     |            |            |                   |                           |
|                                            |                      |              |                  |              | Start/sto                | 00                      |                                      |                            |                            |                           |                                    | .,                            |                                       |                        | Objekt                 | Förklari                    | ing                             | Indike     | rasvia              |            |            |                   |                           |
|                                            |                      |              |                  |              | P1<br>Cirkulatio         | nsnumne                 | a är i drift vid v                   | ärmeheho                   | v. Valav                   | ÖVERVAN                   | INING                              |                               |                                       |                        | Drifttider             |                             |                                 |            |                     |            |            |                   |                           |
|                                            |                      |              |                  |              | driftläge<br>Hand = I    | Hand-O-Au               | to görsitermin<br>rift D = Stillaet  | nal eller D<br>And Auto    | HC.                        | Verkning                  | sgradsmätni                        | ing                           |                                       |                        | Objekt                 | Drifttid                    |                                 |            |                     |            |            |                   |                           |
|                                            |                      |              |                  |              | PLC.                     | vonstant o              | nit, 0 - Otiliest                    | and, Adio                  | - Qilit Ha                 | Värmevä:<br>Larm utgå     | <b>clare</b><br>r vid hög elle     | er låg verkning               | asgrad efter                          | inställd               |                        |                             |                                 |            |                     |            |            |                   |                           |
|                                            |                      |              |                  |              | vvx                      |                         |                                      |                            |                            | tid i PLC, I<br>Verknings | armet är blor<br>graden beräk      | ckerat somm<br>knas via form  | artid.<br>eln (GT4:2-                 |                        | Inställnings<br>Objekt | värden<br>Förklari          | ina                             | Fördr      | Levinst             |            |            |                   |                           |
|                                            |                      |              |                  |              | Renbläsr<br>renblåsn     | ingsfunkti<br>ng varvar | on, utförs var 6<br>värmeväxlaren    | i:e timma,<br>upp till 5   | , vid<br>0% i 2minuter.    | GT3)/(GT1                 | GT3).                              |                               |                                       |                        | GT1<br>GT1             | Fördröj                     | ning Larm                       | [30min]    | 13 101              |            |            |                   |                           |
|                                            |                      |              |                  |              | Funktion                 | en utförs i             | när värmeväxlar                      | ren är nor                 | rmalt stoppad.             | Flödesval<br>GE6          | kt                                 |                               |                                       |                        | GT1                    | P-band                      | Se Lann                         |            | [300]               |            |            |                   |                           |
|                                            |                      |              |                  |              | Vid start<br>10grader    | av aggreg<br>startar vä | at och ute temp<br>rmeväxlaren p     | peraturen<br>1å 100% år    | understiger<br>tervinning, | Larm utgå                 | r när flödet i<br>r inställd tid i | kanalen sjun                  | ker under in                          | iställt<br>id. stonnad | GT1                    | D-tid                       |                                 |            | [30]                |            |            |                   |                           |
|                                            |                      |              |                  |              | därefter<br>värmeväp     | övertar ter<br>laren.   | mperaturregulat                      | orn regler                 | ringen av                  | fläkt.                    | instand tid i                      | reco, lannet                  | DIOCKETAS #                           | iu stoppau             | GT1<br>GT1             | XD                          | ie                              | -          | [21 °C]             |            |            |                   |                           |
|                                            |                      |              |                  |              | TA5/EE1                  | n                       |                                      |                            |                            | Drifttidsm                | ätning                             |                               |                                       |                        | GT1<br>GT1             | X1<br>X2                    |                                 |            | [21 °C]<br>20.5 °C1 |            |            |                   |                           |
|                                            |                      |              |                  |              | Aggregat                 | et är idrif             | t via <u>tidkanal,</u> fr            | rånluftsfläk<br>Seiälleret | d FF10                     | TA5/FF10<br>Larm utgå     | r då drifttider                    | n överskrids r                | med i PLC ir                          | nställd tid.           | GT1                    | X3                          |                                 |            | 20.5 °C             |            |            |                   |                           |
|                                            |                      |              |                  |              | öppnar n                 | ned TA5.                | Spjällmotorem :                      | stänger sp                 | pänningslöst               |                           |                                    |                               |                                       |                        | GT1                    | 1/5                         |                                 |            | [19 °C]             |            |            |                   |                           |
|                                            |                      |              |                  |              | eller DH                 | . vai av di<br>).       | ntiage Hand-U-/                      | Auto gors                  | s i terminal               |                           |                                    |                               |                                       |                        | GT3                    | YU<br>Y1                    |                                 |            | [-20 °C]            |            |            |                   |                           |
|                                            |                      |              |                  |              |                          |                         |                                      |                            |                            |                           |                                    |                               |                                       |                        | GT3                    | Y2                          |                                 |            | [[-5 °C]            |            |            |                   |                           |
|                                            |                      |              |                  |              | Rev                      | Antal F                 | Revideringen Av                      | vser                       | Sign                       | Datum                     | Lindes                             | sbergs Las                    | sarett                                |                        | 3                      | 177_41_TA5_                 | FF10.doc                        | 20         | 13-02-04            |            |            |                   |                           |
|                                            |                      |              |                  |              |                          |                         | Relatio                              | nshand                     | lling                      |                           | Funktion                           | sbeskrivning                  | ennarinsag                            | gregar                 |                        | KONSTRUERAE<br>Michael Ande | D AV<br>rsson/Styrmoc           | iul 1 a    | AD<br>W 2           |            |            |                   |                           |
|                                            |                      |              |                  |              |                          |                         |                                      |                            |                            |                           |                                    |                               |                                       |                        |                        |                             |                                 |            |                     |            |            |                   |                           |
|                                            |                      |              |                  |              |                          |                         |                                      |                            |                            |                           |                                    |                               |                                       |                        |                        |                             |                                 |            |                     | - 10       |            |                   | 1                         |
|                                            |                      |              |                  |              |                          |                         |                                      |                            |                            |                           |                                    |                               |                                       |                        |                        |                             |                                 |            |                     |            |            |                   |                           |
| Sida: 1 av 2   Ord: 461                    |                      |              |                  |              | _                        | _                       |                                      |                            |                            |                           | _                                  |                               | _                                     |                        | _                      | _                           |                                 |            | _                   | 00         | ua ∋ ≡ 100 | « (=)             | • •                       |
|                                            |                      |              |                  |              |                          |                         |                                      |                            |                            |                           |                                    |                               |                                       |                        |                        |                             |                                 |            |                     |            |            |                   |                           |
|                                            |                      |              |                  |              |                          |                         |                                      |                            |                            |                           |                                    |                               |                                       |                        |                        |                             |                                 |            |                     |            |            |                   |                           |
|                                            |                      |              |                  |              |                          |                         |                                      |                            |                            |                           |                                    |                               |                                       |                        |                        |                             |                                 |            |                     |            |            |                   |                           |
| · · · · · · · · · · · · · · · · · · ·      | 🖉 Kurt Pellas - Outl | ook 🚇 Ti     | his PC           | 🍶 Z:\ii      | ix\Pic\Funktic           | n 😭                     | Task Manager                         |                            | K Proficy iFIX             | WorkSpa                   | 🔯 Proficy iF                       | FIX Startup                   | W 3177_                               | 41_TA5_FF10.d          | i                      |                             |                                 |            |                     |            | 🖾 🛃 🖏 🕻    | I Խ 🏱 (           | 16:25                     |
|                                            |                      |              |                  |              |                          |                         |                                      |                            |                            |                           |                                    |                               |                                       |                        |                        |                             |                                 |            |                     |            |            |                   |                           |

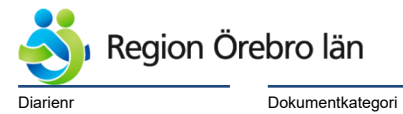

Dokumentrubrik Teknisk anvisning arbeten i IFIX

Reviderat datum

2019-06-24

Dokumentnr Revision 584226 R1

Giltigt datum fr o m 2019-06-25

|                                                                                                    | Apparatskåp 19-00-AS01 - Adobe Re                                                                                                    | ader         |                             |                 |        |                                     | _ 0 ×         |
|----------------------------------------------------------------------------------------------------|----------------------------------------------------------------------------------------------------|--------------|-----------------------------|-----------------|--------|-------------------------------------|---------------|
| Redigera Visa Fönster Hjälp                                                                               |                                                                                                    |              |                             |                 |        | 1                                   | 1             |
| Öppna 🛛 😓 🖹 🖓 🖓 🗒 🖶 🖂 🛛 🕥 💽 🛨 🚺 🕫 🛨                                                                       | 119% 👻 🔚 🔛 🔛 🔛                                                                                                    |              |                             |                 | Verkty | g Fyll i och signera                | Kommenta      |
|                                                                                                    |                                                                                                    |              |                             |                 | ^      |                                     | Logga in      |
| Öppna enkelt alla filer på alla                                                                           |                                                                                                    |              |                             |                 |        | Exportera PDF                       |               |
| enneder.                                                                                                  |                                                                                                    |              |                             |                 | A      | dobe ExportPDF                      | 6             |
|                                                                                                    |                                                                                                    |              |                             |                 | К      | onvertera PDF-filer till Word eller | Excel online. |
| FUNKTIONSÖVERSIKT TA5/FE10                                                                                | Hand = Konstant drift 0 = Stillestånd Auto = drift via PLC                                                                                                    | Larmer       |                             |                 | ×      | alj PDF-fil:                        |               |
|                                                                                                    | Motionsdrift:                                                                                                    | Objekt       | Förklaring                  | Pri             |        | 1177_41_TA5_FF10.pdf                |               |
| Betjänar: Plan 01-1 Hus 31                                                                                | Vid stillestånd motionskörs P1 med jämn intervall.                                                                                                    | GT8          | Frysvakt                    | A               |        |                                     | 1 fil / 137 k |
|                                                                                                    |                                                                                                    | GX7:1, :2    | Utlöst rökdetektor          | Α               | К      | onvertera till:                     |               |
| Placering: Fläktrum Hus 31 Plan 07                                                                        |                                                                                                    | P1           | Driftfel                    | B               |        | Microsoft Word (*.docx)             | -             |
| Apparaiskap. 41-07-ASTA                                                                                   | REGLERING                                                                                                    | VVX          | Driftfel                    | B               |        |                                     |               |
|                                                                                                    | To man and the second second | 1A5          | Drittel                     | в               |        | dentifiera text på English(U.S.)    |               |
| STYRNING                                                                                                  | GT1 GT3                                                                                                    | GEG          | Eiltervekt                  |                 | =      |                                     |               |
|                                                                                                    | Litetemperaturen GT3-NORR förskluter börvärdet på                                                                                                    | GT1          | Temperaturawikelee          |                 |        |                                     |               |
| Förregling                                                                                                | tilluftstemperaturen GT1 enligt inställd kurva i PLC, vid                                                                                                    | V/X          | L åg/Hög \/erkningsgr       | rad B           |        | Konvertera                          |               |
| TA5/FF10                                                                                                  | värmebehov sker enligt nedan.                                                                                                    | TA5          | Servicelarm                 | B               |        |                                     |               |
| Cirkulationspumpen P1 förreglar aggregatet,                                                               | Ökar varvtalet på ∨∨X för återvinning.                                                                                                    | TA5          | Givarfel                    | C               | •      | Skapa PDF                           |               |
| frånluftsfläkten FF10 och tilluftsfläkten TA5 är korsvis                                                  | Ventilställdonet SV14 öppnar för värme.                                                                                                    |              | 1                           |                 | •      | Redigera PDF                        |               |
| forreglade efter normal uppstart.                                                                         | Omvänd sekvens vid kylbehov.                                                                                                    | Indikeringa  | r                           | 1               | •      | Kombinera PDF                       |               |
| Start/stopp                                                                                               |                                                                                                    | Objekt       | Förklaring                  | Indikeras via   | •      | Skicka filer                        |               |
| P1                                                                                                    | ÖVERVAKNING                                                                                                    |              |                             |                 | i i i  | Lagra filor                         |               |
| Cirkulationspumpen är i drift vid värmebehov. Val av                                                      | OVERVARNING                                                                                                    | Drifttider   |                             |                 |        | Lagra riter                         |               |
| driftläge Hand-0-Auto görs i terminal eller DHC.                                                          | Verkningsgradsmätning                                                                                                    | Objekt       | Drifttid                    |                 |        |                                     |               |
| Hand = Konstant drift, 0 = Stillestånd, Auto = drift via                                                  | Värmeväxlare                                                                                                    |              |                             |                 |        |                                     |               |
| PLC.                                                                                                    | Larm utgår vid hög eller låg verkningsgrad efter inställd                                                                                                    |              |                             |                 |        |                                     |               |
|                                                                                                    | tid i PLC, larmet är blockerat sommartid.                                                                                                    | Inställnings | svärden                     |                 |        |                                     |               |
| VVX<br>Pophlåsningsfunktion utförs var 6:s timma, vid                                                     | Verkningsgraden beräknas via formeln (GT4:2-                                                                                                    | Objekt       | Förklaring                  | Fördr Lev.inst. |        |                                     |               |
| renblåsningsfunktion utförs var 6.e timma, vid<br>renblåsning varvar värmevävlaren unn till 50% i 2minute | GT3)/(GT1-GT3).                                                                                                    | GT1          | Fördröjning Larm            | [30min]         |        |                                     |               |
| Funktionen utförs pår värmeväxlaren är normalt stoppar                                                    |                                                                                                    | GT1          | Avvikelse Larm              | [3 'C]          |        |                                     |               |
|                                                                                                    | Flodesvakt                                                                                                    | GT1          | P-band                      | [300]           |        |                                     |               |
| Vid start av aggregat och ute temperaturen understiger                                                    | l arm utgår pär flödet i kanalen siunker under inställt                                                                                                    | GT1          | I-tid                       | [30]            |        |                                     |               |
| 10grader startar värmeväxlaren på 100% återvinning,                                                       | värde efter inställd tid i PLC, larmet blockeras vid stoppad                                                                                                    | GT1          | D-tid<br>D-tid              | [14]            |        |                                     |               |
| därefter övertar temperaturregulatorn regleringen av                                                      | fläkt.                                                                                                    |              | Borvarde                    | [21 'C]         |        |                                     |               |
| varmevaxlaren.                                                                                            |                                                                                                    | GT1          | XU<br>X1                    | 121 'C1         |        |                                     |               |
| TA5/EE10                                                                                                  | Drifttidsmätning                                                                                                    | GT1          | X2                          | 120.5 (C1       |        |                                     |               |
| Aggregatet är i drift via tidkanal, frånlufteflätt EE10                                                   | TA5/FF10                                                                                                    | GT1          | X3                          | 20,5 °C1        |        |                                     |               |
| startar. 1min därefter startar TA5. Spiällmotor ST2:1                                                     | Larm utgar då drifttiden överskrids med i PLC inställd tid.                                                                                                    | GT1          | X4                          | 120 °C1         |        |                                     |               |
| öppnar med TA5. Spjällmotorern stänger spänningslöst                                                      |                                                                                                    | GT1          | X5                          | [19 °C]         |        |                                     |               |
| på fjäder. Val av driftläge Hand-0-Auto görs i terminal                                                   |                                                                                                    | GT3          | YO                          | [-20 °C]        |        |                                     |               |
| eller DHC.                                                                                                |                                                                                                    | GT3          | Y1                          | [-10 °C]        |        |                                     |               |
|                                                                                                    |                                                                                                    | GT3          | Y2                          | [-5 °C]         |        |                                     |               |
|                                                                                                    |                                                                                                    |              | FILNAMN                     | DATUM           |        |                                     |               |
| Rev Antal Revideringen Avser Sign                                                                         | Lindesbergs Lasarett                                                                                                    | 3            | 177_41_TA5_FF10.doc         | 2013-02-04      |        |                                     |               |
| Rev Antai Revideningen Avsei Sign                                                                         | 3177-41-TA5/FF10 Ventilatinsaggregat                                                                                                    | -            |                             | DLAD            |        |                                     |               |
| Relationshandling                                                                                         | Funktionsbeskrivning                                                                                                    |              | Michael Andersson /Sturmodi | 1 av 2          |        |                                     |               |
|                                                                                                    |                                                                                                    |              | menaor Andersson / Styrmout | 1072            |        |                                     |               |
|                                                                                                    |                                                                                                    |              |                             |                 |        |                                     |               |
| 🚡 🗾 🖉 Kurt Pellas - Outlook 🖷 This PC 🚺 Z:\iFix\Pic\Fui                                                   | iktion 😥 Task Manager 😽 Proficy iFIX WorkSpa 👹 Proficy iFIX Startu                                                                                                    | 🏂 Appar      | ratskåp 19-00-A             |                 |        | 🗾 🗾 🚳 🔤 🍋 🏱                         | 16:26         |

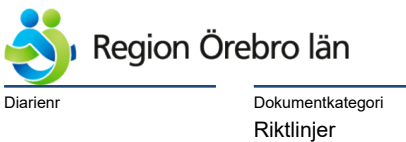

<sup>Dokumentrubrik</sup> Teknisk anvisning arbeten i IFIX Dokumentnr Revision 584226 R1

Giltigt datum fr o m 2019-06-25

ri Reviderat datum 2019-06-24

## 10.8 **Prefabricerade aggregat**

Man kan surfa in på ett flertal prefabricerade aggregat så som Swegon Gold. Se Lindesbergs Lasarett 11-LB6 för exempel på Gold-aggregat.

Med tryckknapp "WEB Server" ansluter man till Gold-Aggregatet.

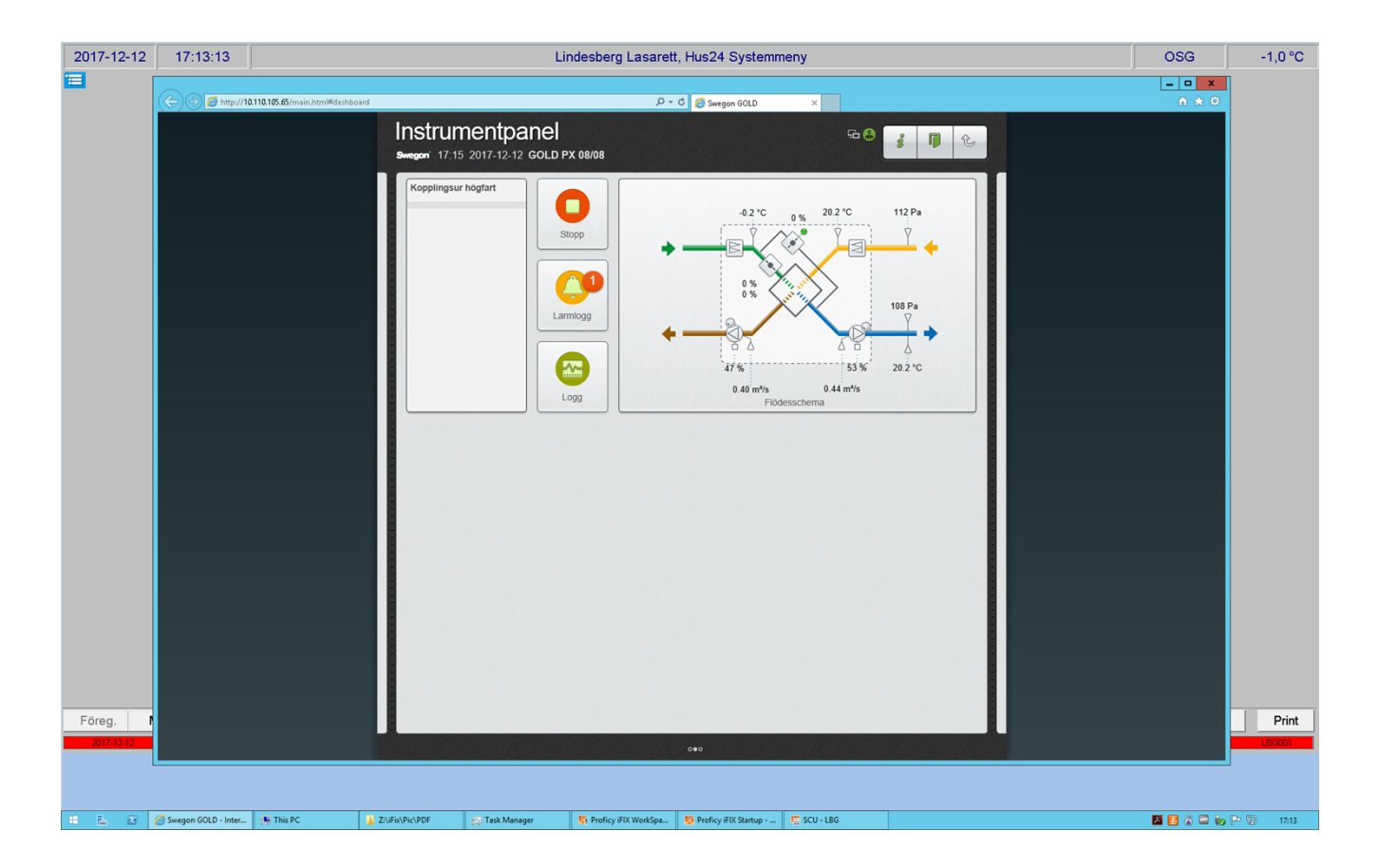

Prefabricerade aggregat så som Swegon Gold har manualer i pdf-format. Dessa manualer kopieras till katalog Z:\iFix\PIC\FUNKTION\Fabrikat\

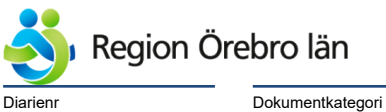

Dokumentkategori Riktlinjer Reviderat datum

2019-06-24

Dokumentnr Revision 584226 R1

Giltigt datum fr o m 2019-06-25

# 11 Rita bilder i Workspace

## 11.1 Bildnamn

Det skiljer sig mellan områdena, hur bilder skall döpas.

På Karlskoga Lasarett och Lindesbergs Lasarett enl detta: P+Fastighet\_Hus \_System\_Löpnummer.grf

Exempel: P3177\_11\_LB06\_001.grf

På Ytterfastigheter är förleden LSY och på USÖ är den USO:

Exempel: LSY112001\_VV01\_001.grf resp USO112201\_KM05\_001.grf

## 11.2 Picture Variables

Picture Variables anger generella funktioner för Processbilden:

Titel på bilden

Utetemperatur

Funktion och namn på Tryckknappar

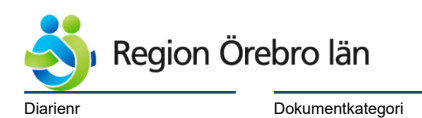

Dokumentrubrik Teknisk anvisning arbeten i IFIX

Reviderat datum

2019-06-24

Dokumentnr Revision 584226 R1

Giltigt datum fr o m 2019-06-25

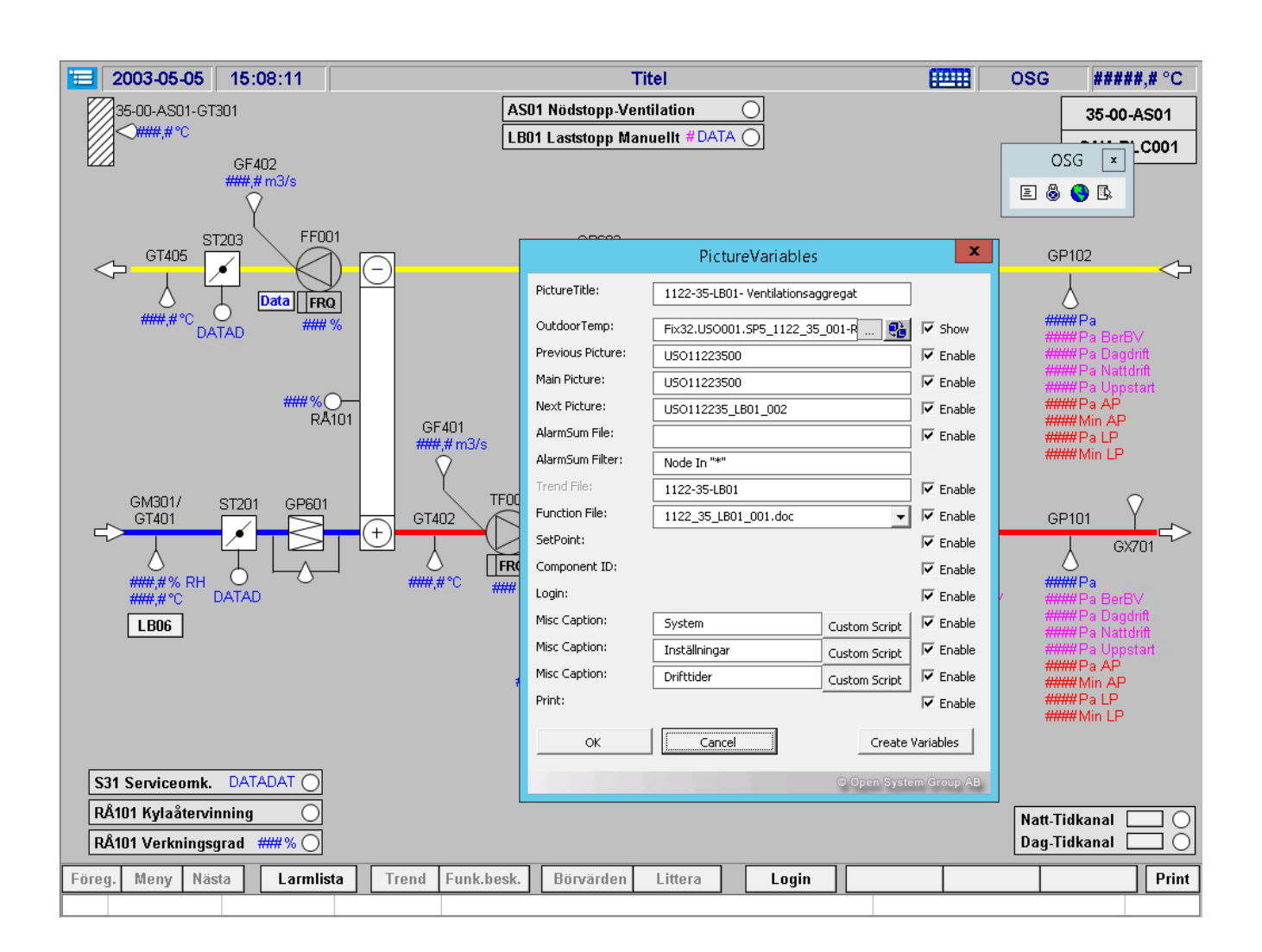

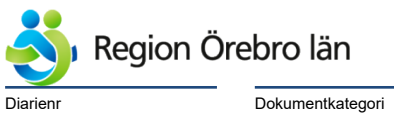

Dokumentrubrik Teknisk anvisning arbeten i IFIX

Reviderat datum

2019-06-24

Giltigt datum fr o m 2019-06-25

# 11.3 **OSGcomponents**

OSG components skall användas för symboler i Processbilden.

| 1    | 2003-05     | 5-05 16    | 5:08:11    |            |            |              |           | Titel           |       |              |          |      | OSG                  | ; ####                       | #,# °C     |
|------|-------------|------------|------------|------------|------------|--------------|-----------|-----------------|-------|--------------|----------|------|----------------------|------------------------------|------------|
|      | 35-00-AS    | 601-GT301  |            |            |            | AS0          | 1 Nödstop | o-Ventilati     | on (  | $\mathbf{D}$ |          |      |                      | 35-00-                       | -AS01      |
|      | 10          |            |            |            |            | (            | DSGSymb   | ols.fds         |       |              |          |      | _                    | OSG ×                        | 001        |
|      | $\bigcirc$  |            | D          |            | $ \neg$    | -0           | -0        | $\triangleleft$ | 2     |              | X        |      | Vis <del>ur oc</del> | 8 <b>8</b> B                 |            |
|      |             | (12)       |            | 0          | $\diamond$ | 0            | 0—        | <i>&gt;</i>     | Ŷ     | Μ            | EXP      |      |                      |                              | Ŷ          |
|      |             | 12         |            | $\bigcirc$ | Ŷ          | 0            | Ø         | Ŷ               | K     | $\square$    | GT101    | 00   |                      |                              | t          |
|      | $\bigcirc$  | 12         | $\bigcirc$ | $\bigcirc$ | 6          | 0            | Ø         | ۵               | À     | $\mathbb{M}$ | ###,# °C | LARM | CLOSE                |                              |            |
|      | O<br>LEDA   | FRQ        | Θ          | Ŧ          |            | $\mathbf{X}$ | \$        | 2               | ∑     | 4            |          |      |                      |                              | <b>-</b> → |
|      | O<br>LEDB   |            | ->         | ~          | Ŷ          | ₽            |           | <u> </u>        |       |              |          |      |                      |                              |            |
|      |             |            |            |            |            |              |           |                 |       |              |          |      |                      |                              | t          |
|      |             |            |            |            |            |              |           |                 |       |              |          |      |                      |                              |            |
|      |             |            |            |            |            |              |           |                 |       |              |          |      |                      |                              |            |
| [    | S31 Service | eomk. D4   |            |            |            |              |           |                 |       |              |          |      |                      |                              |            |
| [    | RÄ101 Kyla  | återvinnin | g ()       |            |            |              |           |                 |       |              |          |      | Nat                  | t-Tidkanal [<br>1 Tidkanal [ | 30         |
| Eö   |             | Näete      |            | lieta      | rond Eu    | nk hock      | Böruörd   | on 1:44         | ara 🗌 | Login        | ][       |      | 1946                 | j-nukanal [                  |            |
| 1-01 | ey, weny    | nasta      | Larm       |            | Tenu Fu    | nk.Desk.     | DUIVAId   | en Litt         | erd   | Lugin        |          |      |                      |                              |            |

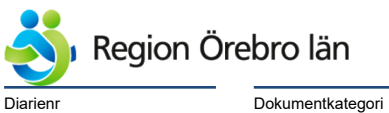

Dokumentrubrik Teknisk anvisning arbeten i IFIX Dokumentnr Revision 584226 R1

Giltigt datum fr o m 2019-06-25

# 12 Avprovning

Fullständig avprovning av alla signaler i databas (och bilder) för resp PLC skall utföras tillsammans med Styrentreprenören.

Reviderat datum

2019-06-24

Exempel på Provningsprotokoll:

| agnamn         1           SP5_2152_21_018_F0327         1           SP5_2152_21_018_F0326         1           SP5_2152_21_018_F0316         1           SP5_2152_21_018_F0316         1           SP5_2152_21_018_F0316         1           SP5_2152_21_018_F0316         1           SP5_2152_21_018_F0316         1           SP5_2152_21_018_F0312         1           SP5_2152_21_018_F0322         1           SP5_2152_21_018_F0322         1           SP5_2152_21_018_F0323         1           SP5_2152_21_018_F0323         1           SP5_2152_21_018_F0323         1           SP5_2152_21_018_F0323         1           SP5_2152_21_018_F0323         1           SP5_2152_21_018_F0323         1           SP5_2152_21_018_F0377         1           SP5_2152_21_018_F0178         1           SP5_2152_21_018_F0178         1           SP5_2152_21_018_F0178         1           SP5_2152_21_018_F0178         1                                                                                                    | Typ         Besi           DI         2152           DA         2152           DI         2152           DI         2152           DI         2152           DI         2152           DI         2152           DI         2152           DI         2152           DI         2152           DI         2152           DI         2152           DA         2152           DA         2152           DA         2152           DI         2152           DI         2152           DR         2152           DR         2152           DR         2152           DR         2152 | krivning           221-2105-NÖDLJUS KVITTENS           221-2105-NÖLJUS SUMMALARM           221-2107-GMI1 HÖG KVITTENS           221-2107-GMI1 HÖG KVITTENS           221-2106-M12 HÖG KVITTENS           221-2115-GMI3 HÖG KVITTENS           221-2116-GMI3 HÖG KVITTENS           221-2116-GMI3 HÖG KVITTENS           221-2116-GMI3 HÖG KVITTENS           221-2116-GMI3 HÖG KVITTENS           221-2116-GMI4 HÖG KVITTENS           221-2116-GMI4 HÖG KVITTENS                                                                                                    |          | Avprovat av: | Anmärkning | 9         | Atgärdat |
|----------------------------------------------------------------------------------------------------|----------------------------------------------------------------------------------------------------|----------------------------------------------------------------------------------------------------|----------|--------------|------------|-----------|----------|
| SP5_2182_21_018_F0327           SP5_2182_21_018_F0317           SP5_2182_21_018_F0318           SP5_2182_21_018_F0319           SP5_2182_21_018_F0319           SP5_2182_21_018_F0321           SP5_2182_21_018_F0322           SP5_2182_21_018_F0322           SP5_2182_21_018_F0322           SP5_2182_21_018_F0178           SP5_2182_21_018_F0177           SP5_2182_21_018_F0178           SP5_2182_21_018_F0177           SP5_2182_21_018_F0178           SP5_2182_21_018_F0178           SP5_2182_21_018_F0178           SP5_2182_21_018_F0178           SP5_2182_21_018_F0178           SP5_2182_21_018_F0178           SP5_2192_108_F0178           SP5_2192_108_F0178           SP5_2192_108_F0178           SP5_2192_108_F0178           SP5_2192_108_F0178           SP5_2192_108_F0178           SP5_2192_108_F0178           SP5_2192_108_F0178           SP5_2192_108_F0178           SP5_2192_108_F0178           SP5_2192_108_F0178           SP5_2192_108_F0178           SP5_2192_108_F0178           SP5_2192_108_F0178 | DI 2152<br>DA 2152<br>DA 2152<br>DA 2152<br>DA 2152<br>DA 2152<br>DA 2152<br>DA 2152<br>DA 2152<br>DA 2152<br>DA 2152<br>DA 2152<br>DA 2152<br>DA 2152<br>DA 2152<br>DA 2152                                                                                                    | 221-2105-NÖDLJUS KVITTENS<br>221-2105-NÖDLJUS SUMMALARM<br>221-2107-GM11 HOG KVITTENS<br>221-2107-GM11 HOG KVITTENS<br>221-210-GM12 HOG KVITTENS<br>221-211-GM13 HOG KVITTENS<br>221-2115-GM13 HOG KVITTENS<br>221-2115-GM13 HOG KVITTENS<br>221-2116-GM14 HOG KVITTENS<br>221-2116-GM14 HOG KVITTENS<br>221-2 |          |              |            |           |          |
| PF _ 2182_21_018_P0327           PF _ 2182_21_018_P0328           PF _ 2182_21_018_P0318           PF _ 2182_21_018_P0318           PF _ 2182_21_018_P0318           PF _ 2182_21_018_P0318           PF _ 2182_21_018_P0318           PF _ 2182_21_018_P0321           PF _ 2182_21_018_P0322           PF _ 2182_21_018_P0322           PF _ 2182_21_018_P0322           PF _ 2182_21_018_P0178           PF _ 2182_21_018_P0177           PF _ 2182_21_018_P0177           PF _ 2182_21_018_P0178           PF _ 2182_21_018_P0178           PF _ 2182_21_018_P0178           PF _ 2182_21_018_P0178           PF _ 2182_21_018_P0178           PF _ 2182_21_018_P0178           PF _ 2182_21_018_P0178                                                                                                    | DI         2152           DA         2152           DI         2152           DA         2152           DI         2152           DI         2152           DI         2152           DI         2152           DI         2152           DA         2152           DA         2152           DA         2152           DA         2152           DA         2152           DA         2152           DA         2152           DI         2152           DR         2152                                                                                                    | 221-2106-NODLJUS KVITTENS<br>221-2105-NODLJUS SUMMALARM<br>221-2107-GM11 HOG KVITTENS<br>221-2107-GM11 HOG KVITTENS<br>221-2107-GM11 HOG KVITTENS<br>221-2116-GM11 HOG KVITTENS<br>221-2115-GM13 HOG KVITTENS<br>221-2115-GM13 HOG KVITTENS<br>221-2115-GM14 HOG KVITTENS<br>221-2116-GM14 HOG KVITTENS<br>221-2116-GM14 HOG KVITTENS<br>221-2116-GM14 HOG KVITTENS<br>221-2116-GM14 HOG KVITTENS<br>221-2116-GM14 HOG KVITTENS<br>221-2116-GM14 HOG KVITTENS<br>221-2116-GM14 HOG KVITTENS<br>221-2116-GM14 HOG KVITTENS<br>221-2116-GM14 HOG KVITTENS<br>221-2116-GM14 HOG KVITTENS<br>221-2116-GM14 HOG KVITTENS<br>221-2116-GM14 HOG KVITTENS<br>221-21-21-21-21-21-21-21-21-21-21-21-21-                                                                                                    |          |              |            |           |          |
| SP5_2182_21_018_F0326           SP5_2182_21_018_F0317           SP5_2182_21_018_F0318           SP5_2182_21_018_F0318           SP5_2182_21_018_F0318           SP5_2182_21_018_F0321           SP5_2182_21_018_F0322           SP5_2182_21_018_F0323           SP5_2182_21_018_F0322           SP5_2182_21_018_F0322           SP5_2182_21_018_F0177           SP5_2182_21_018_F0177           SP5_2182_21_018_F0177           SP5_2182_21_018_F0178           SP5_2182_21_018_F0178           SP5_2182_21_018_F0178           SP5_2182_21_018_F0178           SP5_2182_21_018_F0178           SP5_2182_21_018_F0178           SP5_2182_21_018_F0178           SP5_2182_21_018_F0178                                                                                                    | DA         2152           DI         2152           DA         2152           DI         2152           DI         2152           DI         2152           DI         2152           DA         2152           DA         2152           DA         2152           DA         2152           DA         2152           DA         2152           DA         2152           DA         2152           DI         2152           DI         2152           DR         2152                                                                                                    | 2:21:206-NOLLUS SUMMALARM<br>2:21:207-GM11 HOG KVITTENS<br>2:21:2107-GM11 HOG KVITTENS<br>2:21:210-GM12 HOG KVITTENS<br>2:21:21:16-GM13 HOG KVITTENS<br>2:21:21:16-GM13 HOG KVITTENS<br>2:21:21:16-GM13 HOG KVITTENS<br>2:21:21:16-GM14 HOG KVITTENS<br>2:21:21:16-GM14 HOG KVITTENS<br>2:21:21:16-GM14 HOG KVITTENS<br>2:21:21:16-GM14 HOG KVITTENS<br>2:21:21:16-GM14 HOG KVITTENS<br>2:21:21:16-GM14 HOG KVITTENS<br>2:21:21:16-GM14 HOG KVITTENS<br>2:21:21:16-GM14 HOG KVITTENS<br>2:21:21:16-GM14 HOG KVITTENS<br>2:21:21:16-GM14 HOG KVITTENS<br>2:21:21:16-GM14 HOG KVITTENS<br>2:21:21:16-GM14 HOG KVITTENS<br>2:21:21:16-GM14 HOG KVITTENS<br>2:21:21:21:21:21:21:21:21:21:21:21:21:21                                                                                                    |          |              |            |           |          |
| SP5_2142_21_018_F0317           SP5_2142_21_018_F0318           SP5_2142_21_018_F0319           SP5_2142_21_018_F0319           SP5_2142_21_018_F0320           SP5_2142_21_018_F0320           SP5_2142_21_018_F0320           SP5_2142_21_018_F0322           SP5_2142_21_018_F0322           SP5_2142_21_018_F0378           SP5_2142_21_018_F0178           SP5_2142_21_018_F0178           SP5_2142_21_018_F0178           SP5_2142_21_018_F0178           SP5_2142_21_018_F0178           SP5_2142_21_018_F0178           SP5_2142_21_018_F0178           SP5_2142_21_018_F0178           SP5_2142_21_018_F0178           SP5_2142_21_018_F0178           SP5_2142_21_018_F0178           SP5_2142_21_018_F0178           SP5_2142_02_108_F0178                                                                                                    | DI         2152           DA         2152           DI         2152           DA         2152           DA         2152           DI         2152           DI         2152           DI         2152           DA         2152           DI         2152           DA         2152           DA         2152           DA         2152           DA         2152           DA         2152           DI         2152           DI         2152                                                                                                    | 221:207-6M11 HOG KUTTENS<br>221:207-6M11 HOG KUTTENS<br>221:2110-6M12 HOG KUTTENS<br>221:2110-6M12 HOG KUTTENS<br>221:2110-6M14 HOG KUTTENS<br>221:2116-6M14 HOG KUTTENS<br>221:2116-6M14 HOG KUTTENS<br>221:2116-6M14 HOG KUTTENS<br>221:21:16-6M14 HOG KUTTENS<br>221:21:21:21 |          |              | <u> </u>   |           |          |
| SP5_2142_21_018_F0316           SP5_2142_21_018_F0316           SP5_2142_21_018_F0316           SP5_2142_21_018_F0321           SP5_2142_21_018_F0322           SP5_2142_21_018_F0322           SP5_2142_21_018_F0322           SP5_2142_21_018_F0322           SP5_2142_21_018_F0372           SP5_2142_21_018_F0176           SP5_2142_21_018_F0177           SP5_2142_21_018_F0177           SP5_2142_21_018_F0177           SP5_2142_21_018_F0177           SP5_2142_21_018_F0178           SP5_2142_21_018_F0178           SP5_2152_21_018_F0178           SP5_2152_21_018_F0178           SP5_2152_21_018_F0178                                                                                                    | DA         2152           DI         2152           DA         2152           DA         2152           DA         2152           DA         2152           DI         2152           DA         2152           DA         2152           DA         2152           DA         2152           DA         2152           DA         2152           DI         2152           DI         2152           DI         2152                                                                                                    | 221-2107-GM11 HOG LUFTPLKT<br>221-2110-GM12 HOG KVITTENS<br>221-211-GM13 HOG LUFTPLKT<br>221-2115-GM13 HOG KVITTENS<br>221-2115-GM13 HOG KVITTENS<br>221-2116-GM14 HOG KVITTENS<br>221-2116-GM14 HOG LUFTPLKT<br>321-451-CBRAND CENTRALT BRANDLARM<br>521-581-680-590-500-500-500-500-500-500-500-500-50                                                                                                    |          |              | -          |           |          |
| PF_2148_21_048_P0319           PF_2148_21_018_P0318           PF_2148_21_018_P0320           PF_2148_21_018_P0320           PF_2148_21_018_P0322           PF_2148_21_018_P0322           PF_2148_21_018_P0372           PF_2148_21_018_P0372           PF_2148_21_018_P0177           PF_2148_21_018_P0177           PF_2148_21_018_P0177           PF_2148_21_018_P0177           PF_2148_21_018_P0178           PF_2148_21_018_P0178           PF_2148_21_018_P0178           PF_2148_21_018_P0178           PF_2148_21_018_P0178                                                                                                    | DI         2152           DA         2152           DI         2152           DA         2152           DA         2152           DA         2152           DA         2152           DA         2152           DA         2152           DA         2152           DA         2152           DA         2152           DI         2152           DI         2152           DI         2152           DR         2152                                                                                                    | 2-21-2110-6M12 HOG KVITTENS<br>2-21-2110-6M12 HOG LUFTFUKT<br>2-21-21115-6M13 HOG KUTTENS<br>2-21-2115-6M13 HOG KUTTENS<br>2-21-2116-6M14 HOG KVITTENS<br>2-21-21-21-6M14 HOG KUTTENS<br>2-21-21-21-6M14 HOG KUTTENS<br>2-21-21-21-6M14 HOG KUTTENS<br>2-21-21-21-6M14 HOG KUTTENS<br>2-21-21-21-20-20-20-20-20-20-20-20-20-20-20-20-20-                                                                                                    |          |              | +          |           |          |
| SP5_1162_21_018_F0318           SP5_2152_21_018_F0320           SP5_2152_21_018_F0322           SP5_2152_21_018_F0322           SP5_2152_21_018_F0378           SP5_2152_21_018_F0378           SP5_2152_21_018_F0378           SP5_2152_21_018_F0378           SP5_2152_21_018_F0378           SP5_2152_21_018_F0378           SP5_2152_21_018_F0378           SP5_2152_21_018_F0378           SP5_2152_21_018_F0378           SP5_2152_21_008_F0378           SP5_2152_21_008_F0378           SP5_2152_21_008_F0378                                                                                                    | DA         2152           DI         2152           DA         2152           DI         2152           DA         2152           DA         2152           DA         2152           DA         2152           DA         2152           DA         2152           DA         2152           DA         2152           DI         2152           DR         2152                                                                                                    | 2-21-2110-GM12 HOG LUFTPUKT<br>221-2116-GM13 HOG KUTTENS<br>221-2116-GM13 HOG KUTTENS<br>221-2116-GM14 HOG KUTTENS<br>221-2116-GM14 HOG LUFTPUKT<br>221-2116-GM14 HOG LUFTPUKT<br>221-631-CBRAND CENTRALT BRANDLARM                                                                                                    |          |              |            |           |          |
| SP5_2112_21_018_F0321           SP5_2112_21_018_F0322           SP5_2112_21_018_F0322           SP5_2112_21_018_F0322           SP5_2112_21_018_F0176           SP5_2122_21_018_F0176           SP5_2122_21_018_F0177           SP5_2122_21_018_F0176           SP5_2122_21_018_F0176           SP5_2122_21_018_F0176           SP5_2122_21_018_F0178           SP5_2122_21_018_F0178                                                                                                    | DI         2152           DA         2152           DI         2152           DA         2152           DA         2152           DA         2152           DA         2152           DI         2152           DI         2152           DI         2152           DI         2152           DR         2152                                                                                                    | 2:21-2115-GM13 HOG KVITTENS<br>2:21-2115-GM13 HOG LUFTFUKT<br>2:21-2116-GM14 HOG KVITTENS<br>2:21-2118-GM14 HOG LUFTFUKT<br>2:21-2118-GM14 HOG LUFTFUKT<br>2:21-231-CBRAND CENTRALT BRANDLARM                                                                                                    |          | <b></b>      |            |           |          |
| SP5_2162_21_018_F0320           SP5_2162_21_018_F0322           SP5_2162_21_018_F0170           SP5_2162_21_018_F0177           SP5_2152_21_018_F0177           SP5_2152_21_018_F0177           SP5_2152_21_018_F0178           SP5_2152_21_018_F0178           SP5_2152_21_018_F0178           SP5_2152_21_018_F0178           SP5_2152_21_018_F0178                                                                                                    | DA         2152           DI         2152           DA         2152           DA         2152           DA         2152           DI         2152           DI         2152           DI         2152           DR         2152                                                                                                    | 2-21-2115-GM13 HÖG LUFTFUKT<br>2-21-2116-GM14 HÖG KVITTENS<br>2-21-2116-GM14 HÖG LUFTFUKT<br>2-21-311-CBRAND CENTRALT BRANDLARM                                                                                                    |          |              |            |           |          |
| SP5_2162_21_016_F0322         IP5_222           SP5_2152_21_016_F0176         IP5_2152_21_016_F0177           SP5_2152_21_016_F0177         SP5_2152_21_016_F0177           SP5_2152_21_016_F0177         SP5_2152_21_016_F0177           SP5_2152_21_016_F0177         SP5_2152_21_016_F0177           SP5_2152_21_016_F0178         IP5_52152_21_016_F0178           SP5_2152_21_016_F0178         IP5_52152_21_016_F0178                                                                                                    | DI 2152<br>DA 2152<br>DA 2152<br>DI 2152<br>DR 2152                                                                                                    | 2-21-2118-GM14 HOG KVITTENS<br>2-21-2118-GM14 HOG LUFTFUKT<br>2-21-AS1-CBRAND CENTRALT BRANDLARM                                                                                                    | -        |              |            |           |          |
| SP5_2142_21_018_F0322           SP5_2152_21_018_F0176           SP5_2152_21_018_F0177           SP5_2152_21_018_F01391           SP5_2152_21_018_F0176           SP5_2152_21_018_F0176           SP5_2152_21_018_F0176           SP5_2152_21_018_F0176           SP5_2152_21_018_F0176           SP5_2152_21_018_F0176                                                                                                    | DA 2152<br>DA 2152<br>DI 2152<br>DR 2152                                                                                                    | 2-21-2116-GM14 HÖG LUFTFUKT<br>2-21-AS1-CBRAND CENTRALT BRANDLARM                                                                                                    | 1        |              |            |           |          |
| SP5_2152_21_018_F0176           SP5_2152_21_018_F0177           SP5_2152_21_018_F0391           SP5_2152_21_018_F0179           SP5_2152_21_018_F0178           SP5_2152_21_018_F0178           SP5_2152_21_018_F0178                                                                                                    | DA 2152<br>DI 2152<br>DR 2152                                                                                                    | 2-21-AS1-CBRAND CENTRALT BRANDLARM                                                                                                    | _        |              |            |           |          |
| SP5_2182_21_018_F0177           SP5_2182_21_018_F0391           SP5_2182_21_018_F0179           SP5_2182_21_018_F0178           SP5_2182_21_018_F0178           SP5_2122_21_018_F0181                                                                                                    | DI 2152<br>DR 2152                                                                                                    | 2 24 AC4 CODAND LOUTTODING                                                                                                    |          |              |            |           |          |
| SP5_2152_21_018_F0391         1           SP5_2152_21_018_F0179         1           SP5_2152_21_018_F0178         1           SP5_2152_21_018_F0181         1                                                                                                    | DR 2152                                                                                                    | 2-21-AST-CORAND KVITTERING                                                                                                    |          |              |            |           |          |
| SP5_2152_21_018_F0179<br>SP5_2152_21_018_F0178                                                                                                    |                                                                                                    | 2-21-AS1-LR1 LJUSRELÄ AKTIVT (ELC.)                                                                                                    |          |              |            |           |          |
| SP5_2152_21_018_F0178 1 9P5_2152_21_018_F0181                                                                                                    | DI 2152                                                                                                    | 2-21-AS1-MANOVERSAKRING 230V KVITT.                                                                                                    | _        |              |            |           |          |
| SP5_2152_21_018_F0181                                                                                                    | DA 2152                                                                                                    | 2-21-AS1-MANOVERSAKRING 230V UTLOST                                                                                                    |          |              |            |           |          |
|                                                                                                    | DI 2152                                                                                                    | 2-21-AS1-MANOVERSAKRING 24V KVITT.                                                                                                    | _        |              |            |           |          |
| SP5_2152_21_018_F0180                                                                                                    | DA 2152                                                                                                    | 2-21-AS1-MANOVERSAKRING 24V UT LOSI                                                                                                    | _        |              |            |           |          |
| SP5_2152_21_018_F0182                                                                                                    | DA 2152                                                                                                    | 2-21-AS1-OMK OMKOPPLARE I FEL LAGE                                                                                                    | _        |              | <b>_</b>   |           |          |
| SP5_2152_21_018_F0183                                                                                                    | DI 2162                                                                                                    | 2-21-AS1-OMK OMKOPPLARE KVIII ERING                                                                                                    |          |              | +          |           |          |
| SP5_2152_21_018_R0035                                                                                                    | AR 2102                                                                                                    | 2-21-AS1-FLC18 FROGRAMVERSION                                                                                                    |          |              | +          |           | [        |
| SP5_2152_21_018_F0184                                                                                                    | DA 2102                                                                                                    | 2-21-AS1-FLC18-AOW ANALOG UT HAND                                                                                                    |          |              | +          |           | I        |
| SP5_2152_21_018_F0180                                                                                                    | DI 2102                                                                                                    | 2-21-AS1-FLC18-AOULKVILLERING                                                                                                    |          |              | +          |           | I        |
| SP5_2152_21_018_F018/                                                                                                    | DI 2102                                                                                                    | 2-21-AS1-PLC18-BATTERIKVITTERING                                                                                                    |          |              | +          |           | I        |
| SP5_2152_21_018_F0180                                                                                                    | DA 2102                                                                                                    | 2-21-AS1-PLC18-BATTERILAG SPANNING                                                                                                    |          |              | +          |           |          |
| SP5_2102_21_010_F0100 1                                                                                                    | DA 2102                                                                                                    | 2-21-AS1-PECTO-DOUD DIGITAL OF HAND                                                                                                    |          |              | +          |           |          |
| SP5_2102_21_010_F0100                                                                                                    | DI 2102                                                                                                    | 2-21-AS1-PECTO-DOUGRVITTER ING                                                                                                    |          |              | +          |           |          |
| SP5_2102_21_010_F0001                                                                                                    | DR 2102                                                                                                    |                                                                                                    | -        |              | +          |           |          |
| SP5_2152_21_016_P0040                                                                                                    | DR 2102                                                                                                    | 2 21 AS1 PLOTSHELGARTONAKTIV                                                                                                    | -        | <b></b>      | +          |           |          |
| SP5_2102_21_010_P0041                                                                                                    | AR 2162                                                                                                    | 2 21 AS1 PLOTO RECORD ANTIN                                                                                                    | -        |              | +          |           |          |
| SP5_2102_21_010_R0204 /                                                                                                    | AR 2102                                                                                                    |                                                                                                    | -        | <b></b>      | +          |           |          |
| SP5_2102_21_010_R0203                                                                                                    | AR 2102                                                                                                    | 2-21-AST-PECTERLOOKA HD                                                                                                    |          |              |            |           |          |
| SP5_2152_21_010_R0200                                                                                                    | DP 2162                                                                                                    | 2.21 AST PLOTERLOOKA VEGROURG                                                                                                    | -        |              | +          |           |          |
| 9P5 2152 21 018 P0170                                                                                                    | AP 2152                                                                                                    |                                                                                                    | -        | <b> </b>     | +          |           |          |
| 3P0_2102_21_010_R0110                                                                                                    | AR 2132                                                                                                    | 2-21-AS1-TKDT ADTO FAND-OWNOFF BING                                                                                                    |          |              |            |           | I        |
| Nod KCA01 Projekt nr.                                                                                                    | 102                                                                                                    | 74 Anläggning: 2152-21 Teknikhus                                                                                                    | <b>,</b> |              |            | Signatur: | ]        |

Protokollet skall fyllas i med initialer vid varje punkt.

Datum skall anges och varje blad skall signeras.

Provningsprotokollet överlämnas till beställaren och skall ingå i dokumentation till slutkunden.

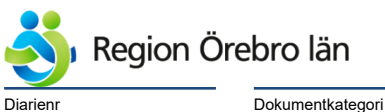

Dokumentkategor Riktlinjer Dokumentrubrik Teknisk anvisning arbeten i IFIX

Reviderat datum 2019-06-24

Dokumentnr Revision 584226 R1

Giltigt datum fr o m 2019-06-25

# 13 Mätvärdeshistorik

Mätvärdeshistorik skall upprättas för nya system.

Vi ändringsarbete eller demontering skall gammal historik tas bort.

Historiklagring sker via OSG Storage Engine.

Konfiguration av detta sker via C\Dynamics\APP\OSGStorageEngine\configfiles\nodnamn.xml

Före arbete påbörjas, kopiera filen till C\Dynamics\APP\OSGStorageEngine\Backup.

Historikvisning sker via OSG Trends Historikvisning.

Manualer för bägge är åtkomliga via Vänstermenyn.

Följande skall alltid läggas upp i OSG Storage engine:

Mätvärden, börvärden, Styrsignaler Driftindikeringar från pumpar, fläktar mm Spjällägen, Digitala utgången där det inte finns lägesindikering Status på tidkanaler och övertidsfunktioner mm Driftfall Status på belysningsstyrningar

Penngrupper skall utföras för alla regleringar.

# 14 Larmhistorik

Larmhistoriklagring sker via OSG Alarm and Events.

Denna behöver inte konfigureras.

Manual är åtkomlig via Vänstermenyn.

# 15 Nimbus Alarm Server

På Ytterfastigheter skall nya anläggningar läggas till i Nimbus.

De skall in i rätt grupp, så larmutsändning hamnar rätt.

Manual är åtkomlig via Vänstermenyn.